# NextGen UI for Concur Expense – End User

## **Transition Guide**

Last Revised: May 26, 2022

Applies to:

 $\boxtimes$  Professional/Premium edition

⊠ Expense

□ Travel

□ Request

□ Invoice

 $\boxtimes$  Standard edition

 $\boxtimes$  Expense

□ Travel

 $\Box$  Request

 $\Box$  Invoice

## Contents

| NextG  | en UI for Concur Expense – End Users                                                                                                    | 1           |
|--------|----------------------------------------------------------------------------------------------------|-------------|
| Sectio | on 1: Overview                                                                                                    | 1           |
| Ι      | In this Guide                                                                                                    | 1           |
| A      | Affected Users                                                                                                    | 1           |
| C      | One Profile Change                                                                                                    | 1           |
| 5      | Screen Samples and Features                                                                                                    | 1           |
| Sectio | on 2: Welcome Screen                                                                                                    | 2           |
| Sectio | on 3: Manage Expenses Page                                                                                                    | 3           |
| F      | Report Library Section<br>Existing UI<br>NextGen UI                                                                                                    | 4<br>4<br>5 |
| Þ      | Available Expenses Section<br>Existing UI<br>NextGen UI                                                                                                    | 6<br>6<br>7 |
| μ      | Available Receipts Section                                                                                                    | 1<br>1<br>2 |
| Sectio | on 4: New Report and New Expenses – The Basics1                                                                                                    | 2           |
| Ν      | New Expense Report                                                                                                    | 3<br>3<br>3 |
| ٢      | New Expense       1         Existing UI       1         NextGen UI       1         Create an Expense – Typical Process.       1         Expense-Level Alerts and Exceptions       1         Expense List       2         New Expense Type Category       2         Personal Expenses       2         Expense Reports List       2         Report Numbers       2 | 4445901122  |

| Section 5: Additional Information in the Expense List                                                                                                    |
|----------------------------------------------------------------------------------------------------|
| Alerts                                                                                                    |
| Comments25                                                                                                    |
| Card Payment Type25                                                                                                    |
| Attendees                                                                                                    |
| Itemized                                                                                                    |
| Reservation                                                                                                    |
| Allocated                                                                                                    |
| Section 6: Additional Receipt Image Information                                                                                                    |
| Use One Receipt Image More than Once on the Same Report                                                                                                    |
| Show/Hide Receipt Image                                                                                                    |
| Section 7: Additional Menus on the Expense Report                                                                                                    |
| Section 8: Attendees                                                                                                    |
| Existing UI                                                                                                    |
| NextGen UI.31Add Attendees - Typical Process.32Choose From Recently Used Attendees.36Choose From Your Favorites37Search for Other Attendees37Create New Attendee41Import Attendees42Manage Duplicate Attendees52Expense List.53Section 9: Hotel/Lodging Itemizations53NextGen UI.54Itemize - Typical Process.54Expense List.57"Not the Same" Tab58Use Entry Type.59 |
| Section 10: Allocations60                                                                                                    |
| Allocate an Individual Expense                                                                                                    |
| Work With Favorites                                                                                                    |
| Allocate Multiple Expenses                                                                                                    |

| Section 11: Travel Allowance                                     |
|------------------------------------------------------------------|
| Create an Itinerary and Expense Report67                         |
| Travel Allowance Menu Itinerary Management71                     |
| Section 12: Expense Assistant71                                  |
| Calendar-Based and Trip-Based Expense Reports71                  |
| Enable Expense Assistant72                                       |
| Disable Expense Assistant76                                      |
| Section 13: Cash Advance77                                       |
| Existing UI77                                                    |
| NextGen UI                                                       |
| Section 14: Company Bill Statements83                            |
| Available Expenses                                               |
| Clarified Messaging When Creating Reports or Moving Transactions |
| Add Expenses to a Statement Report87                             |
| Section 15: Other Features                                       |
| Requests                                                         |
| e-Bunsho Timestamp                                               |
| Travel Diary93                                                   |
| Sponsored Guest                                                  |
| One-Click Expense from Concur Travel95                           |
| End-User Online Help96                                           |
| Accessibility for Screen Readers in Lists96                      |
| Redirect Funds to a Credit Card97                                |
| Section 16: Delete Reports and Expenses98                        |
| Delete a Report                                                  |
| Delete an Expense that Originated from Available Expenses        |
| Delete a Manually Created Expense                                |

## **Revision History**

| Revision Notes/Comments                                                                                                    |  |  |  |  |
|----------------------------------------------------------------------------------------------------|--|--|--|--|
| Updated Add Attendees - Typical Process > Import Attendees section                                                                                                    |  |  |  |  |
| Removed the Bulk Edit of Multiple Expenses section in the Company Bill Statements section.                                                                                                    |  |  |  |  |
| Updated the copyright year; no other changes; cover date not updated                                                                                                    |  |  |  |  |
| Added a new NextGen UI section to the <i>e-Bunsho Timestamp</i> section that features a table that explains the differences in the Legacy UI versus the NextGen UI for handling expense entries with a timestamp image (specifically, before <i>and</i> after expense report submission). |  |  |  |  |
| Updates also reflect the latest UI changes that affect e-Bunsho.                                                                                                    |  |  |  |  |
| Updated receipt icons.                                                                                                    |  |  |  |  |
| Added information about being able to redirect funds to a credit card when creating an expense report.                                                                                                    |  |  |  |  |
| Clarified text related to the receipt image area of an expense.                                                                                                    |  |  |  |  |
| Added information about report numbers to the <i>New Report and New Expenses</i> - <i>The Basics &gt; Expense Reports</i> section.                                                                                                    |  |  |  |  |
| Minor edit. No cover date change.                                                                                                    |  |  |  |  |
| Updated Add Allocation image in the Add New Allocation section.                                                                                                    |  |  |  |  |
| Added the Company Bill Statements section.<br>Removed the Default Search Option per Attendee Type and Uploaded Image<br>Messaging sections. Minor edits throughout.                                                                                                    |  |  |  |  |
| Added the Import Attendees section.                                                                                                    |  |  |  |  |
| Replaced term "NextGen Expense" with "NextGen UI" or "the NextGen UI for Concur Expense" for accurate product branding.                                                                                                    |  |  |  |  |
| Also made a number of updates to the <i>Attendees</i> section to reflect the current Attendees functionality in the NextGen UI for Concur Expense.                                                                                                    |  |  |  |  |
| Added information about the following:                                                                                                    |  |  |  |  |
| Default Search Option per Attendee Type                                                                                                    |  |  |  |  |
| New expense type category                                                                                                    |  |  |  |  |
| Personal expenses                                                                                                    |  |  |  |  |
| Opioaded image messaging     Travel allowance monulitingrams management                                                                                                    |  |  |  |  |
| Accessibility for screen readers in lists                                                                                                    |  |  |  |  |
|                                                                                                    |  |  |  |  |

| Date              | Revision Notes/Comments                                                                                                    |  |  |  |  |
|-------------------|----------------------------------------------------------------------------------------------------|--|--|--|--|
| May 5, 2020       | Added information about the following:                                                                                                    |  |  |  |  |
|                   | <ul> <li>Copying attendees linked to a request</li> </ul>                                                                                                    |  |  |  |  |
|                   | Creating new attendee groups                                                                                                    |  |  |  |  |
|                   | <ul> <li>E-receipts may not be enough to satisfy receipt<br/>requirements and that the user may need to manually<br/>attach a receipt image to satisfy these requirements</li> </ul>             |  |  |  |  |
|                   | <ul> <li>How to quickly access the report header</li> </ul>                                                                                                    |  |  |  |  |
|                   | <ul> <li>The tooltip that appears if the title of the report overflows on<br/>an expense report tile</li> </ul>                                                                                  |  |  |  |  |
|                   | The sortable attendee functionality                                                                                                    |  |  |  |  |
|                   | <ul> <li>The requirement - that to perform a search for attendees -<br/>users will need to first fill in the First Name and Last Name<br/>fields on the advanced attendee search page</li> </ul> |  |  |  |  |
|                   | <ul> <li>A note warning the user - attempting to create multiple<br/>itemizations - that it may take several minutes to create<br/>these itemizations</li> </ul>                                 |  |  |  |  |
| March 13, 2020    | Updated information about enhancements to the <b>Add Attendees</b> window for creating new attendees.                                                                                            |  |  |  |  |
|                   | Added more information to the Search for Other Attendees section.                                                                                                    |  |  |  |  |
| February 13, 2020 | Updated the copyright; no other changes; cover date not updated                                                                                                    |  |  |  |  |
| January 31, 2020  | Removed Receipt Digitalization section.                                                                                                    |  |  |  |  |
| December 19, 2019 | Added a Receipt Digitalization section.                                                                                                    |  |  |  |  |
| December 6, 2019  | Added information about the Delete Report function moved to the trash can icon                                                                                                    |  |  |  |  |
| August 6, 2019    | Added:                                                                                                    |  |  |  |  |
|                   | <ul> <li>New screen sampled for adding new attendees</li> <li>Note that one receipt image for multiple expanse on the same report is</li> </ul>                                                  |  |  |  |  |
|                   | available to Professional Edition only                                                                                                    |  |  |  |  |
| March 14, 2019    | Added information about deleting allocation favorites                                                                                                    |  |  |  |  |
| March 6, 2019     | Added information about the enhancements to:                                                                                                    |  |  |  |  |
|                   | Allocations                                                                                                    |  |  |  |  |
|                   | Expense report page links (for attendees, allocations, etc.)                                                                                                    |  |  |  |  |
| December 27, 2018 | Formatting change; no other content change; no change to the cover date                                                                                                    |  |  |  |  |
| December 9, 2018  | Added Cash Advance                                                                                                    |  |  |  |  |
| November 28, 2018 | Added:                                                                                                    |  |  |  |  |
|                   | Add Expense button on the report bage                                                                                                    |  |  |  |  |
| November 26, 2018 | Added updates throughout                                                                                                    |  |  |  |  |

| Date               | Revision Notes/Comments                                                                                                    |
|--------------------|----------------------------------------------------------------------------------------------------|
| October 5, 2018    | Added:<br>• Sponsored Guest<br>• Using one receipt image for multiple expense on the same report<br>• Online end-user Help<br>• One-Click from Travel to Expense<br>• Travel Diary<br>• Receipt image not required<br>• Save and Add Another button |
| September 20, 2018 | Added note about language change                                                                                                    |
| June 13, 2018      | Added information about eBunsho (timestamped receipts) for Japan                                                                                                    |
| May 29, 2018       | Added <ul> <li>Missing Receipt Declaration icon</li> <li>Note about personal card via web connection</li> </ul>                                                                                                    |
| May 4, 2018        | Added information about Travel Allowance and Expense Assistant                                                                                                    |
| April 13, 2018     | Updated as per the April 4 release for NextGen Expense                                                                                                    |
| March 12, 2018     | Updated as per the March 7 and March 9 release for NextGen Expense                                                                                                    |
| February 20, 2018  | Updates throughout                                                                                                    |
| September 28, 2017 | Initial publication                                                                                                    |

## **NextGen UI for Concur Expense – End Users**

### **Section 1: Overview**

SAP Concur is pleased to announce the Next Generation Expense User Interface (NextGen UI) for Concur Expense – a new interface for Concur Expense end users. NextGen UI for Concur Expense provides an intuitive, integrated, efficient experience. The following pages describe the enhancements.

#### In this Guide

In this guide, the current user interface is called the *existing UI*. The Next Generation user interface for Concur Expense is called *NextGen UI*.

#### **Affected Users**

The NextGen UI for Concur Expense affects end-user pages and processes. It **does not** affect:

- Pages and processes used by approvers or processors, even if the expense report being viewed by the approver or processor was created by a Concur Expense user in the NextGen UI
- Profile
- Tools or configuration pages

#### **One Profile Change**

When using the NextGen UI for Concur Expense, if you change your default language in Profile, you must sign out and then sign back in for the change to take place.

#### **Screen Samples and Features**

Remember, Concur Expense features are configurable by your company so the fields, layout, options, etc. shown in this guide may differ from those chosen by your company.

### Section 2: Welcome Screen

When users first enter the NextGen UI for Concur Expense, a Welcome screen appears.

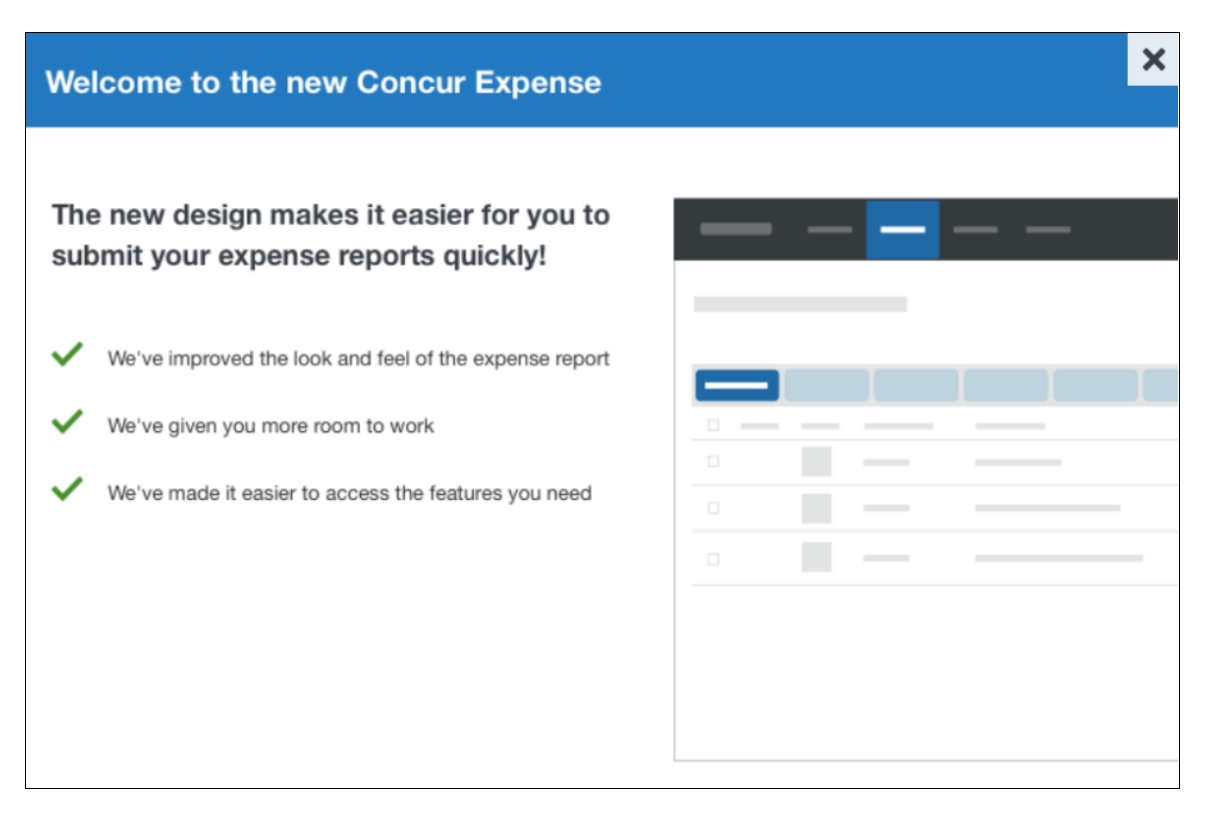

## Section 3: Manage Expenses Page

When you click the **Expense** tab, the **Manage Expenses** page appears.

|                                           |                                  |                                                                       |                    |                                                                    |                                                                                                    | Administr  | ation       |
|-------------------------------------------|----------------------------------|-----------------------------------------------------------------------|--------------------|--------------------------------------------------------------------|----------------------------------------------------------------------------------------------------|------------|-------------|
| SAP Concur C                              | Travel Expense                   | Approvals App Center                                                  | Links <del>v</del> |                                                                    |                                                                                                    |            | Profile 🝷 💄 |
| Manage Expenses                           | View Transactions                |                                                                       |                    |                                                                    |                                                                                                    |            |             |
| Manage Ex<br>Report libra                 | PENSES<br>RY View: Active Rej    | ports 🔻                                                               |                    |                                                                    |                                                                                                    |            |             |
|                                           |                                  |                                                                       | 03/09/2018         | SUBMITTED                                                          | 03/09/2018                                                                                                    |            |             |
| Create Nev                                | v Report                         | Seattle Sales Meetings                                                | 03/09/2018         | February A<br>Management<br>\$747.76<br>Submitted & Pending        | ccount<br>nt                                                                                                    |            |             |
| AVAILABLE EXF                             | PENSES View: A                   | I Exponsos 👻                                                          |                    |                                                                    |                                                                                                    |            |             |
| Delete Corr                               | ibine Expenses M                 | ove to 🔻                                                              |                    |                                                                    |                                                                                                    |            |             |
| Receipt Paym                              | ing Card Transaction             | Expense Type                                                          |                    | Choice                                                             | Detalls                                                                                                    | 04/11/2018 | \$0.00      |
|                                           | ng cara mansacion                | notor                                                                 |                    | Onoice                                                             | ~                                                                                                    | 04/11/2010 | Estimated   |
| Visa Visa                                 |                                  | Taxi                                                                  |                    | Uber 1                                                             | Fechnologies                                                                                                    | 03/09/2018 | \$56.00     |
| Visa                                      |                                  | Hotel                                                                 |                    | Hyatt I                                                            | Hotels                                                                                                    | 03/09/2018 | \$614.13    |
| U Visa                                    |                                  | Breakfast                                                             |                    | Daily (                                                            | Grill                                                                                                    | 03/09/2018 | \$24.00     |
| AVAILABLE REC<br>Upload Rece<br>5MB limit | CEIPTS<br>sipt Image<br>per file | BARTY2016<br>SERVER-ANNE<br>IABLE 19<br>Grid 7863<br>Ettas Dinner jpg | 8.Jopm             | LXALI,<br>tex text<br>text<br>text<br>text<br>text<br>text<br>text | \$614.13<br>New 111<br>COSE SAREYU<br>Professor<br>New 2015<br>New 2015<br>N |            |             |

It looks very much like the existing user interface. It has three sections – all of which are described on the following pages:

- Report Library
- Available Expenses
- Available Receipts

#### **Report Library Section**

At the top of the Manage Expenses page is the Report Library section.

#### Existing UI

In the existing UI, your active reports are automatically visible. To see other reports, click **Report Library**.

| _               |              |                     |                          |            |         |                              |            | Administration - I Help -       |
|-----------------|--------------|---------------------|--------------------------|------------|---------|------------------------------|------------|---------------------------------|
|                 | Travel       | Expense             | Approvals                | App Center | Links 👻 |                              |            | Profile 👻 🚨                     |
| Manage Expenses | s View 1     | <b>Fransactions</b> | Process Rep              | orts       |         |                              |            |                                 |
| Manage          | Exper        | ises                |                          |            |         |                              |            |                                 |
| ACTIVE REP      | ORTS         |                     |                          |            |         |                              |            | $(Report  Library \rightarrow)$ |
| (               |              | ·····               | NOT SUBMIT               | TED        |         | SUBMITTED                    | 03/29/2017 |                                 |
|                 |              |                     | Trip to No<br>03/09/2017 | ew York    |         | Feb. expenses                |            |                                 |
| Create I        | +<br>New Rep | ort                 | \$763.5                  | 8          |         | \$100.00                     |            |                                 |
|                 |              |                     |                          |            |         | Submitted & Pending Approval |            |                                 |
|                 | EXPENS       | ES                  |                          |            |         |                              |            |                                 |

In the library, click **View** to access other reports.

|                      | Manage Expenses View Transaction  | ns Process Reports   |                                    |                                |                       |             |               |             |
|----------------------|-----------------------------------|----------------------|------------------------------------|--------------------------------|-----------------------|-------------|---------------|-------------|
| ← Manage E<br>Report | Expenses<br>ts for last 90 Days   |                      |                                    |                                |                       |             | Delete Report | Copy Report |
| View •               | Treate New Report Import Expenses |                      |                                    |                                |                       |             |               |             |
|                      | Report Name                       | Report ID            | Comments                           | Status                         | Payment Status        | Report Date | Total Reque   | sted Amo    |
| <b>V</b>             | Feb. expenses                     | 65B1D83DB9E44E3A93FC |                                    | Submitted & Pending Approval - | Not Paid              | 03/29/2017  | \$100.00      | \$100.00    |
|                      | Trip to New York                  | 94D2EF4CC96E4CFC8E11 |                                    | Not Submitted                  | Not Paid              | 03/09/2017  | \$763.58      | \$763.58    |
|                      | February Expenses                 | 5DFE19F4201747B8818A | Thanks! Everything looks good now. | Approved                       | Extracted for Payment | 03/07/2017  | \$712.43      | \$712.43    |
|                      | December Expenses                 | 7F0BE83E60B940C59DC2 |                                    | Approved                       | Extracted for Payment | 12/28/2016  | \$80.00       | \$80.00     |
|                      |                                   |                      |                                    |                                |                       |             |               |             |

**NOTE:** In the existing UI, you can copy and delete selected reports from this page. In the NextGen UI for Concur Expense, those tasks are completed from within a report, as detailed later in this guide.

#### NextGen UI

In the NextGen UI for Concur Expense, your active reports and the library are combined so all reports are available on one page. The active reports appear by default, but you can easily view other reports.

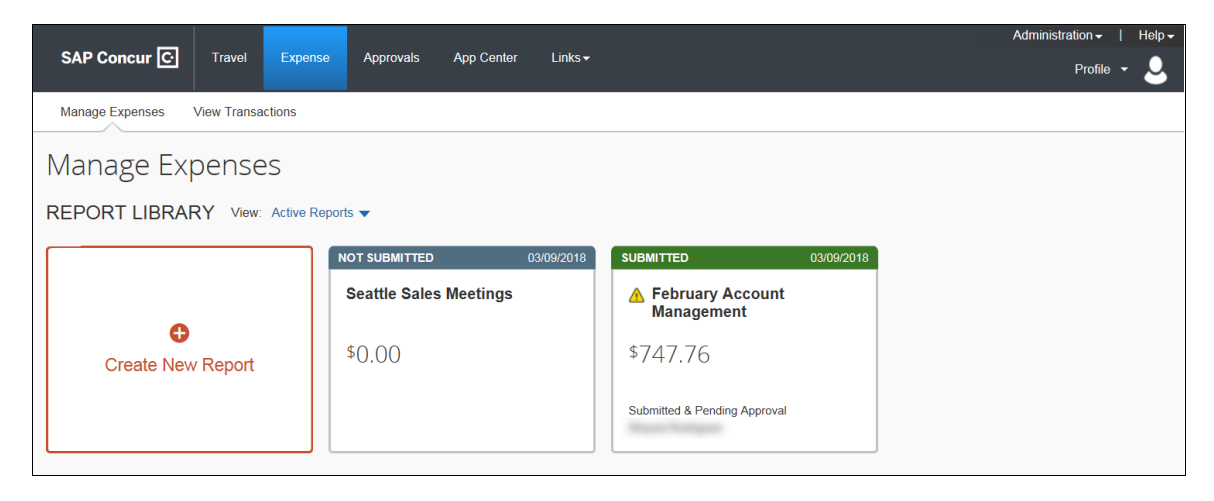

**NOTE:** If the report name or text is too long for the report tile, an ellipsis appears on the tile. When you click on the ellipsis, a tooltip appears with the full text.

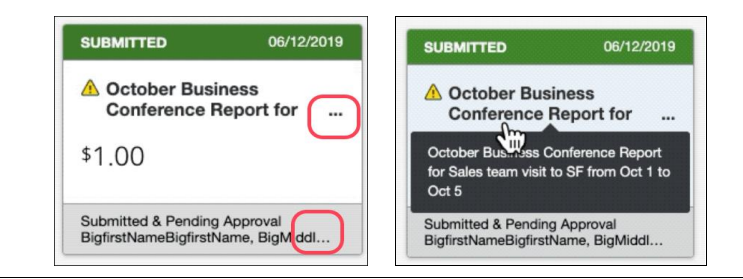

From the **View** list, select one of the predefined options or define a custom date range.

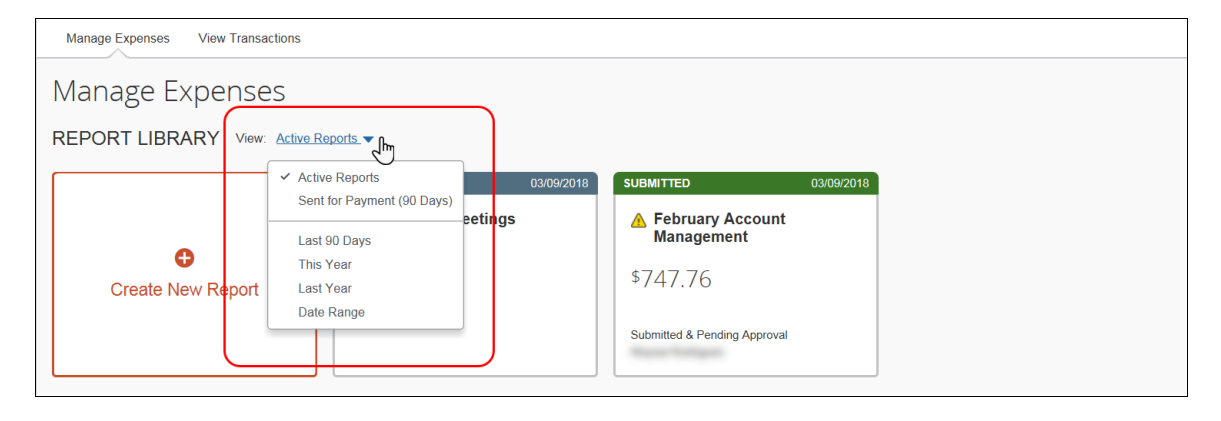

For example, select *This Year*. The reports from this year appear.

| Manage Expenses View Transactions                  |                              |               |          |           |
|----------------------------------------------------|------------------------------|---------------|----------|-----------|
|                                                    |                              |               |          |           |
| Manage Expenses                                    |                              |               |          |           |
| Manage Expenses                                    |                              |               |          |           |
|                                                    |                              |               |          |           |
| Create New Report                                  |                              |               |          |           |
| Report Name                                        | Status                       | Report Date - | Amount   | Requested |
| Seattle Sales Meetings<br>ID: DC40647044474BC8B9A5 | Not Submitted                | 03/09/2018    | \$0.00   | \$0.00    |
| February Account Management                        | Submitted & Pending Approval | 02/06/2018    | \$747.76 | \$747.76  |

To sort, click the column headings.

| Manage Expenses View Transactions                       |                              |               |          |           |
|---------------------------------------------------------|------------------------------|---------------|----------|-----------|
| Manage Expenses                                         |                              |               |          |           |
| REPORT LIBRARY View: This Year -                        |                              |               |          |           |
| Create New Report                                       |                              |               |          |           |
| Report Name                                             | Status                       | Report Date 🕶 | Amount   | Requested |
| Seattle Sales Meetings<br>ID: DC40647044474BC8B9A5      | Not Submitted                | 03/09/2018    | \$0.00   | \$0.00    |
| February Account Management<br>ID: 03717B0BB3FE4360B7EE | Submitted & Pending Approval | 02/06/2018    | \$747.76 | \$747.76  |

To return to the active reports, select *Active Reports* in the **View** list.

| Manage Expenses View Trans | Active Reports.        | 03/09/2018<br>Sectings | SUBMITTED<br>▲ February Account<br>Management<br>\$747.76 | 03/09/2018 |  |
|----------------------------|------------------------|------------------------|-----------------------------------------------------------|------------|--|
| Create New Report          | This Year<br>Last Year |                        | \$747.76                                                  |            |  |
|                            |                        |                        | Submitted & Pending Approval                              |            |  |

#### **Available Expenses Section**

The **Available Expenses** section is located in the middle of the **Manage Expenses** page.

#### Existing UI

In the existing UI, the **Available Expenses** section looks like this.

| AVAILABLE EXPENSES        | ard transactions are up to date. |          |            |          |
|---------------------------|----------------------------------|----------|------------|----------|
| All Cards                 |                                  |          |            |          |
| Expense Detail            | Transaction Category             | Source   | Date 🔺     | Amount   |
| Choice San Franscisco, CA | Hotel                            | •        | 04/11/2017 | \$779.00 |
| Starbucks Bellevue, WA    | Lunch                            | <b>=</b> | 04/18/2017 | \$12.55  |
| ☐ Marriott Hotels         | Hotel                            | <b>e</b> | 04/18/2017 | \$323.00 |

**NOTE:** In the existing UI, you can use the **Available Expenses** section to "unmatch" expenses that were matched in error. In NextGen Expense, you can unmatch (now called "Separate") using the **Expense Source** page, as described on the following pages.

#### NextGen UI

In the NextGen UI for Concur Expense, there are a few changes to this table:

| AVA | AVAILABLE EXPENSES View: All Expenses - |                          |              |                   |            |                     |  |  |  |
|-----|-----------------------------------------|--------------------------|--------------|-------------------|------------|---------------------|--|--|--|
|     |                                         |                          |              |                   |            |                     |  |  |  |
|     | Receipt                                 | Payment Type             | Expense Type | Vendor Details    | Date 🕶     | Amount              |  |  |  |
|     |                                         | Pending Card Transaction | Hotel        | Choice            | 04/11/2018 | \$0.00<br>Estimated |  |  |  |
|     | <b>•</b> 2.                             | Visa                     | Тахі         | Uber Technologies | 03/09/2018 | \$56.00             |  |  |  |
|     |                                         | Visa                     | Hotel        | Hyatt Hotels      | 03/09/2018 | \$614.13            |  |  |  |
|     |                                         | Visa                     | Breakfast    | Daily Grill       | 03/09/2018 | \$24.00             |  |  |  |

- The **Receipt** column has been added to help you easily scan the list for items needing a receipt. You can sort (by clicking the column heading) to bring these to the top for action. The thumbnail image in the **Receipt** column indicates that the expense has an image attached.
- The **Source** column has been replaced with the **Payment Type** column to help you quickly scan for the expenses that have card information attached (so they are ready to be submitted) and which are still waiting for additional source information to arrive.
- In the **Amount** column, *Estimated* appears for hotel and car itinerary amounts. *Estimated* indicates that the actual amount is unknown, since the itinerary likely does not include other taxes, fees, etc. that will appear in the final card charge.

To filter the results, select an option in the **View** list.

| AVAILABLE | EXPENSES            | View: All Expenses                                           |     |                   |            |                     |
|-----------|---------------------|--------------------------------------------------------------|-----|-------------------|------------|---------------------|
| Delete    | Combine Experses    | <ul> <li>✓ All Expenses</li> <li>All Card Charges</li> </ul> |     |                   |            |                     |
| Receipt   | Payment Type        | AmEx<br>Visa                                                 | /pe | Vendor Details    | Date 🗸     | Amount              |
|           | Pending Card Transa | action Hotel                                                 |     | Choice            | 04/11/2018 | \$0.00<br>Estimated |
|           | Visa                | Taxi                                                         |     | Uber Technologies | 03/09/2018 | \$56.00             |
|           | Visa                | Hotel                                                        |     | Hyatt Hotels      | 03/09/2018 | \$614.13            |
|           | Visa                | Breakfa                                                      | st  | Daily Grill       | 03/09/2018 | \$24.00             |

**NOTE:** The options that appear in the **View** list are configurable by your company, so your list may be different from the one shown above.

| AVAILABLE | EXPENSES View: All Expenses | •                                                             |             |               |                                                        |                  |            |            |                     |
|-----------|-----------------------------|---------------------------------------------------------------|-------------|---------------|--------------------------------------------------------|------------------|------------|------------|---------------------|
| Delete    | Combine Expenses Move to 👻  |                                                               | ¢           | Ģ             |                                                        | ¢                |            |            |                     |
| Receipt   | Payment Type                | •                                                             |             |               | \$779                                                  | 9.00             |            | Date 🔫     | Amount              |
|           | Pending Card Transaction    | CHOICE<br>HOTELS                                              |             |               | Visa - 11<br>04/11/20                                  | 11<br>18 3:05 PM |            | 04/11/2018 | \$0.00<br>Estimated |
|           | Visa                        | 433 Hools Biteet<br>San Fransaico CA US 94080<br>123-456-1999 |             |               | Tax Invoic<br>Tax ID: 12                               | e<br>3-21213     |            | 03/09/2018 | \$56.00             |
|           | Visa                        |                                                               |             |               | 1234 Main St<br>Dallas TX US 75001<br>Receipt: 6343430 |                  | 03/09/2018 | \$614.13   |                     |
|           | Visa                        | Check-in                                                      |             | Daily Rate    | Number of Guests                                       |                  | 03/09/2018 | \$24.00    |                     |
|           | Visa                        | April 7, 2018                                                 |             | \$170.00      |                                                        |                  | 03/08/2018 | \$36.00    |                     |
|           | Visa                        | April 11, 2018                                                |             | 1601          |                                                        | 3                |            | 03/08/2018 | \$22.00             |
|           | Visa                        | Date                                                          | Description | Туре          | ,                                                      |                  | Amount     | 03/07/2018 | \$130.00            |
|           | Visa                        | 04/07/2018                                                    | Room Rate   | ROC           | MRATE                                                  |                  | \$170.00   | 03/07/2018 | \$31.00             |
|           |                             | 04/07/2018                                                    | Internet    | ax Tax<br>FEE |                                                        |                  | \$5.99     |            |                     |

To view a receipt image, click the image in the **Receipt** column.

To view the expense source(s), click anywhere in the row – **other than** the check box or receipt image.

This sample shows the **Expense Source** page for an expense with an e-receipt.

**NOTE:** E-Receipts may not be enough to satisfy your company's receipt requirements and you may need to manually attach a receipt image to satisfy these requirements.

| AVAILABLE EXPE | ENSES Expense S<br>Choice   Apri | ource                                                  | .00          |                    |               |                               |          | ×        |           |                     |
|----------------|----------------------------------|--------------------------------------------------------|--------------|--------------------|---------------|-------------------------------|----------|----------|-----------|---------------------|
| Delete Comb    | ine Expe                         |                                                        | Vend         | lor                |               | 310                           |          | Amount   |           |                     |
| Receipt Paymer | E-Receipt                        |                                                        | Choi         | ce                 | 0             | 4/11/2018                     |          | \$779.00 | ate 🕶     | Amount              |
|                | a Card Tr                        |                                                        | ¢.           | ) (=               | 9             | ¢                             |          |          | 4/11/2018 | \$0.00<br>Estimated |
| U Visa         |                                  |                                                        |              |                    |               |                               |          |          | 3/09/2018 | \$56.00             |
|                |                                  | CHOICE                                                 |              |                    | \$7           | 79.00                         |          |          | 3/09/2018 | \$614.13            |
| ☐ Visa         |                                  | CHoice                                                 |              |                    | 04/1          | 1/2018 3:05 PM                |          |          | 3/09/2018 | \$24.00             |
| U Visa         |                                  | 433 Hotel Street<br>San Fransacisco CA<br>123-456-1999 | US 94080     |                    | Tax Ir        | ivoice                        |          |          | 3/08/2018 | \$36.00             |
| U Visa         |                                  | 120 100 1000                                           |              |                    | 1234          | Main St                       |          |          | 3/08/2018 | \$22.00             |
| U Visa         |                                  |                                                        |              |                    | Dalla<br>Rece | s TX US 75001<br>ipt: 6343430 |          |          | 3/07/2018 | \$130.00            |
| 🗌 Visa         |                                  | Check-in                                               |              | Daily Pate         |               | Number of Quest               |          |          | 3/07/2018 | \$31.00             |
|                |                                  | April 7, 2018                                          |              | \$170.00           |               | 1                             | ,        |          |           |                     |
| AVAILABLE REC  | EIPTS                            | Check-out<br>April 11, 2018                            |              | Room Numbe<br>1601 | r             | Total Nights<br>3             |          |          |           |                     |
|                |                                  | Date                                                   | Description  | т                  | ype           |                               | Amount   |          |           |                     |
| 0              |                                  | 04/07/2018                                             | Room Rate    | R                  | OOMRATE       |                               | \$170.00 |          |           |                     |
| V              |                                  |                                                        | Hotel Room T | ax T               | ax            |                               | \$18.00  |          |           |                     |

This sample shows a card charge without a receipt image.

| AVAILAE | BLE EXPENSES    | Expense Source<br>Daily Grill   March 9, 2018 | \$24.00                    |                                                    | ×       |                               |                     |
|---------|-----------------|-----------------------------------------------|----------------------------|----------------------------------------------------|---------|-------------------------------|---------------------|
|         |                 | Source                                        | Vendor                     | Date                                               | Amount  |                               |                     |
|         | Pending Card Tr | Visa 1111                                     | Daily Grill<br>Seattle, WA | 03/09/2018                                         | \$24.00 | ate <del>▼</del><br>4/11/2018 | \$0.00<br>Estimated |
|         | Visa            |                                               |                            | \$24.00                                            |         | 3/09/2018                     | \$56.00             |
|         | Visa            | Card Charge<br>Daily Grill                    |                            | Transaction Date                                   |         | 3/09/2018                     | \$614.13            |
|         | <b>M</b> m      | Seattle, WA 98007                             |                            | Rested Date                                        |         | 3/09/2018                     | \$24.00             |
|         | Visa            |                                               |                            | March 9, 2018                                      |         | 3/08/2018                     | \$36.00             |
|         | Visa            |                                               |                            | Billing Date<br>March 9, 2018                      |         | 3/08/2018                     | \$22.00             |
|         | Visa            |                                               |                            | ,                                                  |         | 3/07/2018                     | \$130.00            |
|         | Visa            | Reference Number<br>2576799926                |                            | Description<br>Test transaction                    |         | 3/07/2018                     | \$31.00             |
| AVAILAE | BLE RECEIPTS    |                                               |                            |                                                    | Close   |                               |                     |
|         |                 |                                               | Etta's                     | Same VAUSAR /<br>Same VAUSAR /<br>Shink Water (11) |         |                               |                     |

This sample shows a card charge and an e-receipt.

| AVA | ILABLE EXPENSES                  | Expens<br>Hyatt Hot | se Source<br>tels   March 9, 2018 | \$614.13         |                         | ×        |            |                     |
|-----|----------------------------------|---------------------|-----------------------------------|------------------|-------------------------|----------|------------|---------------------|
|     | Combine Expe                     |                     | Source                            | Vendor           | Date                    | Amount   |            |                     |
|     | Receipt Payment Type             | $\sim$              | Vice 1111                         | Hyatt on Olive 8 | 02/00/2019              | \$614.12 | ate 🕶      | Amount              |
|     | ि होता<br>इ.स.म. Pending Card Tr |                     | VISATITI                          | Seattle, WA      | 03/08/2016              | 3014.13  | 4/11/2018  | \$0.00<br>Estimated |
|     | ■ ► Visa                         | ~                   | E-Receipt                         |                  |                         |          | 3/09/2018  | \$56.00             |
|     |                                  | Somethin            | ng doesn't belong? Sep            | 3/09/2018        | \$614.13                |          |            |                     |
|     | Visa                             | _                   | Distanta                          | -                |                         |          | 3/09/2018  | \$24.00             |
|     | Visa                             |                     | Dinner                            |                  | Ruth's Chris Steakhouse |          | 03/08/2018 | \$36.00             |
|     | Visa                             |                     | Breakfas                          | st               | Palomino                |          | 03/08/2018 | \$22.00             |

Other options available in the **Available Expenses** section:

| A | VAI | ILABLE                                                 | EXPENSES View           | All Expenses 🔻         |      |                   |            |                     |
|---|-----|--------------------------------------------------------|-------------------------|------------------------|------|-------------------|------------|---------------------|
|   | D   | elete                                                  | Combine Expenses        | Move to                |      |                   |            |                     |
|   |     | Receipt                                                | Payment Type            | Seattle Sales Meetings | Гуре | Vendor Details    | Date 🕶     | Amount              |
|   |     | $\begin{array}{ c c c c c c c c c c c c c c c c c c c$ | Pending Card Transactio | New Report             |      | Choice            | 04/11/2018 | \$0.00<br>Estimated |
|   | ✓   |                                                        | Visa                    | Taxi                   |      | Uber Technologies | 03/09/2018 | \$56.00             |
|   |     |                                                        | Visa                    | Hotel                  |      | Hyatt Hotels      | 03/09/2018 | \$614.13            |
|   |     |                                                        | Visa                    | Breakfa                | ast  | Daily Grill       | 03/09/2018 | \$24.00             |

- If you select at least one expense check box, then the **Delete** and **Move** to buttons become available. Using **Move to**, you can move the selected expense(s) to an existing report (in this case, named *Seattle Sales Meetings*) or to a new report.
- If you select at least two expense check boxes **and** if the selected expenses are from different sources (for example, credit card and e-receipt) **and** if the selected expenses can be matched, then the **Combine Expenses** button becomes available.

As mentioned previously, you use the **Expense Source** page to "unmatch" expenses – now called **Separate** – that were matched in error.

|              | Source    | Vendor                          | Date       | Amount   |
|--------------|-----------|---------------------------------|------------|----------|
| ~            | Visa 1111 | Hyatt on Olive 8<br>Seattle, WA | 03/09/2018 | \$614.13 |
| $\checkmark$ | E-Receipt |                                 |            |          |

• In the existing UI, the user clicked **Refresh** to collect card data if they connected Concur Expense to their personal credit card via a web connection. That option is not available in the NextGen UI for Concur Expense. Instead, the card transitions are automatically refreshed when the user accesses the **Manage Expenses** page.

#### **Available Receipts Section**

The **Available Receipts** section is located at the bottom of the **Manage Expenses** page.

#### Existing UI

In the existing UI, the Available Receipts section looks like this.

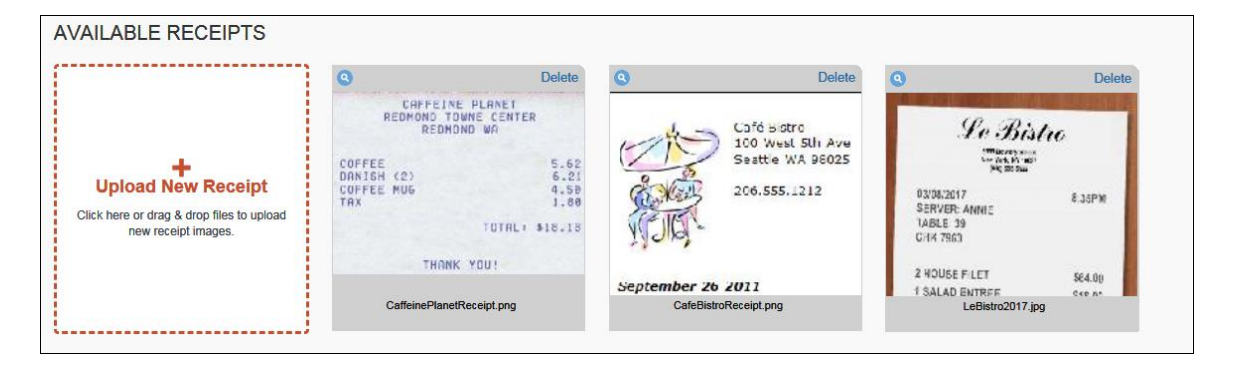

#### NextGen UI

In the NextGen UI for Concur Expense, the look-and-feel is similar.

| <br>oload Receipt Image | Etta<br>SUL MUMAR<br>BAND AL AN<br>BAND AL ANNIE<br>SERVER: ANNIE | ('S<br>***<br>8.35PM | HYALI,<br>Even del<br>Catalo Addiano y<br>2012/100 |                 | \$614.13<br>30xx 111<br>CODST 5500 FV<br>~victoria<br>-N (6.6.31)<br>+-1 - 5<br>-0.4(7.6.31)<br>+-1 - 5<br>0.6.4(7.6.31)<br>+-1 - 5<br>0.6.4(7.6.31) |  |
|-------------------------|-------------------------------------------------------------------|----------------------|----------------------------------------------------|-----------------|----------------------------------------------------------------------------------------------------|--|
| 5MB limit per file      | TABLE 19<br>CH4 7963                                              |                      | Constant<br>Material 2016                          | Stefler<br>This | th where of the other                                                                                                    |  |

Click a receipt image to view it. You can zoom, rotate, and delete the image.

|   |                          |                   | Move to 👻 |                                                      |                                            | _ |                             |                    |
|---|--------------------------|-------------------|-----------|------------------------------------------------------|--------------------------------------------|---|-----------------------------|--------------------|
|   |                          | Visa              |           | , <del>(</del>                                       | <b>.</b>                                   |   | 03/07/2018                  | \$130.00           |
|   |                          | Visa              |           |                                                      |                                            |   | 03/07/2018                  | \$31.00            |
| - | AVAILABLE                | ERECEIPTS         |           | Et<br>2020 '<br>Seats<br>(206                        | Weatern Ave<br>le WA, 98121<br>0) 443-6000 |   |                             |                    |
| 1 |                          | <b>↑</b>          |           | 03/07/2018<br>SERVER: ANNIE<br>TABLE: 39<br>CHK 7963 | 8:35PM                                     |   |                             |                    |
|   | Upload                   | d Receipt Image   |           | 2 HOUSE FILET                                        | \$64.00                                    |   |                             |                    |
|   | 5                        | MB limit per file |           | 1 SALAD ENTREE<br>2 CHOCOLATE MO                     | \$18.00                                    | E |                             |                    |
|   |                          |                   | Ette      | 2 ITALIAN SODA                                       | \$11.27                                    |   |                             |                    |
| l |                          |                   |           | Entry Mode:                                          | Swiped                                     |   |                             |                    |
|   |                          |                   |           | Card Number:                                         | XXXXXXXXXXXXX 1111                         |   |                             |                    |
|   |                          | -                 |           | Card Expiration:<br>Card Type:                       | xx/xx<br>VISA                              |   |                             |                    |
|   | SAP                      |                   |           | Subtotal:                                            | \$120.00                                   |   | SAP Con                     | icur 🖸             |
|   |                          |                   |           | Tax:<br>Amount Due:                                  | \$10.00                                    |   |                             |                    |
|   |                          |                   |           | standart Due.                                        | \$130.00                                   |   |                             |                    |
| 1 | <u>service Status (N</u> | orth America)     |           |                                                      |                                            |   | Copyright 2018 - Concur - A | il Rights Reserved |

### Section 4: New Report and New Expenses – The Basics

Just as before, typically when you create a new expense report, you start with the general report-specific page (also known as the report *header*) and then move to the expense page to add the expenses and attach any required receipt images. Though this basic process has not changed, the pages are more streamlined and easier to manage. In virtually all cases, when working with expenses:

- The fields are larger and easier to navigate.
- Required fields are now marked with a red asterisk instead of a red band at the left edge of the field.

#### **New Expense Report**

#### Existing UI

In the existing UI, the **Create a New Expense Report** page looks like this.

|                                                                                                    | Administration - Help - |  |  |  |  |  |  |  |  |  |
|----------------------------------------------------------------------------------------------------|-------------------------|--|--|--|--|--|--|--|--|--|
| C. CONCUR Travel Expense Approvals App Center Links +                                                                                                    | Profile 👻 💄             |  |  |  |  |  |  |  |  |  |
| Manage Expenses View Transactions Process Reports                                                                                                    |                         |  |  |  |  |  |  |  |  |  |
| Create a New Expense Report                                                                                                    |                         |  |  |  |  |  |  |  |  |  |
| Report Name         Report Date         Policy         Business Purpose         Comment         Company           Sales Trip         04/03/2017         Image: Australia Expense Report         Image: Australia Expense Report         Image: Australia Expense Report         Anybiz         Anybiz         Anybiz (10) |                         |  |  |  |  |  |  |  |  |  |

#### NextGen UI

In the NextGen UI for Concur Expense, the header page is called **Create New Report**. The fields are larger and easier to navigate.

| Create New Report    |                   |   |             | ×                          |
|----------------------|-------------------|---|-------------|----------------------------|
| Report Name *        | Policy *          |   | Report Date | * Indicates required field |
| Sales Meeting        | US Expense Policy | ~ | 02/19/2018  |                            |
| Business Purpose * 🚱 | Comment           |   |             |                            |
| Meeting with LenDev  |                   |   |             |                            |
|                      |                   |   |             |                            |
|                      |                   |   |             |                            |
|                      |                   |   |             |                            |
|                      |                   |   |             | Cancel Create Report       |

**NOTE:** The fields that appear on this page are configurable by your company, so your **Create New Report** page may be different from the one shown here.

Complete the fields and move to the next page.

#### **New Expense**

#### Existing UI

In the existing UI, after completing the general report (header) page, the expense page appears.

| C. CONCUR Requests Travel Expense Invoice A                                                                                         | Administration → I Help →<br>pprovals Reporting → ≡ → Profile → 💄                          |
|----------------------------------------------------------------------------------------------------|--------------------------------------------------------------------------------------------|
| Manage Expenses View Transactions Cash Advances - Budget                                                                            | Insight Central Reconciliation - Processor -                                               |
| Trip to Dallas         + New Expense       + Quick Expenses         Import Expenses       Details •         Receipt                 | Delete Report Submit Report                                                                |
| Expenses Detec Copy View Date  Expense Type Amount Request Adding New Expense Total Mount Total Provint Total Provint Total Provint | New Expense     Available Receipts       Led     Expense Type       Choose an expense type |
| TOTAL AMOUNT TOTAL REQUE<br>\$0.00 \$0                                                                                              | sted<br>0.00                                                                               |

**NOTE:** You can access the report header by clicking on the report name.

#### NextGen UI

In the NextGen UI for Concur Expense, the report page is cleaner and has fewer "sections" – making the page easier to navigate.

| Manage Expenses View Transaction                                        | ons Cash Advances Process Re | ports          |      |           |  |  |  |  |  |
|-------------------------------------------------------------------------|------------------------------|----------------|------|-----------|--|--|--|--|--|
| Sales Meeting \$0.00 m Submit Report                                    |                              |                |      |           |  |  |  |  |  |
| Report Details  Print/Share  N                                          | lanage Receipts 🔻            |                |      |           |  |  |  |  |  |
| Add Expense Edit                                                        |                              |                |      |           |  |  |  |  |  |
| Receipt Payment Type                                                    | Expense Type                 | Vendor Details | Date | Requested |  |  |  |  |  |
| No Expenses<br>Add expenses to this report to submit for reimbursement. |                              |                |      |           |  |  |  |  |  |

**NOTE:** You can access the report header by clicking on the report name.

#### **CREATE AN EXPENSE – TYPICAL PROCESS**

To get started, click **Add Expense**. The **Add Expense** window appears; all of the options for adding expenses to the report are available in this window. The default choice is to add items from your Available Expenses library, to encourage you to use those expenses first before creating a new expense – which helps reduce duplicate entries.

| SAP Concui                                | Add Expense                    |                         | 2 -             |            | ×                       | Profile 👻 💄   |
|-------------------------------------------|--------------------------------|-------------------------|-----------------|------------|-------------------------|---------------|
| Manage Expens<br>Sales M<br>Not Submitted | <b>2</b><br>Available Expenses | +<br>Create New Expense |                 |            |                         | Submit Report |
| Report Details 🔻                          | Payment Type                   | Expense Type            |                 | Date -     | Amount                  |               |
| Add Expense<br>Receipt Pay                | Cash     Pending Card Transa   | action Room Rate        | Marriott Hotels | 11/16/2018 | \$1,145.00<br>Estimated | Requested     |
|                                           |                                |                         | CI              | ose Ad     | id To Report            |               |

In the Add Expense window:

- To add Available Expenses, select the desired expenses and then click **Add To Report**.
- To create a new expense, click **Create New Expense**. This process is shown below.

In the following example, we will assume you clicked **Create New Expense**.

| <b>2</b><br>Available Expenses | +<br>Create New Expense |   |
|--------------------------------|-------------------------|---|
| Search for an expe             | ense type               |   |
| ^ Recently Used                |                         | ^ |
| Breakfast                      |                         |   |
| Internet                       |                         |   |
| Lunch                          |                         |   |
| Hotel                          |                         |   |
| Airfare                        |                         |   |
| ^ Communications               |                         |   |
| Cellular Phone                 |                         |   |
| Internet                       |                         |   |
| Local Phone                    |                         | ~ |

After you click **Create New Expense**, click the desired expense type.

**NOTE:** In the search box at the top of the list, you can enter all or part of an expense type name. The list of available expense types shown will be filtered to show only those with matching text.

| Add Expense                                                                                           |                         |   | × |
|----------------------------------------------------------------------------------------------------|-------------------------|---|---|
| 2<br>Available Expenses                                                                               | +<br>Create New Expense |   |   |
| break                                                                                                 |                         | × |   |
| <ul> <li>^ Recently Used</li> <li>Breakfast</li> <li>^ Individual Meals</li> <li>Breakfast</li> </ul> | J                       |   |   |

When you click the desired expense type, the **New Expense** page appears.

| Manage Expenses Processor -                                     |                                  |
|-----------------------------------------------------------------|----------------------------------|
| New Expense                                                     | Cancel Save Expense              |
| Details Itemizations                                            | Hide Receipt                     |
| Allocate     * Indicates required field Expense Type *          |                                  |
| Breakfast v                                                     |                                  |
| Transaction Date * Business Purpose           Image: MM/DD/YYYY |                                  |
| Enter Vendor Name City of Purchase                              |                                  |
| Payment Type *                                                  |                                  |
| Transaction Amount * Currency *                                 | <u>↑</u><br>Attach Receipt Image |
| Personal Expense (do not reimburse)                             |                                  |
| Comment                                                         |                                  |
| Save Expense Save and Add Another Cancel                        |                                  |

**NOTE:** The fields that appear on this page are configurable by your company, so yours may be different from the one shown here.

On the **Details** tab, the expense fields are on the left and the receipt image area is on the right. Click **Attach Receipt Image** to attach a receipt to the expense – by selecting from the receipt images in your Available Receipts library or by uploading a new image.

**NOTE:** If a receipt is not required for the specialized expense types handling mileage and daily allowances, then the receipt area is hidden by default. To display the receipt area so that a receipt may be added, click **Show Receipt**.

| lew Expense          |                            |                           | Cancel Save Expense |
|----------------------|----------------------------|---------------------------|---------------------|
| Details Itemization  | ins                        |                           | Hide Receipt        |
| Allocate             | * Indicates required field | Receipt                   | CFDi                |
| Expense Type *       |                            | , €                       | ¢.                  |
| Breakfast            | ~                          |                           |                     |
| Transaction Date *   | Business Purpose           |                           |                     |
| MM/DD/YYYY           |                            |                           |                     |
| Enter Vendor Name    | City                       | GINA'S BI<br>1010 ADDRESS | STRO<br>STREET      |
| Payment Type *       |                            | NEW YORK, NE              | W YORK              |
| Cash                 |                            |                           |                     |
| Transaction Amount * | Currency *                 | BREAKFAST                 | 15.20               |
|                      | US, Dollar 🗸               | COFFEE                    | 5.99                |
| Receipt Status *     |                            | THX                       | 2.35                |

You can attach the image first and then read the receipt image to easily complete the fields on the left. When done, click **Save Expense** (or **Save and Add Another** to quickly add another expense).

Once expenses have been saved, the expense report looks like this:

| Sale<br>Not Si | ES Me                                        | eeting \$3   | 39.17 💼         |                 |                                        | Copy Report | Submit Report |
|----------------|----------------------------------------------|--------------|-----------------|-----------------|----------------------------------------|-------------|---------------|
| Report         | Details 🔻                                    | Print/Share  | Manage Receipts | •               |                                        |             |               |
| Add            | Expense                                      | Edit         |                 |                 |                                        |             |               |
|                | Receipt                                      | Payment Type |                 | Expense Type    | Vendor Details                         | Date 🔻      | Requested     |
|                | 18-00<br>12                                  | Cash         |                 | Breakfast       | Gina's Bistro<br>New York, New York    | 02/13/2018  | \$23.54       |
|                | 1000<br>1000<br>1000<br>1000<br>1000<br>1000 | Cash         |                 | Office Supplies | Office Warehouse<br>New York, New York | 02/13/2018  | \$15.63       |
|                |                                              |              |                 |                 |                                        |             | \$39.17       |

**NOTE:** On this sample report, receipt images were added manually while creating the expense entry; the image appears in the **Receipt** column. If the expense does not yet have an image, then the + icon appears in the **Receipt** column. You can click the + to add the receipt image – without having to open the expense entry.

If a receipt is not required, for example, for a mileage expense, then the + icon does not appear.

| Report | Details < | Print/S    | hare 🔻  | Manage Rece | ipts 🔻     |                   |                                |            |          |           |
|--------|-----------|------------|---------|-------------|------------|-------------------|--------------------------------|------------|----------|-----------|
| Ado    | l Expens  | e          |         |             |            |                   |                                |            |          |           |
|        | Alerts    | Receipt    | Payment | Туре        | Expense T  | ype               | Vendor Details                 | Date 🗸     | Amount   | Requested |
|        | 0         |            | Cash    |             | Business I | Veals - Meetings  | Purple<br>Bellevue, Washington | 06/05/2018 | \$544.00 | \$50.00   |
|        |           |            | Cash    |             | Mileage (p | ersonal car only) |                                | 06/05/2018 | \$8.18   | \$8.18    |
|        |           | $\bigcirc$ |         |             |            |                   |                                |            | \$58.18  | \$58.18   |

When you click **Submit Report**, the report totals appear. The top section summarizes the overall movement of funds projected for this expense report, providing a quick view of the expected (prior to submission) or actual payments.

| Report Totals                                  |                                   | ×                                 |
|------------------------------------------------|-----------------------------------|-----------------------------------|
| Company Pays<br>\$39.17<br><sub>Employee</sub> | Employee<br>\$0.00<br>Company     | e Pays                            |
| Amount Total:<br>\$39.17                       | Due Employee:<br>\$39.17          | Owed Company:<br>\$0.00           |
| Requested Amount:<br>\$39.17                   | Total Paid By Company:<br>\$39.17 | Total Owed By Employee:<br>\$0.00 |
|                                                |                                   | Cancel Submit Report              |

In the existing UI, the report totals appear **after** you finished submitting the report. In the NextGen UI for Concur Expense, if adjustments are required, you can easily return to the report, make the changes, and then submit the report.

#### **EXPENSE-LEVEL ALERTS AND EXCEPTIONS**

If there are any issues when you save the expense (such as a missing required receipt image, a blank required field, or over-limit expense), an alert appears.

| l Alerts: 1                                             |              |                |             | ~             |
|---------------------------------------------------------|--------------|----------------|-------------|---------------|
| Sales Meeting \$39.17 🛍<br>Not Submitted                |              |                | Copy Report | Submit Report |
| Report Details  Print/Share  Manage Receipts Add Excent |              |                |             |               |
| Alerts Receipt Payment Type                             | Expense Type | Vendor Details | Date 🕶      | Requested     |
| *2478                                                   |              | Gina's Bistro  |             |               |

Click the down-pointing arrow (right side of the message); the area expands to show the alert details.

| Alerts: 1                                   | c.Thm                     |
|---------------------------------------------|---------------------------|
| ISE   Office Supplies   \$15.63             |                           |
| sing required field: Transaction Date. View |                           |
| s Meeting \$39.17 💼                         | Copy Report Submit Report |
| mitted                                      |                           |

The alert message appears along with a **View** link. Click **View** to access the field with the issue.

| Alerts: 1                                    | ^                         |
|----------------------------------------------|---------------------------|
| EXPENSE   Office Supplies   \$15.63          |                           |
| Sales Meeting \$39. 7 a                      | Copy Report Submit Report |
| Report Details  Print/Share  Manage Receipts |                           |

#### The expense appears.

| I Alerts: 1                                                                                            | ^              |  |  |  |  |  |
|----------------------------------------------------------------------------------------------------|----------------|--|--|--|--|--|
| Missing required field: Transaction Date.                                                              |                |  |  |  |  |  |
| $\longleftrightarrow  \text{Office Supplies/Software $15.63 fm} Cancel Save Expense Office Warehouse}$ |                |  |  |  |  |  |
| Details Itemizations                                                                                   | Hide Receipt 🖺 |  |  |  |  |  |
| Allocate * Indicates required field                                                                    |                |  |  |  |  |  |
| Expense Type *                                                                                         |                |  |  |  |  |  |
|                                                                                                    |                |  |  |  |  |  |
| Contraction Date *     MM/DD/YYYY                                                                      |                |  |  |  |  |  |

Correct the issue and then click **Save Expense**. When all issues are resolved, the **Success!** message appears.

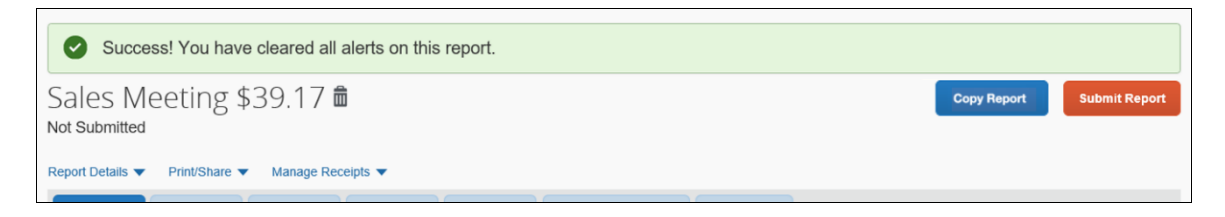

**NOTE:** When editing expenses, you can click the "next" and "previous" buttons to navigate between expenses.

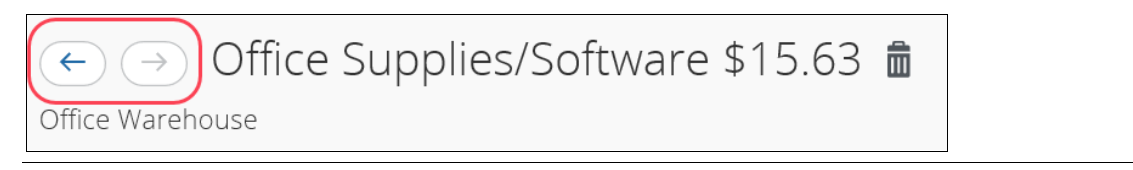

#### EXPENSE LIST

Refer to the *Additional Information in the Expense List* section in this guide to see how alerts appear in the expense list.

#### **NEW EXPENSE TYPE CATEGORY**

In the NextGen UI for Concur Expense, and for Professional Edition only, if an expense type is set without any parent expense type by the admin it will be displayed under a new category called *Uncategorized*. This change is being made to display the visual difference between the parent expense types and children expense types because a user can only choose children expense types to create expenses.

| 3                  | +                  |          |
|--------------------|--------------------|----------|
| Available Expenses | Create New Expense |          |
| Search for an expe | ense type          |          |
| 1                  |                    |          |
| Subway             |                    | <b>^</b> |
| Taxi               |                    |          |
| Tolls              |                    |          |
| Train              |                    |          |
| ^ Uncategorized    |                    |          |
| Laundry            |                    |          |
| Materials          |                    |          |
| Miscellaneous      |                    |          |
| Seminar Fees       |                    |          |
| Subscriptions      |                    |          |

#### **PERSONAL EXPENSES**

In the NextGen UI for Concur Expense, personal expenses cannot be itemized. If an expense is marked as personal and if the user clicks on the **Itemization** tab of the **Expense Details** page, then the user sees the below message.

| Alert |                                       | ×     |
|-------|---------------------------------------|-------|
| 0     | Personal expenses cannot be itemized. |       |
|       |                                       | Close |

Personal expenses cannot have attendees. If an expense is marked as personal and if user clicks on the **Attendees** link on the **Expense Details** page, then user sees below message.

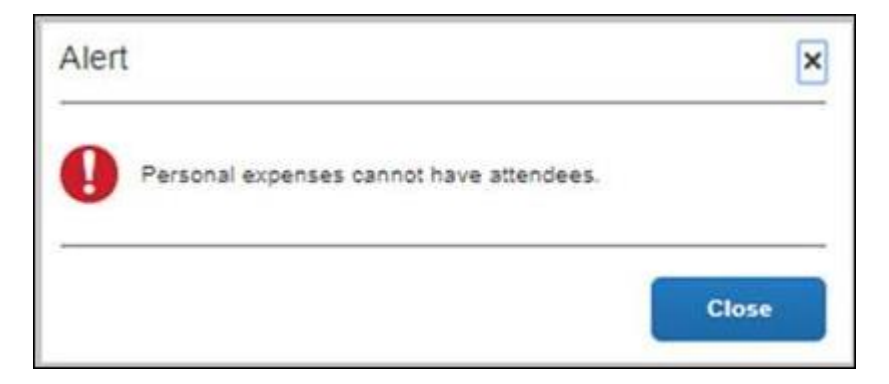

If an expense has attendee, allocation, or itemization information added and if the user selects personal on the **Expense Details** page then user sees below message. Selecting **Mark as Personal Expense** will delete all information related to attendees, allocations, and itemizations.

| Conf     | firm                                                                                                    | ×                                 |
|----------|----------------------------------------------------------------------------------------------------|-----------------------------------|
| <u>^</u> | Marking this expense as a personal expense of information, such as attendees, allocations, as to be deleted. | will cause added nd itemizations, |
|          | Cancel Mark as Per                                                                                           | sonal Expense                     |

#### Expense Reports List

#### **REPORT NUMBERS**

The report number is a 6-character identifier for an expense report. It has been added to the report list (table view) and may optionally be added to report headers and printed reports.

This unique identifier makes identifying and tracking specific expense reports easier for users, approvers, and processors.

The report number displays in the table view of the report list on the Manage Expenses page.

| Status            | Report Date                                                                                                    | Report Date Range                                                                                                    | Amount                                                                                                    | Requested                                                                                                    |
|-------------------|----------------------------------------------------------------------------------------------------|----------------------------------------------------------------------------------------------------|----------------------------------------------------------------------------------------------------|----------------------------------------------------------------------------------------------------|
| Payment Confirmed | 04/01/2020                                                                                                    |                                                                                                    | \$50.00                                                                                                    | \$50.00                                                                                                    |
| Payment Confirmed | 08/05/2020                                                                                                    |                                                                                                    | \$50.00                                                                                                    | \$50.00                                                                                                    |
| Payment Confirmed | 02/20/2020                                                                                                    |                                                                                                    | \$50.00                                                                                                    | \$50.00                                                                                                    |
| Payment Confirmed | 02/20/2020                                                                                                    |                                                                                                    | \$50.00                                                                                                    | \$50.00                                                                                                    |
| Payment Confirmed | 07/03/2020                                                                                                    |                                                                                                    | \$50.00                                                                                                    | \$50.00                                                                                                    |
| Payment Confirmed | 07/03/2020                                                                                                    |                                                                                                    | \$50.00                                                                                                    | \$50.00                                                                                                    |
|                   | Status<br>Payment Confirmed<br>Payment Confirmed<br>Payment Confirmed<br>Payment Confirmed<br>Payment Confirmed | StatusReport DatePayment Confirmed04/01/2020Payment Confirmed08/05/2020Payment Confirmed02/20/2020Payment Confirmed02/20/2020Payment Confirmed07/03/2020Payment Confirmed07/03/2020 | StatusReport DateReport DatePayment Confirmed04/01/2020Image: ConfirmedPayment Confirmed08/05/2020Image: ConfirmedPayment Confirmed02/20/2020Image: ConfirmedPayment Confirmed02/20/2020Image: ConfirmedPayment Confirmed07/03/2020Image: ConfirmedPayment Confirmed07/03/2020Image: ConfirmedPayment Confirmed07/03/2020Image: ConfirmedPayment Confirmed07/03/2020Image: ConfirmedPayment Confirmed07/03/2020Image: ConfirmedPayment Confirmed07/03/2020Image: Confirmed | StatusReport DateReport Date RangeAmountPayment Confirmed04/01/2020\$50.00\$50.00Payment Confirmed08/05/2020\$50.00\$50.00Payment Confirmed02/20/2020\$50.00\$50.00Payment Confirmed02/20/2020\$50.00\$50.00Payment Confirmed07/03/2020\$50.00\$50.00Payment Confirmed07/03/2020\$50.00\$50.00Payment Confirmed07/03/2020\$50.00\$50.00 |

## Section 5: Additional Information in the Expense List

#### Alerts

The user clicks the alert icon in the **Alerts** column to see the description. The user can click **View** to jump to the affected field/entry.

| •                | Alerts: 4                                               |                                                    |                                      |         |                                     |             |          | ~                    |
|------------------|---------------------------------------------------------|----------------------------------------------------|--------------------------------------|---------|-------------------------------------|-------------|----------|----------------------|
| Sales            | s Trip \$2<br>mitted                                    | 235.42 💼                                           |                                      |         |                                     | Copy Report | Su       | ıbmit Report         |
| Report De        | etails 🔻 Mana                                           | ge Receipts 🔻                                      |                                      |         |                                     |             |          |                      |
| Add E            | Expense                                                 |                                                    |                                      |         |                                     |             |          |                      |
| <b>A</b>         | Alerts Receipt                                          | Payment Type                                       | Expense Type 🔺                       |         | Vendor Details                      | Da          | te       | Requested            |
|                  | 0                                                       | IBCP                                               | Business Meals (Att<br>Attendees (3) | endees) | Cafe Monte<br>Seattle, Washington   | 01          | /11/2019 | \$45.76              |
|                  | Alerts                                                  |                                                    | ×                                    |         | Office Depot<br>Bellevue, Washingto | n 01.       | /11/2019 | \$165.50<br>Itemized |
|                  | <ul> <li>Missing requi</li> <li>Transactions</li> </ul> | ired field: Business Pur<br>must have receipts att | pose. View<br>ached. View            |         |                                     | 01          | /11/2019 | \$24.16              |
|                  |                                                         |                                                    |                                      |         |                                     |             |          | \$235.42             |
|                  |                                                         |                                                    |                                      |         |                                     |             |          |                      |
| •                | Alerts: 4                                               |                                                    |                                      |         |                                     |             |          | ~                    |
| Sale:<br>Not Sub | s Trip \$2<br>omitted                                   | 235.42 💼                                           |                                      |         |                                     | Copy Report | S        | ubmit Report         |
| Report De        | etails 🔻 🛛 Mana                                         | ge Receipts 🔻                                      |                                      |         |                                     |             |          |                      |
| Add E            | xpense                                                  |                                                    |                                      |         |                                     |             |          |                      |

|              | Alerta            | 5. 4                       |                      |                                       |         |                                      |               | •                    |
|--------------|-------------------|----------------------------|----------------------|---------------------------------------|---------|--------------------------------------|---------------|----------------------|
| Sal<br>Not s | es Ti<br>ubmitteo | rip \$2                    | 235.42 💼             |                                       |         |                                      | Copy Report S | ubmit Report         |
| Report       | Details 🔻         | Manag                      | ge Receipts 🔻        |                                       |         |                                      |               |                      |
| Add          | d Expens          | •                          |                      |                                       |         |                                      |               |                      |
|              | Alerts            | Receipt                    | Payment Type         | Expense Type -                        |         | Vendor Details                       | Date          | Requested            |
|              | 0                 |                            | IBCP                 | Business Meals (Atte<br>Attendees (3) | endees) | Cafe Monte<br>Seattle, Washington    | 01/11/2019    | \$45.76              |
|              | <u>^</u>          |                            | Cash                 | Materials                             |         | Office Depot<br>Bellevue, Washington | 01/11/2019    | \$165.50<br>Itemized |
|              | Alerts            |                            |                      | ×                                     |         |                                      | 01/11/2019    | \$24.16              |
|              | Th ext            | is itemized<br>ceptions. V | entry has sub-entrie | es with one or more                   |         |                                      |               | \$235.42             |
|              | 🛕 Tra             | ansactions                 | must have receipts   | attached. View                        |         |                                      |               |                      |

#### Comments

The user clicks the comments icon in the **Alerts** column to view the expense comments.

| Sal<br>Not S | es Trip \$<br>ubmitted<br>Details ▼ Mana | 235.42 💼              |                                           |                                       | Copy Report  | Submit Report        |
|--------------|------------------------------------------|-----------------------|-------------------------------------------|---------------------------------------|--------------|----------------------|
| Add          | I Expense                                |                       |                                           |                                       |              |                      |
|              | Alerts Receipt                           | Payment Type          | Expense Type -                            | Vendor Details                        | Date         | Requested            |
|              | 0                                        | IBCP                  | Business Meals (Attendee<br>Attendees (3) | es) Cafe Monte<br>Seattle, Washington | 01/11/2019   | \$45.76              |
|              |                                          | Cash                  | Materials                                 | Office Depot<br>Bellevue, Washingto   | n 01/11/2019 | \$165.50<br>Itemized |
|              | <b>P</b>                                 | Cash                  | Miscellaneous                             |                                       | 01/11/2019   | \$24.16              |
|              | Comment                                  |                       | ×                                         |                                       |              | \$235.42             |
|              | This is a con<br>Brown, Terry            | nment<br>/ 03/07/2019 |                                           |                                       |              |                      |

#### **Card Payment Type**

The user clicks the text (link) in the **Payment Type** column to view card transaction information.

| Sales Trip \$235.42             | 2 💼                                    |                                         | Copy Repo | ort Si     | ubmit Report         |
|---------------------------------|----------------------------------------|-----------------------------------------|-----------|------------|----------------------|
| Not Submitted                   |                                        |                                         |           |            |                      |
| Report Details  Manage Receipts | •                                      |                                         |           |            |                      |
| Add Expense Edit                |                                        |                                         |           |            |                      |
| Alerts Receipt Payment Ty       | ype Expense Type 🔺                     | Vendor Details                          |           | Date       | Requested            |
|                                 | Business Meals (Atten<br>Attendees (3) | dees) Cafe Monte<br>Seattle, Washington |           | 01/11/2019 | \$45.76              |
| Payment                         | Information                            |                                         | ×         | 01/11/2019 | \$165.50<br>Itemized |
| • 👳                             | 3                                      | \$45.76                                 |           | 01/11/2019 | \$24.16              |
|                                 |                                        | IBCP 1111                               |           |            | \$235.42             |
| Card C<br>Cafe M                | Charge<br>Nonte                        | Transaction Date<br>January 11, 2019    |           |            |                      |
| SAP                             | ə, WA                                  | Posted Date<br>January 11, 2019         | Þ         | Cond       | ur 🖸                 |
| Processor Privacy Statemen      |                                        | Billing Date<br>January 11, 2019        |           |            |                      |
| Travel Policy                   |                                        |                                         |           |            |                      |
| Service Status (North Americ    |                                        |                                         |           |            |                      |

#### Attendees

The user clicks the **Attendees** link in the **Expense Type** column to view the attendees. The user can click **View Attendees** to jump to the **Attendees** page.

| Sal<br>Not S | es Trip \$<br>Submitted   | 235.42 💼<br>ge Receipts 🔻 |                                             |                               | Copy Report       | Submit Report        |
|--------------|---------------------------|---------------------------|---------------------------------------------|-------------------------------|-------------------|----------------------|
| Add          | l Expense                 |                           |                                             |                               |                   |                      |
|              | Alerts Receipt            | Payment Type              | Expense Type -                              | Vendor Detail                 | s Date            | Requested            |
|              | 0                         | IBCP                      | Business Meals (Attendees)<br>Attendees (3) | Cafe Monte<br>Seattle, Washin | gton 01/11/2019   | \$45.76              |
|              | Attendees: 3              |                           |                                             | × ot                          | ington 01/11/2019 | \$165.50<br>Itemized |
|              | Attendee Total<br>\$45.76 |                           | Average Per Person<br>\$15.00               |                               | 01/11/2019        | \$24.16              |
|              | Attendee Type             |                           | Attendee Count                              | Amount Per Type               |                   | \$235.42             |
|              | Business Guest            |                           | 2                                           | \$30.51                       |                   |                      |
|              | This Employee             |                           | 1                                           | \$15.25                       |                   |                      |
| <b>S/</b>    |                           |                           | View Attendees                              |                               | SAP Con           | cur 🖸                |

#### Itemized

The **Itemized** label appears in the **Requested** column for expenses that have been itemized.

| Sales Trip \$235.42<br>Not Submitted |                                             | Copy R                               | eport Su   | bmit Report          |
|--------------------------------------|---------------------------------------------|--------------------------------------|------------|----------------------|
| Add Expense Edit Delete              |                                             |                                      |            |                      |
| Alerts Receipt Payment Type          | Expense Type 🔺                              | Vendor Details                       | Date       | Requested            |
| П 🚺 ІВСР                             | Business Meals (Attendees)<br>Attendees (3) | Cafe Monte<br>Seattle, Washington    | 01/11/2019 | \$45.76              |
| Cash                                 | Materials                                   | Office Depot<br>Bellevue, Washington | 01/11/2019 | \$165.50<br>Itemized |
| 🗆 💬 Cash                             | Miscellaneous                               |                                      | 01/11/2019 | \$24.16              |
|                                      |                                             |                                      |            | \$235.42             |
|                                      |                                             |                                      |            |                      |

#### Reservation

The user clicks the **Reservation** link in the **Expense Type** column to view the linked Travel itinerary. The user can click **View Full Itinerary** to jump to the actual itinerary.

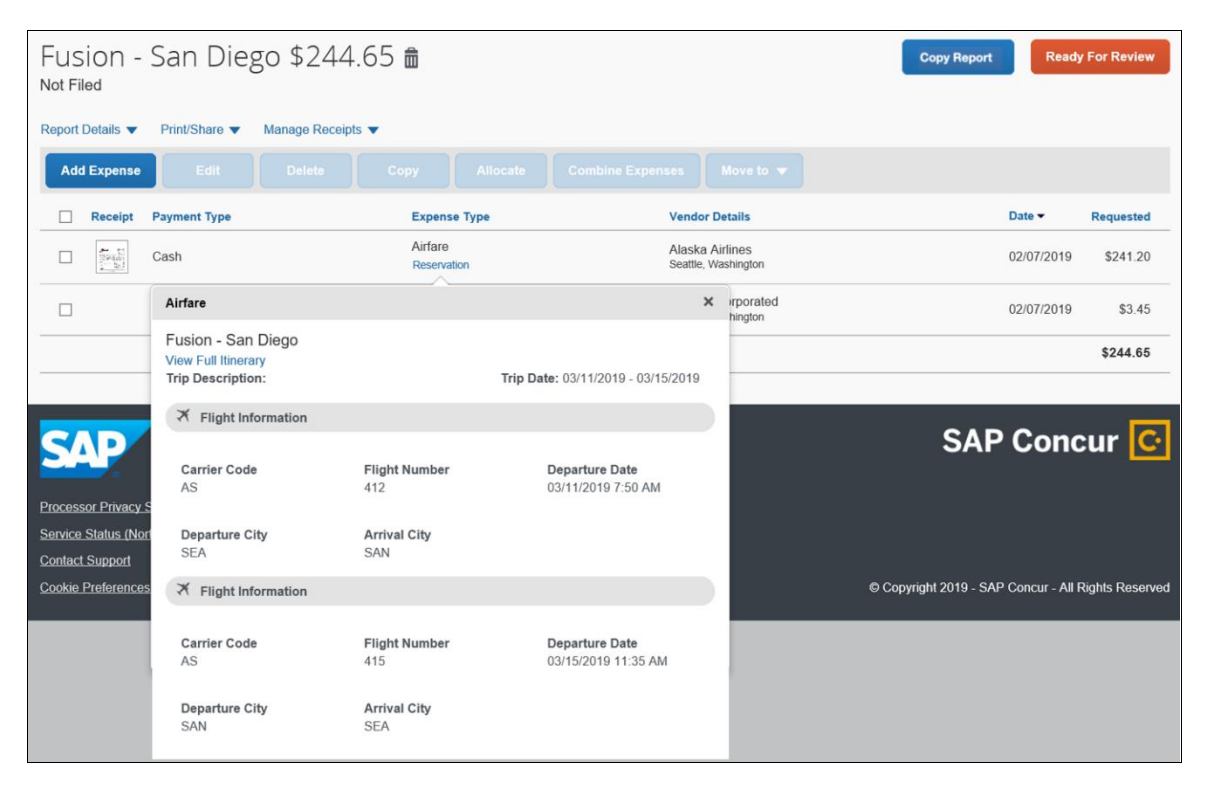

#### Allocated

The user clicks the **Allocated** link in the **Requested** column to view the allocations. The user can click **View Allocation** to jump to the **Allocate** page.

|     |               | AMEX 14321 | Individual Lunch  |                            | Breech Lounge<br>New York, New York | 07/06/2018 | \$12.13<br>Allocated |
|-----|---------------|------------|-------------------|----------------------------|-------------------------------------|------------|----------------------|
| - 🗭 | AND IN COLUMN | VISA 4567  | Taxi              | Allocated                  |                                     |            | ×                    |
|     |               | AMEX 14321 | Individual Dinner | Total Allocated<br>\$12.13 |                                     |            |                      |
|     |               |            |                   | Code                       |                                     |            | Percentage           |
|     |               |            |                   | Concur Technologies, In-   | c Cost Center - R&D - UX            |            | 50                   |
|     |               |            |                   | Concur Technologies, In-   | c Cost Center - Dev - Expense       |            | 50                   |
|     | _             |            |                   |                            | View Allocation                     |            |                      |

## Section 6: Additional Receipt Image Information

#### Use One Receipt Image More than Once on the Same Report

In the NextGen UI for Concur Expense, users can attach one receipt image to more than one expense on the same expense report.

**NOTE:** This feature is available only in the NextGen UI for Concur Expense; it is not available in the existing UI. In addition, it is available only for the Professional Edition.

To use a receipt image more than once, the user completes the first expense as usual and attaches the receipt image. For any other expense that the user wants to associate with the receipt image, while creating the expense entry, the user:

- 1. Completes the expense as usual.
- 2. Clicks **Attach Receipt Image** as usual. The **Attach Receipt** window appears.

| Attach Receipt                |                          |   |
|-------------------------------|--------------------------|---|
| Select a receipt image or reu | se one from this report: |   |
| Available Receipts            | Receipts in Report       |   |
|                               |                          | ~ |
| <u>^</u>                      |                          |   |
| Upload Rece                   | ipt                      |   |
| 5MB limit per file            |                          |   |
|                               |                          |   |
|                               |                          |   |
3. Clicks the **Receipts in Report** tab.

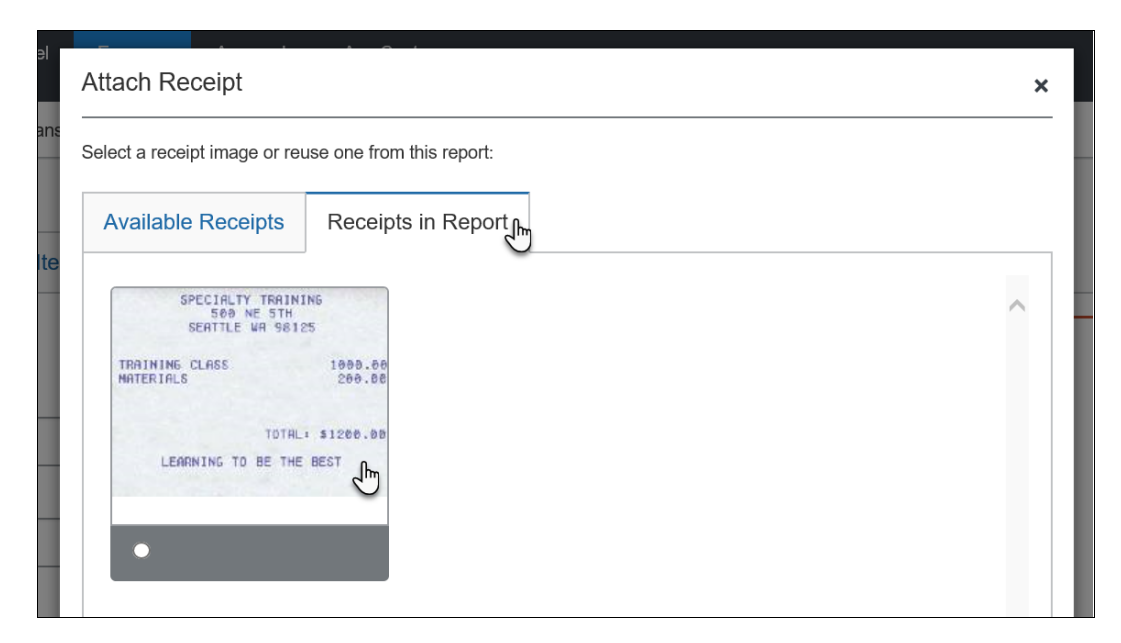

4. Clicks the desired image and then clicks **Attach**.

**NOTE:** The process is the same if the user attaches receipt images on the report page. For the second and subsequent expense entries, the user can select the desired image from the **Receipts in Report** tab.

| Report Details | ✓ Print/Share ▼ | Manage Receipts | S 🔻  |            |
|----------------|-----------------|-----------------|------|------------|
| Add Expen      | se Edit         |                 |      | Allocate   |
| Recei          | ot Payment Type |                 | Ехр  | ense Type  |
|                | Cash            |                 | Mise | cellaneous |
|                | Cash            |                 | Trac | de Shows   |
|                |                 |                 |      |            |

## Configuration

The company's Expense Admin can turn this feature on for the company.

**NOTE:** This feature is available only in the NextGen UI for Concur Expense; it is not available in the existing UI.

Refer to the *Expense: Site Settings Setup Guide* for more information.

# Show/Hide Receipt Image

While completing expenses, you can show or hide the receipt image.

| Manage Expenses                   | View Transactions Cash             | Advances - Processor   | •                 |             |   |                  |     |        |              |                         |
|-----------------------------------|------------------------------------|------------------------|-------------------|-------------|---|------------------|-----|--------|--------------|-------------------------|
| Breakfast \$<br>02/02/2018   Gina | 23.54 💼<br>a's Bistro              |                        |                   |             |   |                  |     | Cancel | Save Expense |                         |
| Details                           | Itemizations                       |                        |                   |             |   |                  |     |        | Hide Receipt |                         |
| Allocate                          |                                    | * Indicate             | es required field |             |   | Þ                | Ð   | ¢      |              |                         |
| Breakfast                         | Manage Expenses                    | /iew Transactions Cash | Advances -        | Processor - |   |                  |     |        |              |                         |
| Transaction Date *                | Breakfast \$2<br>02/02/2018   Gina | 23.54 💼<br>I's Bistro  |                   |             |   |                  |     |        | Cancel       | Save Expense            |
| Business Purpose                  | Details                            | Itemizations           |                   |             |   |                  |     |        |              | Show Receipt            |
| Vendor Name                       | Allocate                           |                        |                   |             |   |                  |     |        | • 10         | dicator required field  |
| Gina's Bistro                     | Expense Type *                     |                        |                   |             |   | Transaction Date | e * |        |              | luicales required lield |
| City *                            | Breakfast                          |                        |                   |             | ~ | 02/02/2          | 018 |        |              |                         |
|                                   | Business Purpose                   |                        |                   |             |   | Vendor Name      |     |        |              |                         |
|                                   | Breakfast before m                 | neeting                |                   |             |   | Gina's Bistro    | 0   |        |              |                         |
|                                   | City *                             |                        |                   |             |   | Payment Type *   |     |        |              |                         |
|                                   | 🕲 👻 New York,                      | New York               |                   |             |   | Cash             |     |        |              | ◄                       |
|                                   | Transaction Amount *               | C                      | urrency *         |             |   |                  |     |        |              |                         |

# Section 7: Additional Menus on the Expense Report

These menus appear on the expense report.

**NOTE:** The options in these lists are configurable by your company so yours may be different from what is shown here.

Note the following:

 On the Report Details menu, most options should be the same as your current menu. The

| Sales Trip         | \$3      | 39.17              |                             |
|--------------------|----------|--------------------|-----------------------------|
| Report Details     | Print/SI | hare 🚽 🛛 Manage F  | Receipts 🔻                  |
| Report             |          | Delute             | Manage Attachments          |
| Report Header      | Deta     | iled Report        | Missing Receipt Declaration |
| Report Totals      | Rece     | eipt Report        | Expense Type                |
| Report Timeline    | Fax      | Receipt Cover Page |                             |
| Audit Trail        | Alloc    | ation Report       | Breakfast                   |
| Allocation Summary |          |                    | -                           |
| Linked Add-ons     |          |                    | Office Supplies             |
| Manage Cash Adva   | nces     |                    |                             |
| L                  |          |                    |                             |

**Report Timeline** option shows approval flow and comments.

- On the **Print/Share** menu, the options should be the same as your current menu.
- On the **Manage Receipts** menu, **Missing Receipt Affidavit** has been changed to **Missing Receipt Declaration**. Use **Manage Attachments** to attach report-level images and view all images.

On the expense report, the icon for the Missing Receipt Declaration appears in the **Receipt** column as shown below.

| Report Det | ails 🔻 | Print/S | hare 🔻 | Manage Recei | pts 🔻              |                   |            |                                   |
|------------|--------|---------|--------|--------------|--------------------|-------------------|------------|-----------------------------------|
| Add Exp    | pense  | E       |        |              |                    |                   |            |                                   |
|            | erts R | Receipt | Paymen | t Type       | Expense Type       |                   |            | Vendor Details                    |
|            |        | 1       | Cash   |              | Taxi               |                   |            | Ace Taxi<br>Cleveland, Ohio       |
|            |        |         | Cash   |              | Client Meal (Meals | where clients are | e present) | Trader Jack's<br>Willoughby, Ohio |

# **Section 8: Attendees**

In the NextGen UI for Concur Expense, attendees are no longer managed on the request's **Expenses** tab. Attendees are managed on a separate page, the **Attendees** page, providing more workspace for attendees and making the experience cleaner and less confusing.

## **Existing UI**

In the existing UI, the **Attendees** section looks like this on the **Expense** tab.

| Trip to D     | allas                                                           |                  |               |       |                                                                                                    |                                     |                                     |                    |                                                |                                                         | Delete Report                                                                                   | Submit Report                                                                          |
|---------------|-----------------------------------------------------------------|------------------|---------------|-------|----------------------------------------------------------------------------------------------------|-------------------------------------|-------------------------------------|--------------------|------------------------------------------------|---------------------------------------------------------|-------------------------------------------------------------------------------------------------|----------------------------------------------------------------------------------------|
| + New Expense | Import Expenses Details •                                       | Receipts • Print | •             | _     |                                                                                                    |                                     |                                     |                    |                                                |                                                         |                                                                                                 |                                                                                        |
| Expenses      |                                                                 | Move • Delete 0  | Copy View * « | K Exp | pense Receipt Image                                                                                                    |                                     |                                     |                    |                                                |                                                         | /                                                                                               | wailable Receipts                                                                      |
| 🖌 Date 🕶      | Expense Type                                                    | Amount           | Requested     |       |                                                                                                    |                                     |                                     |                    |                                                |                                                         |                                                                                                 |                                                                                        |
| 04/05/2017    | Business Meal (attendees)<br>Cattleman's Steakhouse, Dallas, Tr | \$240.24         | \$240.24      | Exp   | (pense Type<br>Business Meal (attendees)                                                                                                    | 04/05/2017                          | Cattlemar's Steakhouse              | Dioper with LenDev | Dalla                                          | n Texas                                                 |                                                                                                 |                                                                                        |
| 00            |                                                                 |                  |               |       |                                                                                                    | CHORE IN LONG                       |                                     |                    |                                                |                                                         |                                                                                                 |                                                                                        |
|               |                                                                 |                  |               | Pay   | ayment Type                                                                                                    | Amount                              | Personal Expense (do not reimburse) | Comment            | _                                              |                                                         |                                                                                                 |                                                                                        |
|               |                                                                 |                  |               | Ľ     | Capit                                                                                                    | 240.24                              |                                     | Ľ                  |                                                |                                                         |                                                                                                 |                                                                                        |
|               |                                                                 |                  |               |       |                                                                                                    |                                     |                                     |                    |                                                |                                                         |                                                                                                 |                                                                                        |
|               |                                                                 |                  |               |       |                                                                                                    |                                     |                                     |                    |                                                |                                                         |                                                                                                 |                                                                                        |
|               |                                                                 |                  | (             | 1     | Attendees                                                                                                    |                                     |                                     |                    | Attendees                                      | :4   Attendee                                           | Total: \$240.24   Re                                                                            | maining: \$0.00                                                                        |
|               |                                                                 |                  |               |       | Attendees New Attendee Advanced Search                                                                                                    | Favorities Import Search Recently L | Jsed                                |                    | Attendees                                      | :4   Attendee                                           | Total: \$240.24   Re                                                                            | maining: \$0.00                                                                        |
|               |                                                                 |                  |               |       | Attendees New Attendee Advanced Search Attendee Name                                                                                                    | Favorites Import Search Recently L  | Jsed                                |                    | Attendees     Attendee Title                   | : 4   Attendee                                          | Total: \$240.24   Re<br>Remov                                                                   | maining: \$0.00<br>Create Group<br>Amount                                              |
|               |                                                                 |                  |               |       | Attendees New Allendee Advanced Search Attendee Name Zinicola, Belinda                                                                                      | Favorites Incort Search Recently L  | Jsed                                |                    | Attendees     Attendee Title                   | : 4   Attendee                                          | Total: \$240.24   Re<br>Remove<br>Attendee Type<br>Employee                                     | maining: \$0.00<br>e. Create Group<br>Amount<br>\$60.06                                |
|               |                                                                 |                  |               |       | Attendees New Allandee Advanced Search Attendee Name Zinicola, Belinda James, Travis                                                                        | Favorities Import Search Recently U | Jsed                                |                    | Attendees     Attendee Title     CEO           | Company                                                 | Total: \$240.24   Re<br>Renzy<br>Attendee Type<br>Employee<br>Business Guest                    | maining: \$0.00                                                                        |
|               |                                                                 |                  |               |       | Attendees           New Attendee         Advanced Search           Attendee Name         Zinicola, Belinda           James, Travis         Davis, Katherine | Favorities Broott Search Recently L | led                                 |                    | Attendees     Attendee     CEO     CFO         | Company<br>LenDev<br>LenDev                             | Total: \$240.24   Re<br>Remove<br>Attendee Type<br>Employee<br>Business Guest<br>Business Guest | maining: \$0.00<br>Cristle Group<br>Amount<br>\$60.06<br>\$60.06<br>\$60.06            |
|               |                                                                 |                  |               |       | Attendees New Allendee Attendee Name Zinicola, Belinda James, Travis Duxis, Katheme Hendesen, Jil                                                           | Favorities Import Search Recently U | Jeed                                |                    | Attendees     Attendee     CEO     CFO     CIO | Company<br>LenDev<br>LenDev<br>LenDev                   | Total: \$240.24   Re<br>Renew<br>Attendee Type<br>Employee<br>Business Guest<br>Business Guest  | maining: \$0.00<br>Cristle Group<br>Amount<br>\$60.06<br>\$60.06<br>\$60.06<br>\$60.06 |
|               |                                                                 |                  |               |       | Attendees New Attendee Name Attendee Name Zizicica, Beinda James, Travis Duvis, Kathenne Hendersen, Jil                                                     | Favorise Treori                     | Jeed                                |                    | Attendees  Attendee Tille  CEO  CFO  CIO       | : 4   Attendee<br>Company<br>LenDev<br>LenDev<br>LenDev | Total: \$240.24   Re<br>Renew<br>Attendee Type<br>Employee<br>Business Guest<br>Business Guest  | maining: \$0.00 Crosts Cross Amount S60.06 S60.06 S60.06 \$60.06 \$60.06               |

## NextGen UI

In the NextGen UI for Concur Expense, attendees are added and managed on the **Attendees** page.

You can access the **Attendees** page by clicking the **Attendees** link on the **New Expense**, edit expected expense, and **Expected Expenses** pages. The **Attendees** link only appears for expense types that your company has defined as requiring attendees.

## Add Attendees – Typical Process

Complete the expense and then click **Attendees** on the **New Expense** page.

**NOTE:** Just like the existing UI, the **Attendees** link appears only for the expense types that your company has defined as requiring attendees.

| New Expense                |                            | Cancel Save Expense                 |
|----------------------------|----------------------------|-------------------------------------|
| Details Itemizatio         | ns                         | Hide Receipt                        |
| Attendees (0)              | * Indicates required field | Receipt CFDi                        |
| Expense Type *             | -                          | <b>, e</b> , e                      |
| Business Meals (Attendees) | ~                          | Cattleman's Steakhouse              |
| Transaction Date *         | Business Purpose *         | 100 Rancho Del Gato<br>Dallas Texas |
| Enter Vendor Name          | City *                     | April 5 2017                        |
|                            |                            | Prime Rib sm                        |
| Payment Type *             | n l                        | Prime Rib lg                        |
| Cash                       |                            | New York Steak                      |
| Transaction Amount *       | Currency *                 | Dessert                             |

#### The **Attendees** page appears.

| Atten<br>Busine | dees<br>ss Meal (attendees) | \$100.00      |               | ×        |
|-----------------|-----------------------------|---------------|---------------|----------|
| Attende         | ees: 1                      |               |               |          |
|                 | Add Remove                  |               |               |          |
|                 | Attendee Name 🔺             | Employee ID   | Attendee Type | Amount   |
|                 | Collins, Chris              | cc@concur.com | Employee      | \$100.00 |
|                 |                             |               |               |          |
| 4               |                             |               |               |          |
|                 |                             |               | Cancel        | Save     |

From the **Attendees** page you can add and remove attendees from the expected expense.

You can sort attendees on the **Attendees** page by clicking the sort arrow next to the **Attendee Name** column.

| Attendees                           |
|-------------------------------------|
| Business Meal (attendees)   \$15.00 |
| Attendees: 2                        |
| Add Remove Create G                 |
| Attendee Name Amployee Group -      |

While viewing attendees on the **Attendees** page, you can select some or all of the attendees to create a reusable attendee group.

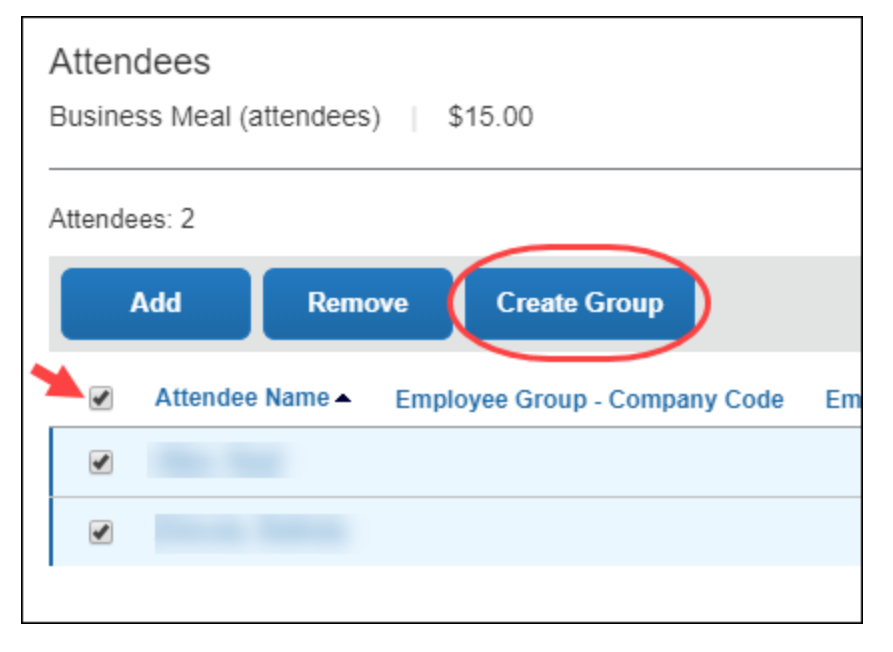

After selecting attendees, you can click **Create Group** to create an attendee group.

If Concur Request is connected to the report and if attendees are added for a request line item, you can copy these attendees from the linked request entry.

Click **Copy from Request** to copy attendees from the linked request entry.

| Atten<br>Busine | dees<br>ess Meals (Attendees) | € 200.00       |                   |                  |               | 1         |
|-----------------|-------------------------------|----------------|-------------------|------------------|---------------|-----------|
| Amount<br>€ 200 | 0.00                          |                |                   | Attende<br>€ 200 | es: 1<br>0.00 |           |
|                 | Add Remove                    |                | Copy from Request |                  |               |           |
| a               | Attendee Name -               | Attendee Title | Company           | Attendee Type    | Custom 01     | Custom 02 |
| 0               | TA, User                      |                |                   | This Employee    | R&D           | РМ        |

**NOTE:** The attendee options are configurable by your company so yours may be different from what is shown here.

To add an attendee to an expense, click **Add**. The **Add Attendees** window appears; all of the options for adding attendees to the expense are available in this window.

| Attendees                    |                             |                   |                 |                |       | ×        |
|------------------------------|-----------------------------|-------------------|-----------------|----------------|-------|----------|
| Business Meals (Attendees)   | Add Attendees               |                   |                 |                | ×     |          |
| Attendees: 1 Add here Remove | S<br>Recent Attendees       | <b>a</b> ttendees | Attendee Groups | +<br>No Shows  |       |          |
| Attendee Name                |                             |                   |                 |                | State | Amount   |
| Collins, Chris               | Attendee Name               | Attendee Title    | Company         | Attendee Type  |       | \$240.24 |
|                              | James, Travis               | CEO               | LenDev          | Business Guest |       |          |
|                              | Davis, Katherine            | CFO               | LenDev          | Business Guest |       |          |
|                              |                             |                   |                 |                |       |          |
| <                            |                             |                   |                 |                |       | >        |
|                              | Search All Attendee History |                   |                 |                |       |          |
|                              |                             |                   |                 | Add To Lis     | st    | el Save  |

You can choose from recent attendees, add a new attendee, choose from attendee groups (and Favorites), or identify no-shows (if your configuration allows).

**NOTE:** To prevent duplicate attendees from being added to the expense, attendees who are already on the expense display in read-only, italicized text and cannot be selected (checked).

| S<br>Recent Attendees | Attendees      | Atte    | Sendee Groups |             |        |
|-----------------------|----------------|---------|---------------|-------------|--------|
| Attendee Name         | Attendee Title | Company | Attendee Type | Employee ID |        |
| Doe, Jane             |                |         | Employee      | 112410      |        |
| Smith, John           |                |         | Employee      | 112345      | $\geq$ |
|                       |                |         |               |             | •      |

### **CHOOSE FROM RECENTLY USED ATTENDEES**

A good place to start is with the **Recent Attendees** tab. Select the check box for the desired attendee(s) and then click **Add to List**. The selected attendees will be added to the expected expense.

| Recent Attendees                  | Attendees      | Stendee Groups | +<br>No Shows  |
|-----------------------------------|----------------|----------------|----------------|
| ✓ Attendee Name                   | Attendee Title | Company        | Attendee Type  |
| James, Travis<br>Davis, Katherine | CEO            | LenDev         | Business Guest |
|                                   |                |                |                |

At the bottom of the **Recent Attendees** tab is the **Search All Attendee History** link. Click the link to see all attendees you have ever used - regardless of whether they are in your favorites.

### **CHOOSE FROM YOUR FAVORITES**

To search for an attendee that you have designated as a favorite (in Profile) but who is not available on the **Recent Attendees** page, click **Attendee Groups**. The first group is Favorites. Click **Favorites**. The **Favorites** dialog appears.

| Add Attendees |         |                                     |                | ×       |                    |
|---------------|---------|-------------------------------------|----------------|---------|--------------------|
| Favorites (6) | Attende | Attendee                            | +<br>No Shows  | 5       |                    |
|               | Favo    | rites<br>t typing to filter the lis | st below       |         | ×                  |
|               |         | Attendee Name 🔺                     | Attendee Title | Company | Attendee Type      |
|               |         | Charlston, Trace                    | Sales manager  | LenDev  | Business Guest     |
|               |         | Collins, Chris                      |                |         | This Employee      |
|               |         | Davis, Katherine                    | CFO            | LenDev  | Business Guest     |
|               |         | Henderson, Jill                     | CIO            | LenDev  | Business Guest     |
|               |         | James, Travis                       | CEO            | LenDev  | Business Guest     |
|               |         | Roberts, William                    | VP Sales       | LenDev  | Business Guest     |
|               |         |                                     |                |         | Cancel Add to List |

Select the check box for the desired attendee(s) and then click **Add to List**.

#### SEARCH FOR OTHER ATTENDEES

In the following example, assume that you want to add an attendee who is not available on the **Recent Attendees** tab or in Favorites. The first step is to search for the desired attendee.

Click the Attendees tab to search an attendee.

| Add Attendees        |           |          |                       |                      | ×               |
|----------------------|-----------|----------|-----------------------|----------------------|-----------------|
| S<br>Recent Attendee | es Attend | dees     | Attendee Groups       |                      |                 |
| Business Gue         | est 🔻     | Search k | by first or last name |                      |                 |
| More Search Optio    | ons       |          | Can't fi              | nd an attendee? Crea | te New Attendee |
|                      |           |          |                       | Close                | Search          |

**NOTE:** The **Attendees** tab can display two types of search, the simple search or the advanced search.

In the Professional edition of Concur Expense, the attendee type configuration determines whether the simple search, advanced search, or both are displayed for the selected attendee type.

In the Standard edition of Concur Expense, the simple search is displayed by default, and you can click the **More Search Options** link to display the advanced search.

You can type characters in the search field to search for an attendee and the results will appear in the list.

| Add Attendees                   |                       |                      |       | ×      |
|---------------------------------|-----------------------|----------------------|-------|--------|
| S<br>Recent Attendees           | Attendees             | Line Coups           |       |        |
| Employee<br>More Search Options | Al     Allen     Alme | , Neal<br>ida Sanjay |       |        |
|                                 |                       | iou, ounjuy          | Close | Search |

You can click on **More Search Options** to enter additional criteria using the advanced search fields.

| Add Attendees         |             |                 | ×                                  |
|-----------------------|-------------|-----------------|------------------------------------|
| S<br>Recent Attendees | Attendees   | Attendee Groups |                                    |
|                       |             |                 | * Required field                   |
| Attendee Type *       | Last Name   |                 | First Name                         |
| Business Guest        | <b>v</b>    |                 |                                    |
| Country               | Attendee Ti | tle             | Company                            |
| UNITED STATES         | ¥           |                 |                                    |
| Fewer Search Options  |             | Can't fin       | d an attendee? Create New Attendee |
|                       |             | Close           | e Reset Search                     |
|                       |             |                 |                                    |

**NOTE:** When you are performing a search on the advanced attendee search page, and the attendee type is associated with the SYSEMP Attendee Type Code, such as Employee, you need to fill out the **First Name** and/or **Last Name** fields on the search page.

Also, for this attendee type you will see the **Include inactive employees** check box. Select (enable) this check box if you want to include inactive employees in your attendee search results.

The **Fewer Search Options** link takes you back to the simple search fields. You can click **Reset** to clear any previous search criteria.

If you are performing a simple search, select the appropriate attendee type, begin entering the attendee name, and then click the attendee name to add it to the expected expense.

| Add Attendees         |                  |                 | ×     |
|-----------------------|------------------|-----------------|-------|
| S<br>Recent Attendees | <b>Attendees</b> | Attendee Groups |       |
| Business Guest        | • Wri            |                 |       |
| More Search Options   | Wright, 0        | Chris M         |       |
|                       | _                |                 | Close |

If you are performing an advanced search, select the appropriate attendee type, and enter the search term(s) (for example, the first few letters of the attendee's last name), and then click the **Search** button.

| d Attendees          |                                             |
|----------------------|---------------------------------------------|
| Recent Attendees     | Attendee Groups                             |
|                      | * Required fiel                             |
| Attendee Type *      | Last Name                                   |
| Business Guest       | ▼ Wright                                    |
| First Name           | Attendee Title                              |
| Company              | State                                       |
| Total Amount YTD     |                                             |
| Fewer Search Options | Can't find an attendee? Create New Attendee |
|                      | Close Reset Search                          |

When you are performing an advanced search, after clicking **Search**, the search results appear on the **Attendees** tab with the search criteria displayed at the top of the search results.

| Add       | Attendees                              |                  |                     |                                   | ×                  |
|-----------|----------------------------------------|------------------|---------------------|-----------------------------------|--------------------|
| R         | S<br>ecent Attendees                   | <b>Attendees</b> | Attendee Groups     |                                   |                    |
| Sea<br>Mo | arch Criteria: Business<br>dify Search | Guest, Wright    |                     | Can't find an att<br>Create New A | endee?<br>Attendee |
|           | Attendee Name                          | Attendee Title   | Company             | Attendee Type                     |                    |
|           | Wright, Chris                          | C00              | West End Industries | Business Guest                    | *                  |
|           |                                        |                  |                     |                                   | -                  |
| •         |                                        |                  |                     | Close Add to                      | D List             |

Select the check box for the desired attendee and then click the **Add to List** button.

**NOTE:** If you do not find the desired attendee in the results, click the **Modify Search** link to modify your search criteria and try again.

#### **CREATE NEW ATTENDEE**

If you want to create a new attendee manually (and if you are allowed to do so by your company's configuration), click the **Attendees** tab, and then click the **Create New Attendee** link.

The simple search's "No Results" message includes a **Create New Attendee** link.

| Add Attendees         |                      |                                                       |                                  | ×        |
|-----------------------|----------------------|-------------------------------------------------------|----------------------------------|----------|
| S<br>Recent Attendees | Attendees            | Attendee Groups                                       |                                  |          |
| Business Guest        | • smi                |                                                       |                                  |          |
| More Search Options   | No Resu<br>Can't fin | ults. Ensure the spelling and an attendee? Create New | nd attendee type are<br>Attendee | correct. |
|                       |                      |                                                       | Close                            | Search   |

The advanced search's "No Results" message also includes the **Create New Attendee** link.

| Add Attendees                   |                       |                     | ×                                  |
|---------------------------------|-----------------------|---------------------|------------------------------------|
| S<br>Recent Attendees           | <b>A</b> ttendees     | Attendee Groups     |                                    |
| No Results     Can't find an at | . Ensure the spelling | g and attendee type | are correct.                       |
| Attendee Type *                 | Last Name             |                     | First Name                         |
| Business Guest                  | • Godrigu             | е                   | Ayes                               |
| Attendee Title                  | Company               |                     |                                    |
| Fewer Search Options            |                       | Can't find          | d an attendee? Create New Attendee |
|                                 |                       | Close               | e Reset Search                     |

And the advanced search's "Can't find an attendee" message also includes the **Create New Attendee** link.

| Sear             | ch For Attendee                              |                |           |                                 | ×    |
|------------------|----------------------------------------------|----------------|-----------|---------------------------------|------|
| Search<br>Modify | n <b>Criteria:</b> Business Guest,<br>Search | Smith          | Can't fir | nd an attendee? Create New Atte | ndee |
|                  | Attendee Name 🔺                              | Attendee Title | Company   | Attendee Type                   |      |
|                  | Smitha, X                                    |                |           | Business Guest                  |      |
|                  |                                              |                |           |                                 |      |
| •                |                                              |                |           |                                 | •    |
|                  |                                              |                |           | Close Add to Li                 | ist  |

#### **IMPORT ATTENDEES**

In the Professional Edition of NextGen UI for Concur Expense, the personal attendee import is now available. To use the personal attendee import, the personal attendee import must be configured for your organization in Concur Expense.

The personal attendee import benefits users who must list a large number of attendees – up to 500 attendees – for example, for seminars or department functions. The attendees import uses a Microsoft Excel spreadsheet template to import attendees into an expense.

**NOTE:** Concur Expense supports up to 500 attendees per expense. This limit is due to a combination of configuration elements for the expense detail form, the attendee type, and related attendee form. Because of the constraints of these configuration elements, expenses with more than 500 attendees may or may not function correctly. SAP cannot guarantee that any list of attendees greater than 500 will import successfully to Concur Expense. Attempting to import more than 500 attendees could result in issues opening the expense report or an individual expense item.

When the personal attendee import is configured for your organization, the **Import Attendees** tab is displayed in the **Add Attendees** dialog.

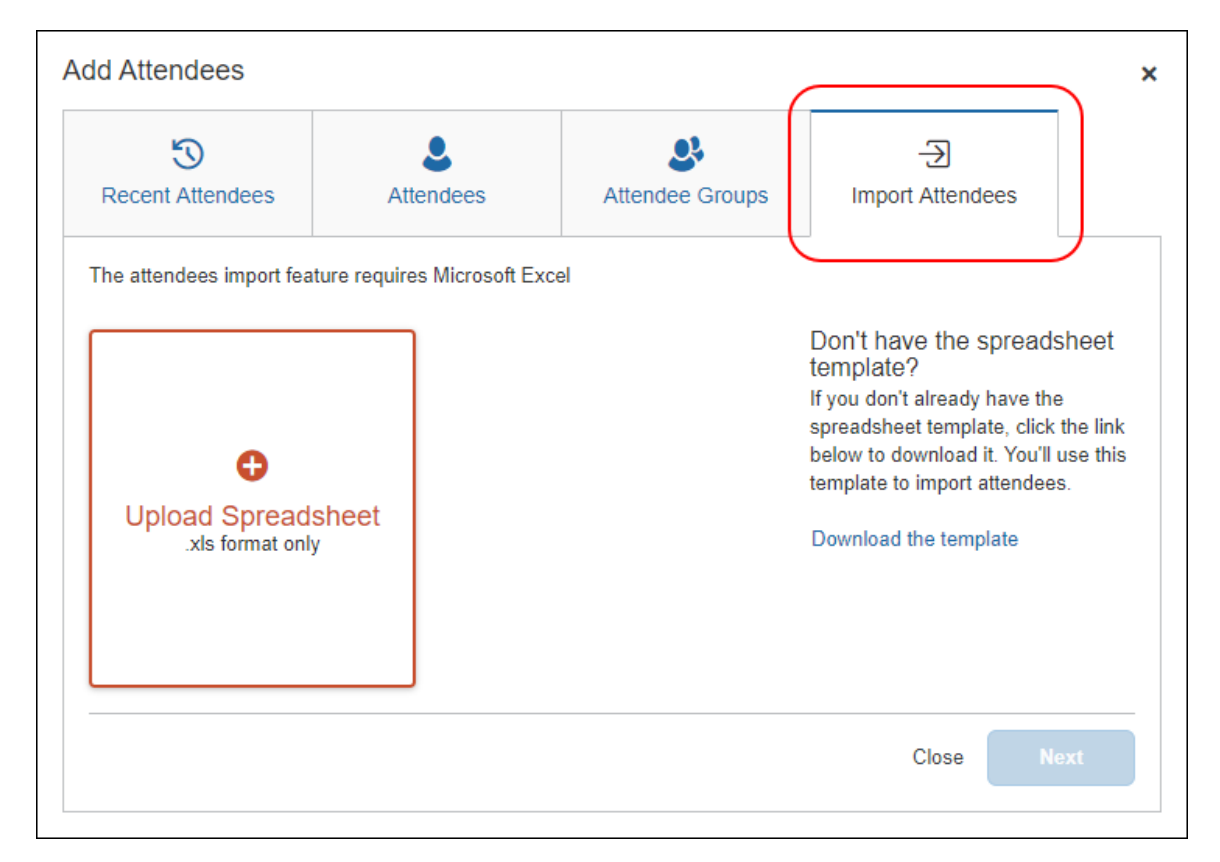

#### To import attendees into an expected expense:

1. Complete the expense and then click the **Attendees** link on the **New Expense** page.

To add an attendee to an existing expense, on the expense details page, click the **Attendees** link.

The **Attendees** page appears.

**NOTE:** The **Attendees** link appears only for the expense types that your company has defined as requiring attendees.

2. Click Add.

Clicking **Add** opens **Add Attendees** dialog. If your company allows you to import attendees, the **Import Attendees** tab is available.

3. Click the **Import Attendees** tab.

| Add Attendees            |                                     |                 |                                                                                                    | ×                                        |
|--------------------------|-------------------------------------|-----------------|----------------------------------------------------------------------------------------------------|------------------------------------------|
| S<br>Recent Attendees    | Attendees                           | Attendee Groups | -Ə<br>Import Attendees                                                                                                    |                                          |
| The attendees import fea | ture requires Microsoft Ex<br>sheet | .cel            | Don't have the spreads<br>template?<br>If you don't already have the<br>spreadsheet template, click<br>below to download it. You'll<br>template to import attendee<br>Download the template | sheet<br>e<br>the link<br>use this<br>s. |
|                          |                                     |                 | Close                                                                                                    | ext                                      |

Attendees are imported using a Microsoft Excel spreadsheet created using the attendee spreadsheet template, which is formatted with the attendee fields.

**NOTE:** The attendee import only supports the Excel .xls file format.

4. If you have already downloaded and populated the attendee import template Excel spreadsheet, click **Upload Spreadsheet**.

Select the Excel spreadsheet, and then click **Open**.

5. If you need to create an Excel spreadsheet using the attendee import template, click **Download the template**.

Clicking **Download the template** downloads the AttendeeImportTemplate.xls attendee import template file.

• Save the AttendeeImportTemplate.xls file to your computer or network.

- Open the AttendeeImportTemplate.xls file in Microsoft Excel.
- Enter the attendee records (up to and not over 500 attendees).
- Save your changes to the attendee import spreadsheet.
- Click **Browse**.
- On the **Import Attendees** tab, click **Upload Spreadsheet**.
- Select the attendee import spreadsheet, and then click **Open**.
- 6. Once the attendee import spreadsheet is successfully uploaded, click **Next**.

When an Excel spreadsheet is successfully uploaded, a tile containing the spreadsheet file name and a green circle with a check mark appears on the **Import Attendees** tab.

| 3                         | ٩         | 2               | ÷                                                                                                    |                                             |
|---------------------------|-----------|-----------------|----------------------------------------------------------------------------------------------------|---------------------------------------------|
| Recent Attendees          | Attendees | Attendee Groups | Import Attendees                                                                                                    |                                             |
| The attendees import feat | sheet     | xcel            | Don't have the spread<br>template?<br>If you don't already have th<br>spreadsheet template, click<br>below to download it. You'll<br>template to import attendee<br>Download the template | sheet<br>e<br>: the link<br>use this<br>es. |
|                           |           |                 |                                                                                                    |                                             |

Clicking **Next** opens the **Import Attendees** dialog with the attendee information from the Excel spreadsheet displayed.

| e follov | ving attendee     | es were in   | cluded on     | the spreads       | heet. Click Next to cont                     | inue. |               |                | Entrie                          |
|----------|-------------------|--------------|---------------|-------------------|----------------------------------------------|-------|---------------|----------------|---------------------------------|
| Row      | Attendee<br>Type  | Last<br>Name | First<br>Name | Attendee<br>Title | Company,<br>Institution/Practice,<br>Company | State | Project<br>ID | External<br>ID | Recipien<br>Type/Pro<br>Designa |
| 1        | Business<br>Guest | Diaz         | Keith         | VP                | Microsoft                                    | WA    |               |                |                                 |
| 2        | Business<br>Guest | Shea         | Marra         | SVP               | Microsoft                                    | WA    |               |                |                                 |
| 3        | Business<br>Guest | Pete         | Kc            | VP                | Amazon                                       | WA    |               |                |                                 |
| 4        | Business<br>Guest | Brown        | Susan         | Director          | Amazon                                       | WA    |               |                |                                 |
| 5        | Business<br>Guest | Clark        | Emilia        | VP                | PharmaTech                                   | WA    |               |                |                                 |
| 6        | Business          | Nate         | Sean          | Director          | PharmaTech                                   | WA    |               |                |                                 |

7. Review the information for accuracy.

If the information is correct, click **Next**.

If the information is not correct, click **Cancel**, correct the attendee information in the Excel spreadsheet, and then import the updated spreadsheet.

When you click **Next**, Concur Expense checks for required fields. If it finds missing required fields, a message appears, indicating that the listed attendee(s) cannot be imported.

| e follo  | wing atter | ndees cannot      | t be impor   | rted:         |                   | Added: 1 Skippe                              | d:6 Car | nnot import   | : 1 Duplica    | tes: 0            |
|----------|------------|-------------------|--------------|---------------|-------------------|----------------------------------------------|---------|---------------|----------------|-------------------|
| Row<br># | Alerts     | Attendee<br>Type  | Last<br>Name | First<br>Name | Attendee<br>Title | Company,<br>Institution/Practice,<br>Company | State   | Project<br>ID | External<br>ID | Rec<br>Typ<br>Des |
| 8        | 0          | Business<br>Guest |              |               | Director          | Google                                       | WA      |               |                |                   |
|          |            |                   |              |               |                   |                                              |         |               |                | ÷                 |
|          |            |                   |              |               |                   |                                              |         |               |                |                   |
|          |            |                   |              |               |                   |                                              |         |               |                |                   |
|          |            |                   |              |               |                   |                                              |         |               |                |                   |
|          |            |                   |              |               |                   |                                              |         |               |                |                   |
|          |            |                   |              |               |                   |                                              |         |               |                |                   |

Click the red circle in the **Alerts** column for an attendee to view the reason for the attendee error.

| Row     Attendee     Last     First     Attendee     Company,<br>Institution/Practice,<br>Company       8     Error     X     ctor     Google | State | Project | Extornal | Re       |
|----------------------------------------------------------------------------------------------------|-------|---------|----------|----------|
| 8 0 ctor Google                                                                                                    |       | ID ID   | ID       | Ty<br>De |
| Missing required field: Last Name.                                                                                                    | WA    |         |          |          |
|                                                                                                    |       |         |          |          |
|                                                                                                    |       |         |          |          |
|                                                                                                    |       |         |          |          |
|                                                                                                    |       |         |          |          |
|                                                                                                    |       |         |          |          |
|                                                                                                    |       |         |          |          |
|                                                                                                    |       |         |          |          |

8. If you want to correct the attendees with errors, click **Cancel**, correct the attendee information in the Excel spreadsheet, and then import the updated spreadsheet.

If you want to continue, click **Next**.

In the next step, the system checks for possible duplicate attendees by comparing the attendees on the worksheet to attendees already in the system. If the import identifies possible duplicate attendees, a list of possible duplicate attendees is displayed in the **Import Attendees** section of the dialog. Duplicate attendees in the attendee import are resolved one attendee at a time.

| Possible duplic<br>ist and choose<br>entry. Clicking | cates were found for the following at<br>a whether to use an existing attende<br>"Next" will skip all remaining duplica | tendees. Select an attendee in the<br>e entry or continue importing the<br>ate attendees and they will not be | attendee as a new<br>attendee as a new<br>a imported. | Added: 1 Skipped: 15 Cannot impor | rt: 0 Duplicates: 2 |
|------------------------------------------------------|----------------------------------------------------------------------------------------------------|----------------------------------------------------------------------------------------------------|-------------------------------------------------------|-----------------------------------|---------------------|
| uplicate Atte                                        | ndees                                                                                                    |                                                                                                    |                                                       |                                   |                     |
|                                                      |                                                                                                    |                                                                                                    |                                                       |                                   |                     |
| nport Attende                                        | ees                                                                                                    |                                                                                                    |                                                       |                                   |                     |
|                                                      | Attendee Name                                                                                                    | Attendee Title                                                                                                | Company                                               | Attendee Type                     |                     |
| 0                                                    | jean, pierre                                                                                                    | mr                                                                                                    |                                                       | Business Guest                    |                     |
| 0                                                    | jean, pierre                                                                                                    | mr                                                                                                    |                                                       | Business Guest                    |                     |
| 0                                                    | jean, pierre                                                                                                    | mr                                                                                                    |                                                       | Business Guest                    |                     |
| 0                                                    | jean, pierre                                                                                                    | mr                                                                                                    |                                                       | Business Guest                    |                     |
| 0                                                    | jean, pierre                                                                                                    | mr                                                                                                    |                                                       | Business Guest                    |                     |

9. Select an attendee in the **Import Attendees** list, and then click the **View Duplicates** button.

| Attendee Name |
|---------------|
| jean, pierre  |
| jean, pierre  |
| jean, pierre  |
| jean, pierre  |
| jean, pierre  |
|               |

The **Duplicate Attendees** dialog opens. The possible duplicate attendees associated with the selected attendee are displayed.

10. Either select the attendee in the **Imported Attendee** list to continue importing the attendee as a new attendee or select one of the existing attendees in the **Duplicates** list, and then click the **Use Selected Attendee** button.

| Duplica   | ate Attendees              |                              |                      |                       | ×       |
|-----------|----------------------------|------------------------------|----------------------|-----------------------|---------|
| Select wh | ether to use an existing a | ttendee entry or continue in | mporting the attende | e as a new entry.     |         |
|           | Attendee Name              | Attendee Title               | Company              | Attendee Type         |         |
| 0         | jean, pierre               | mr                           |                      | Business Guest        |         |
| uplicate  | 35                         |                              |                      |                       |         |
|           | Attendee Name              | Attendee Title               | Company              | Attendee Type         |         |
|           | jean, pierre               | mr                           |                      | Business Guest        |         |
| 0         | jean, pierre               | mr                           |                      | Business Guest        |         |
| 0         | jean, pierre               | mr                           |                      | Business Guest        |         |
| 0         | jean, pierre               | mr                           |                      | Business Guest        |         |
| 0         | jean, pierre               | mr                           |                      | Business Guest        |         |
|           |                            |                              |                      |                       |         |
|           |                            |                              |                      | Cancel Use Selected A | ttendee |

After selecting the **Use Selected Attendee** button, if there are additional possible duplicate attendees in the attendee import, you are returned to the list of possible duplicate attendees, and the **Added** and **Duplicate** totals are updated.

| Go Back                                              |                                                                                                    |                                                                                                    |                                                         |                                                 |
|------------------------------------------------------|----------------------------------------------------------------------------------------------------|----------------------------------------------------------------------------------------------------|---------------------------------------------------------|-------------------------------------------------|
| GO DUCK                                              |                                                                                                    |                                                                                                    |                                                         |                                                 |
| Possible duplic<br>ist and choose<br>entry. Clicking | cates were found for the following att<br>e whether to use an existing attended<br>"Next" will skip all remaining duplica | tendees. Select an attendee in the<br>e entry or continue importing the<br>te attendees and they will not be | e imported Attendee (<br>attendee as a new<br>imported. | Added: 2)Skipped: 15 Cannot import: 0 Duplicate |
| plicate Atte                                         | ndees                                                                                                    |                                                                                                    |                                                         |                                                 |
|                                                      |                                                                                                    |                                                                                                    |                                                         |                                                 |
| nport Attende                                        | ees                                                                                                    |                                                                                                    |                                                         |                                                 |
|                                                      | Attendee Name                                                                                                    | Attendee Title                                                                                               | Company                                                 | Attendee Type                                   |
| 0                                                    | jean, pierre                                                                                                    | mr                                                                                                    |                                                         | Business Guest                                  |
| 0                                                    | jean, pierre                                                                                                    | mr                                                                                                    |                                                         | Business Guest                                  |
| 0                                                    | jean, pierre                                                                                                    | mr                                                                                                    |                                                         | Business Guest                                  |
| 200                                                  | jean, pierre                                                                                                    | mr                                                                                                    |                                                         | Business Guest                                  |
| 0                                                    | 10. 11.51                                                                                                    | mr                                                                                                    |                                                         | Business Guest                                  |
| 0                                                    | jean, pierre                                                                                                    |                                                                                                    |                                                         |                                                 |

11. Repeat the process for the remaining duplicate attendees that you want to resolve, and then click **Next**.

If you click **Next** without resolving the remaining duplicate attendees, the remaining attendees in the import that have been identified as possible duplicates will not be imported.

When you click **Next**, the *Skip Duplicate Attendees?* message appears.

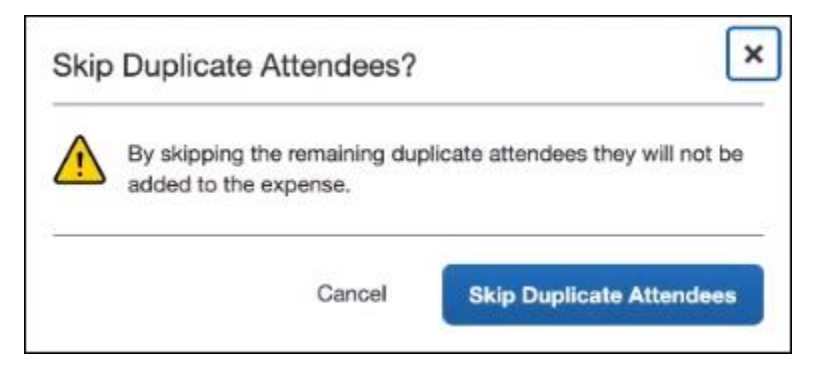

Click the Skip Duplicate Attendees button to continue.

After clicking **Next** or **Skip Duplicate Attendees**, the final dialog appears, showing the number of attendees imported, number of attendees skipped, the number of attendees that could not be imported, and the number of duplicate attendees resolved.

| Success! Below are the results for importing attendees. |   |
|---------------------------------------------------------|---|
| Attendees added to the attendee list for your expense   | 6 |
| Attendees skipped - already listed for your expense     | 0 |
| Attendees that could not be imported - data errors      | 1 |
| Duplicates attendees resolved                           | 0 |
|                                                         |   |
|                                                         |   |
|                                                         |   |
|                                                         |   |

12. Click **Close**.

The attendees are imported into the expected expense.

#### Manage Duplicate Attendees

When you attempt to add a new attendee and click **Create Attendee** (as described above), Concur Expense immediately searches for duplicates. If Concur Expense finds a duplicate attendee, you are prompted to use the duplicate or to add the new attendee if, in fact, they are not the same person.

| Dupl                     | licate Attendees Fo              | ound           |         | ×                            |
|--------------------------|----------------------------------|----------------|---------|------------------------------|
| New A<br>Kerry<br>Busine | Attendee<br>y Craig<br>ess Guest |                |         |                              |
| Modify                   | / Attendee                       |                |         | Continue Adding New Attendee |
| Duplic                   | cates                            |                |         |                              |
|                          | Attendee Name                    | Attendee Title | Company | Attendee Type                |
| 0                        | Craig, Kerry                     | CFO            | LenDev  | Business Guest               |
|                          |                                  |                | Cano    | cel Add Selected Attendee    |

### Expense List

Refer to the *Additional Information in the Expense List* section in this guide to see how attendees appear in the expense list.

# Section 9: Hotel/Lodging Itemizations

Like attendees, itemizations are managed on a separate page.

## **Existing UI**

In the existing UI, the **Nightly Lodging Expenses** tab looks like this.

| Trip to    | Dallas<br>• Import Expenses Details •                                      | Receipts * Print *                |           |          |                             |                   |                  |   |
|------------|----------------------------------------------------------------------------|-----------------------------------|-----------|----------|-----------------------------|-------------------|------------------|---|
| Exceptions | Data Amount Exception                                                      |                                   |           |          |                             |                   |                  |   |
| Hotel      | 03/10/2017 \$614.13 A This ex                                              | pense requires a receipt          |           |          |                             |                   |                  |   |
| Hotel      | 03/10/2017 \$614.13 () Itemizal                                            | tions are required for this entry | 1.        |          |                             |                   |                  |   |
|            | · · · ·                                                                    |                                   |           | $\frown$ | 0                           |                   |                  |   |
| Expenses   |                                                                            | Move • Delete Copy                | View • ♦  | Expense  | Nightly L(h)ng Expen        | ses               |                  |   |
| Date •     | Expense Type                                                               | Amount                            | Requested | Check-ir | Date                        | Check-out Date    | Number of Nights |   |
| 04/05/201  | <li>7 Business Meal (attendees)<br/>Cattleman's Steakhouse, Dallas, 1</li> | \$240.24                          | \$240.24  |          |                             | 03/10/2017        |                  |   |
| 03/10/201  | 7 Hotel                                                                    | \$614.13                          | \$614.13  | Recur    | ing Charges (each           | night)            |                  |   |
|            |                                                                            | 014.10                            | 0014.15   | Room R   | ite                         | Room Tax          |                  |   |
| This a     | vnence requires a receint                                                  |                                   |           |          |                             |                   |                  |   |
| Itemiz     | ations are required for this entry.                                        |                                   |           | Other Ro | om Tax 1                    | Other Room Tax 2  |                  |   |
|            |                                                                            |                                   |           |          |                             |                   |                  |   |
|            |                                                                            |                                   |           | Com      | bine room rate and taxes in | to a single entry |                  |   |
|            |                                                                            |                                   |           | Additi   | onal Charges (each          | night)            |                  |   |
|            |                                                                            |                                   |           | Expense  | Туре                        | Amount            |                  |   |
|            |                                                                            |                                   |           | Choose   | an expense type             |                   |                  |   |
|            |                                                                            |                                   |           | Expense  | Туре                        | Amount            |                  |   |
|            |                                                                            |                                   |           | Choose   | an expense type             |                   |                  |   |
|            |                                                                            |                                   |           |          |                             |                   |                  |   |
|            | TOT                                                                        | AL AMOUNT TOTAL                   | REQUESTED | -        |                             |                   |                  |   |
|            | 1                                                                          | 854.37                            | \$854.37  |          |                             |                   |                  | , |
|            |                                                                            |                                   |           |          |                             |                   |                  |   |

## **NextGen UI**

#### Itemize – Typical Process

Two new fields are added to the main hotel expense entry page: **Check-in Date** and **Check-out Date**. You must fill in these fields, which are used in the itemization process. Complete the expense and then click **Itemizations**.

| Details Itemizations                                                                                                    |                              |                                                                             |                         | Hide                                                                                                    | Receipt |
|----------------------------------------------------------------------------------------------------|------------------------------|-----------------------------------------------------------------------------|-------------------------|----------------------------------------------------------------------------------------------------|---------|
| Allocate                                                                                                    | * Indicator account of Fold  | Receipt                                                                     |                         | CFDi                                                                                                    |         |
| xpense Type *                                                                                                    | ··· Indicates required field | A                                                                           | Ð Þ                     | ¢.                                                                                                    |         |
| in Date *         Check-out Date *           im         03/07/2018           im         03/10/2018           im         03/10/2018           im         03/10/2018 | Nights:                      | HYATT.<br>Grand Hotel<br>1638 649 Avg<br>Seaths WA US 98101<br>123-436-1000 |                         | \$614.13<br>Via - 1111<br>03.06.2018 3.35 PM<br>Tas Invise<br>Tas Invise<br>Tas In |         |
|                                                                                                    |                              | Check-In<br>March 6, 2018                                                   | Daily Plate<br>\$170.15 | Number of Guests<br>1                                                                                                    |         |

If you started the expense with a card charge or e-receipt (from the **Available Expenses** list), the itemizations may have been created automatically, depending on the hotel charge details provided by the vendor. If not, follow the steps below.

#### Click Create Itemization.

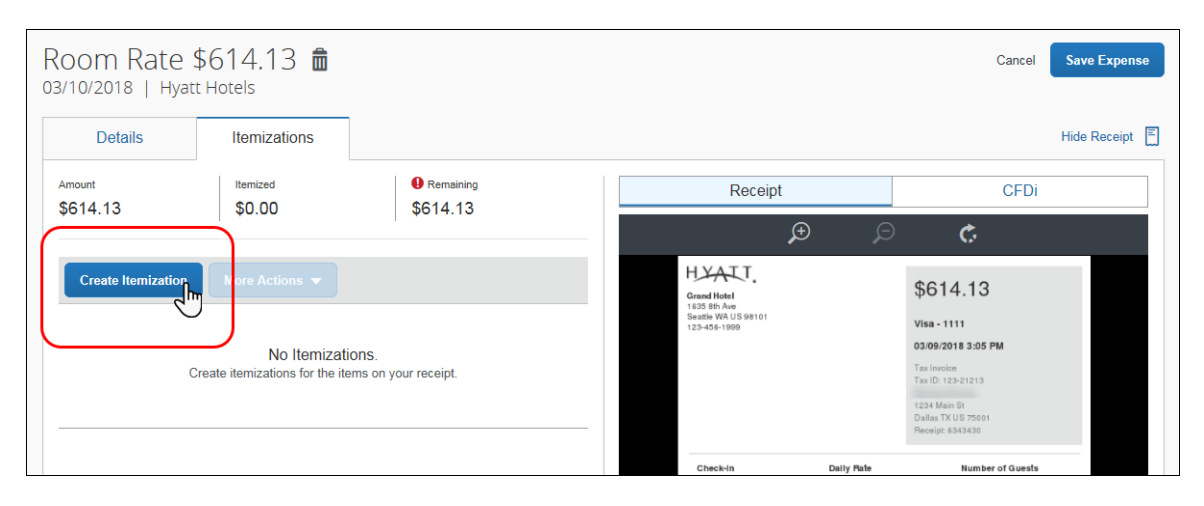

| 00M Rale<br>10/2018   Hya                  | \$614.13 Ⅲ<br>tt Hotels |                            |                                                   |                            |                                                  | Cancel                                                     |            |
|--------------------------------------------|-------------------------|----------------------------|---------------------------------------------------|----------------------------|--------------------------------------------------|------------------------------------------------------------|------------|
| Details                                    | Itemizations            |                            |                                                   |                            |                                                  |                                                            | Hide Recei |
| nount<br>614.13                            | Itemized                | • Remaining<br>\$614.13    | Rec                                               | eipt                       |                                                  | CFDi                                                       |            |
| lew Itemization                            |                         | * Indicates required field | HYATT.<br>Grand Hotel                             | £                          | ,⊃<br>\$6                                        | ¢                                                          |            |
| <pre>kpense Type * Search for an exp</pre> | ense type               | ~                          | 1635 8th Ave<br>Seattle WA US 981<br>123-456-1999 | 21                         | Visa -<br>03/09                                  | 1111<br>2018 3:05 PM                                       |            |
| Recently Used<br>Room Rate<br>Business Mea | ndees)                  |                            |                                                   |                            | Tax Inv<br>Tax ID:<br>1234 M<br>Dallas<br>Receip | roice<br>123-21213<br>Main St<br>TX US 75001<br>t: 6343430 |            |
| ClientMeals<br>Client Meals Tax            |                         |                            | Check-In<br>March 6, 2018<br>Check-out            | Daily F<br>\$170.1<br>Room | ate<br>5<br>Number                               | Number of Guests<br>1<br>Total Nights                      |            |
| ClientBreakfast                            |                         |                            | March 9, 2018                                     | 1601                       |                                                  | 3                                                          |            |
| ClientLunch                                |                         |                            | Date                                              | Description                | Туре                                             |                                                            | Amount     |
| Communications                             |                         |                            | 03/06/2018                                        | Room Rate                  | ROOMRATE                                         |                                                            | \$170.15   |
| Local Phone                                |                         |                            |                                                   | Hotel Room Tax             | Tax                                              |                                                            | \$28.57    |
| Long Distance                              |                         |                            | 03/06/2018                                        | Internet                   | FEE                                              |                                                            | \$5.99     |
| Online Fees                                |                         |                            | 03/07/2018                                        | Hotel Room Tax             | Tax                                              |                                                            | \$28.57    |
| Entertainment                              |                         |                            | 03/07/2018                                        | Internet                   | FEE                                              |                                                            | \$5.99     |
|                                            |                         |                            | 02/02/2010                                        | 0                          | DOOMDATE                                         |                                                            | A          |
| Business Meals (Atte                       | ndees) 🧹                |                            | 03/08/2018                                        | Hoom Hate                  | HOOMHATE                                         |                                                            | \$170.15   |

Click the desired expense type, in this case, *Room Rate*.

Enter the daily room rate and taxes and click **Save Itemization**. The check-in and check-out dates from the main hotel expense are used here to define the dates that require a recurring itemization.

| Room Rate \$6'<br>03/10/2018   Hyatt Hot                        | 14.13 💼             |                     |               |                                    |                            |             |                                                          | Cancel                                                     | Save Itemi          | ization |
|-----------------------------------------------------------------|---------------------|---------------------|---------------|------------------------------------|----------------------------|-------------|----------------------------------------------------------|------------------------------------------------------------|---------------------|---------|
| Details                                                         | Itemizations        |                     |               |                                    |                            |             |                                                          |                                                            | Hide Rec            | eipt 🔳  |
| Amount                                                          | Itemized            | Remaining           |               | Rece                               | eipt                       |             |                                                          | CFD                                                        | i                   |         |
| \$614.13                                                        | \$0.00              | \$614.13            |               |                                    | Æ                          | Ş           | Э                                                        | Ċ                                                          |                     |         |
| New Itemization<br>Expense Type *                               |                     |                     |               | HYATT.<br>Grand Hotel              |                            |             | \$61                                                     | 4.13                                                       |                     |         |
| Room Rate                                                       |                     |                     | ~             | Seattle WA US 9810<br>123-456-1999 | 1                          |             | Visa - 1                                                 | 1111                                                       |                     |         |
| Entry Type: Recurring Itemiza<br>03/07/2018 - 03/10/2018 (Night | tion ▼<br>ts: 3)    |                     |               |                                    |                            |             | Tax Invo<br>Tax ID: 1<br>1234 Ma<br>Dallas T<br>Receipt: | 018 3:05 PM<br>23-21213<br>Lin St<br>X US 75001<br>6343430 |                     |         |
| Your hotel room rate was:                                       |                     |                     |               | Check-In                           |                            | Daily Rate  |                                                          | Number of Guest                                            | 5                   |         |
| The Same Every                                                  | Night               | Not the Sam         | ie            | Check-out<br>March 9, 2018         |                            | 800m Numbe  | er                                                       | 1<br>Total Nights<br>3                                     |                     |         |
| Room Rate (per<br>night) * Room                                 | Tax (per night) Tax | 2 (per night) Tax 3 | 3 (per night) | Date                               | Description                | Туг         | æ                                                        |                                                            | Amount              |         |
| 28.5                                                            |                     |                     |               | 03/06/2018                         | Room Rate<br>Hotel Room Ta | RC<br>x Ta  | OMRATE<br>K                                              |                                                            | \$170.15<br>\$28.57 |         |
| (Amounto in UCD)                                                |                     |                     |               | 03/06/2018                         | Internet                   | FE          | E                                                        |                                                            | \$5.99              |         |
| Save Itemization Ca                                             | ncel                |                     |               | 03/07/2018                         | Room Rate<br>Hotel Room Ta | RC<br>x Ta: | IOMRATE<br>K                                             |                                                            | \$170.15<br>\$28.57 |         |

**NOTE:** This example uses the entry type of *Recurring Itemization* and the **The Same Every Night** tab. The other options are described later in this section.

| Roor<br>03/10/2  | n Rate \$<br>2018   Hyatt | 5614.13 💼<br><sub>Hotels</sub>        |                      |          |   |                                                  |             |                        |                     | Cancel                | Save Expens  | e |
|------------------|---------------------------|---------------------------------------|----------------------|----------|---|--------------------------------------------------|-------------|------------------------|---------------------|-----------------------|--------------|---|
| [                | Details                   | Itemizations                          |                      |          |   |                                                  |             |                        |                     |                       | Hide Receipt | E |
| Amount<br>\$614. | .13                       | Itemized<br>\$596.16                  | Remaining<br>\$17.97 |          |   | Rece                                             | eipt        |                        |                     | CFDi                  |              |   |
|                  |                           | · · · · · · · · · · · · · · · · · · · |                      |          | - |                                                  | æ           |                        |                     | ¢                     |              |   |
| Cre              | ate Itemization           | More Actions 🔻                        |                      |          |   | Grand Hotel<br>1635 8th Ave<br>Section MA US 081 |             |                        | \$61                | 4.13                  |              |   |
|                  | Date 🔺                    | Expense                               | Туре                 | Amount   |   | 123-456-1999                                     | //          |                        | Visa -              | 1111                  |              |   |
|                  | 03/07/2018                | Room 1                                | ax                   | \$28.57  |   |                                                  |             |                        | Tax Invo            | ice                   |              |   |
|                  | 03/07/2018                | Room F                                | Rate                 | \$170.15 |   |                                                  |             |                        | Tax ID: 1234 Mi     | 123-21213<br>ain St   |              |   |
|                  | 03/08/2018                | Room F                                | Rate                 | \$170.15 |   |                                                  |             |                        | Dallas T<br>Receipt | X US 75001<br>6343430 |              |   |
|                  | 03/08/2018                | Room 1                                | ax                   | \$28.57  | _ | Check-In<br>March 6, 2018                        |             | Daily Pate<br>\$170.15 |                     | Number of Guests      |              |   |
|                  | 03/09/2018                | Room F                                | Rate                 | \$170.15 |   | Check-out<br>March 9, 2018                       |             | Room Numbe             | r                   | Total Nights          |              |   |
|                  | 03/09/2018                | Room 1                                | ax                   | \$28.57  |   |                                                  |             |                        |                     |                       |              |   |
|                  |                           |                                       |                      |          |   | Date                                             | Description | Туя                    | e                   |                       | Amount       |   |
|                  |                           |                                       |                      |          |   | 03/06/2018                                       | Room Rate   | RO<br>av Tau           | OMRATE              |                       | \$170.15     |   |
|                  |                           |                                       |                      |          |   | 03/06/2018                                       | Internet    | FEI                    |                     |                       | \$5.99       |   |
|                  |                           |                                       |                      |          |   | 03/07/2018                                       | Room Rate   | RO                     | OMRATE              |                       | \$170.15     |   |

The itemizations appear along with any remaining balance.

If there is a remaining balance, click **Create Itemization** and select the expense type for the remaining amount, in this case, Internet (5.97 USD for each of the 3 nights).

| Room Rate S                         | \$614.13 💼<br>t Hotels |                            |                                                   |             |                        | Cancel                                                 | Save Itemization |
|-------------------------------------|------------------------|----------------------------|---------------------------------------------------|-------------|------------------------|--------------------------------------------------------|------------------|
| Details                             | Itemizations           |                            |                                                   |             |                        |                                                        | Hide Receipt 🗐   |
| Amount                              | Itemized               | Remaining                  | Rece                                              | eipt        |                        | CFDi                                                   |                  |
| <b>9014.13</b>                      | 4090.10                | \$17.57                    |                                                   | æ           | Ģ                      | Ċ                                                      |                  |
| New Itemization Expense Type *      |                        | * Indicates required field | Grand Hotel<br>1635 8th Ave<br>Seattle WA US 9810 | 11          |                        | \$614.13                                               |                  |
| Internet<br>03/07/2018 - 03/10/2018 | (Nights: 3)            | ~                          | 123-436-1989                                      |             |                        | 03/09/2018 3:05 PM<br>Tax Invoice<br>Tax ID: 123-21213 |                  |
| Recurring Every Nigh                | t                      |                            |                                                   |             |                        | Dallas TX US 75001<br>Receipt: 6343430                 |                  |
| after-hours work                    |                        |                            | Check-In<br>March 6, 2018                         |             | Daily Pate<br>\$170.15 | Number of Guests<br>1                                  |                  |
| Transaction Amount *                | c                      | Currency *                 | Check-out<br>March 9, 2018                        |             | Room Number<br>1601    | Total Nights<br>3                                      |                  |
| 5.99                                |                        | US, Dollar                 | Date                                              | Description | Туре                   | A#                                                     | nount            |

**NOTE:** Click the **Recurring Every Night** check box to repeat the itemization, saving you from manually creating the same itemization for each night. In this case, instead of entering \$17.97, the expense is a recurring \$5.99 charge.

Complete the expense and then click **Save Itemization**.

An alert appears until the entire amount is itemized. A one-time success message appears when you clear all the alerts on the expense and the remaining amount is 0.00).

| 0                | Success! You              | have cleared all alerts on this e | xpense.      |                                     |                        |                                        |              |
|------------------|---------------------------|-----------------------------------|--------------|-------------------------------------|------------------------|----------------------------------------|--------------|
| Roor<br>03/10/2  | m Rate \$<br>2018   Hyatt | 5614.13 💼<br><sub>Hotels</sub>    |              |                                     |                        | Cancel                                 | Save Expense |
| [                | Details                   | Itemizations                      |              |                                     |                        |                                        | Hide Receipt |
| Amount<br>\$614. | 13                        | Itemized  Rem \$614.13 \$0.00     | isining<br>D | Receipt                             |                        | CFDi                                   |              |
| Cre              | ate Itemization           | More Actions 🔻                    |              | HVALT.<br>Grand Hotel               |                        | \$614.13                               |              |
|                  | Date 🔺                    | Expense Type                      | Amount       | Seattle WA US 98101<br>123-456-1999 |                        | Visa - 1111                            |              |
|                  | 03/07/2018                | Room Tax                          | \$28.57      |                                     |                        | 03/09/2018 3:05 PM                     |              |
|                  | 03/07/2018                | Room Rate                         | \$170.15     |                                     |                        | Tax ID: 123-21213<br>1234 Main St      |              |
|                  | 03/07/2018                | Incidentals                       | \$5.99       |                                     |                        | Dallas IX US 75001<br>Receipt: 6343430 |              |
|                  | 03/08/2018                | Room Rate                         | \$170.15     | Check-In<br>March 6, 2018           | Daily Rate<br>\$170.15 | Number of Guests<br>1                  |              |
|                  | 03/08/2018                | Room Tax                          | \$28.57      | Check-out<br>March 9, 2018          | Room Number<br>1601    | Total Nights<br>3                      |              |

#### EXPENSE LIST

Refer to the *Additional Information in the Expense List* section in this guide to see how itemizations appear in the expense list.

## "Not the Same" Tab

If the nightly rates are different, use the **Not the Same** tab to define the rates for each date of the hotel stay.

| Details                                                                                         | Ite                                                                                                    | mizations             |             |               |   |
|-------------------------------------------------------------------------------------------------|----------------------------------------------------------------------------------------------------|-----------------------|-------------|---------------|---|
| Amount<br>\$420.00                                                                              | Iter<br>\$0                                                                                                    | mized                 | • Rem \$420 | aining<br>.00 |   |
| New Itemiz<br>Expense Type '                                                                    | ation                                                                                                    |                       |             |               |   |
| Hotel                                                                                           |                                                                                                    |                       |             |               | ~ |
| Entry Type: Re<br>02/06/2018 - 02                                                               | curring Itemization                                                                                                    | 3)                    |             |               |   |
| Entry Type: Re<br>02/06/2018 - 02                                                               | curring Itemization<br>/09/2018 (Nights: 3                                                                                                    | 3)                    |             | 0             |   |
| Entry Type: Re<br>02/06/2018 - 02<br>Your hotel room<br>The                                     | curring Itemization<br>//09/2018 (Nights: 3<br>n rate was:<br>Same Every Nig                                                                                                    | 3)<br>ght             | Not th      | e Same 🕕      |   |
| Entry Type: Re<br>02/06/2018 - 02<br>Your hotel room<br>The<br>Date                             | 09/2018 (Nights: 3<br>n rate was:<br>Same Every Nig<br>Room Rate *                                                                                                    | 3)<br>ght<br>Room Tax | Not th      | e Same Im     |   |
| Entry Type: Re<br>02/06/2018 - 02<br>Your hotel room<br>The<br>Date<br>02/06/2018               | worring Itemization<br>(/09/2018 (Nights: 3<br>nate was:<br>Same Every Nig<br>Room Rate *                                                                                                    | ght Room Tax          | Not th      | e Same Im     |   |
| Entry Type: Re<br>02/06/2018 - 02<br>Your hotel room<br>The<br>Date<br>02/06/2018<br>02/07/2018 | Contract Contract Con | ght Room Tax          | Not th      | e Same        |   |

## Use Entry Type

Generally, the entry type is *Recurring Itemization*, which you use to define nightly rates, fees, and taxes.

| Details                                                                | Itemizations          |                           |            |
|------------------------------------------------------------------------|-----------------------|---------------------------|------------|
| Amount                                                                 | Amount Itemized       |                           |            |
| \$420.00                                                               | \$0.00                | \$420.00                  |            |
| New Itemization<br>Expense Type *<br>Hotel<br>Entry Type: Recurring It | emization             |                           | ~          |
| 02/06/2018 Recurring I<br>Single Item                                  | temization<br>ization |                           |            |
| The Same F                                                             | verv Night            | Not the Same              |            |
| Room Rate (per<br>night) * (Amounts in USD) Save Itemization           | Room Tax (per night)  | Tax 2 (per night) Tax 3 ( | per night) |

You can use *Single Itemization* to define one-time charges, like deposit amounts, or to enter a missed itemization from a hotel stay that was automatically itemized on your behalf from detailed e-receipt information.

| Details                                                                          | Itemizations    |                         |                      |
|----------------------------------------------------------------------------------|-----------------|-------------------------|----------------------|
| Amount<br>\$420.00                                                               | Itemized \$0.00 | Remaining<br>\$420.00   |                      |
| New Itemization                                                                  |                 | * Indicates required fi | eld                  |
|                                                                                  |                 |                         |                      |
| Hotel Entry Type: Single Itemi                                                   | zation 🔻        |                         | ~                    |
| Hotel Entry Type: Single Item Transaction Date *                                 | zation 🔻        |                         | ~                    |
| Hotel Entry Type: Single Itemi Transaction Date * Im 02/09/2018 Business Purpose | zation 🔻        |                         | <ul> <li></li> </ul> |

# Section 10: Allocations

You can allocate a single expense or several expenses at the same time.

**NOTE:** The allocation options are configurable by your company so your **Allocate** page may be different from the one below.

### Allocate an Individual Expense

To allocate an individual expense, open the expense and then click **Allocate**.

| New Expense        | se           |                            |         | Cancel Save Expense |
|--------------------|--------------|----------------------------|---------|---------------------|
| Details            | Itemizations |                            |         | Hide Receipt        |
| @ Allocate         |              | * Indicates required field | Receipt | CFDi                |
| Expense Type *     |              |                            |         |                     |
| Breakfast          |              | ~                          |         |                     |
| Transaction Date * |              | Business Purpose           |         |                     |
| MM/DD/YYYY         | ,            |                            |         |                     |
| Enter Vendor Name  |              | City                       |         |                     |
|                    |              | •                          |         |                     |
| Payment Type *     |              |                            |         |                     |
| Cash               |              |                            |         |                     |

#### The **Allocate** page appears.

| Allocate<br>Expenses: 1 \$2 | 15.00                    |                              |                                                |                       |                                     |        | ×                |
|-----------------------------|--------------------------|------------------------------|------------------------------------------------|-----------------------|-------------------------------------|--------|------------------|
| Percent                     | Amount                   |                              |                                                |                       |                                     |        |                  |
| Amount<br>\$215.00          |                          | Allocated \$21               | 5.00                                           |                       | ⊘ Remaining \$0.00 0%               |        |                  |
| Default Allocation          |                          |                              |                                                |                       |                                     |        |                  |
| Code<br>RD                  |                          |                              |                                                |                       |                                     |        | Percent %<br>100 |
| Add                         |                          |                              |                                                |                       |                                     |        |                  |
|                             | This expense is assigned | d to your default allocation | No Allocations shown above. Click the allocate | button to allocate pa | rt of all of this expense different | y.     |                  |
| <                           |                          |                              |                                                |                       |                                     |        | >                |
|                             |                          |                              |                                                |                       |                                     | Cancel | Save             |

On the "blank" **Allocate** page, a default allocation appears. It is a reminder to you that any amount that you do not allocate is automatically charged to your default allocation, for example, to your own department. In this example, the default allocation code (user's cost center) is *RD*.

| Allocate             |            |                    |                  | ×         |
|----------------------|------------|--------------------|------------------|-----------|
| Expenses: 1 \$215.00 |            |                    |                  |           |
| Percent              | Amount     |                    |                  |           |
| Amount<br>\$215.00   |            | Allocated \$215.00 | Remaining \$0.00 |           |
| Default Allocation   |            |                    |                  |           |
| Code<br>RD           |            |                    |                  | Percent % |
| Add                  | Damawa Can | o ao Favorito      |                  |           |

#### **Choose Percent or Amount**

On the top of the page, click **Percent** or **Amount**, if your configuration allows.

| Remaining \$0.00 |           |
|------------------|-----------|
|                  | Percent % |
|                  | 0%        |

## Add a New Allocation

To add a new allocation, click **Add**. The **Add Allocation** window appears.

| Allocate<br>Expenses: 1   \$215.00 | Add Allocation               |                      |       |                                    | ×                          | ٦ |
|------------------------------------|------------------------------|----------------------|-------|------------------------------------|----------------------------|---|
| Percent                            | +                            | Eavorite Allocations |       |                                    |                            |   |
| \$215.00<br>Default Allocation     |                              |                      |       |                                    | * Indicates required field |   |
| Code<br>RD                         | Department<br>▼  ▼  (RD) R&D |                      | Proje | <ul><li>✓ Search by Text</li></ul> | 2                          |   |
| Add Ledit                          |                              |                      | _     | Ca                                 | ncel Save                  | J |

On the **New Allocation** tab, select or enter the appropriate information for each field. Click **Save**. The allocation is added to the list and the *entire* allocation amount (100%) is added to the newly added allocation.

In this example, assume that Account Management is responsible for the entire cost of the expense.

| Default    | Allocation         |                  |        |           |           |
|------------|--------------------|------------------|--------|-----------|-----------|
| Code<br>RC | )                  |                  |        |           | Percent % |
|            | Add Edit           | Save as Favorite |        |           |           |
|            |                    |                  |        |           |           |
|            | Department         | Project          | Code 🔺 | Percent % |           |
|            | Account Management |                  | ACCT   | 100       |           |

In this example, assume that Account Management is responsible for half and your department is responsible for the remaining half. Adjust the Account Management percentage to 50%; the default row (your cost center) automatically adjusts to assume the remaining 50%.

| Default    | Allocation                       |                  |        |           |           |
|------------|----------------------------------|------------------|--------|-----------|-----------|
| Code<br>RD | 1                                |                  |        |           | Percent % |
|            | Add Edit Remove                  | Save as Favorite |        |           |           |
|            |                                  |                  |        |           |           |
|            | Department                       | Project          | Code 🔺 | Percent % |           |
|            | Account Management               |                  | ACCT   | 50        |           |
|            | Department<br>Account Management | Project          | ACCT   | Percent % |           |

In this example, assume that Account Management is responsible for half and Sales is responsible for the remaining half. None of the expense is to be charged to your cost center.

| Default    | Allocation         |                  |        |           |           |
|------------|--------------------|------------------|--------|-----------|-----------|
| Code<br>RC | )                  |                  |        |           | Percent % |
|            | Add Edit Remove    | Save as Favorite |        |           |           |
|            | Department         | Project          | Code 🔺 | Percent % |           |
|            | Account Management |                  | ACCT   | 50        |           |
|            | Sales              |                  | SALES  | 50        |           |
|            |                    |                  |        |           |           |

Add as many allocations as desired. Depending on your configuration, you may be able to adjust percentages/amounts.

#### Remove an Allocation

To remove an allocation, select the check box for the desired allocation and click **Remove**.

#### **Work With Favorites**

#### Add to Favorites

If you have a particular set of allocations that you use a lot, save them as a favorite.

| Default Allocation |                  |        |           |           |
|--------------------|------------------|--------|-----------|-----------|
| Code<br>RD         |                  |        |           | Percent % |
| Add Edit Rem       | Save as Favorite |        |           |           |
| Department         | Project          | Code 🔺 | Percent % |           |
| Account Management |                  | ACCT   | 50        |           |
| □ Sales            |                  | SALES  | 50        |           |

When you click **Save as Favorite**, the **Save as Favorite** window appears.

| Save as Favorite        |        | ×    |
|-------------------------|--------|------|
| Favorite Name           |        |      |
| Acct Mgmt/Sales 50 each |        |      |
|                         |        |      |
|                         |        |      |
|                         |        |      |
|                         | Cancel | Save |

Enter a name and click **Save**.

## Use a Favorite

To use a favorite allocation, click **Add** and then click **Favorite Allocations**.

| Allocate<br>Expenses: 1 \$215.00          | Add Allocation                                                       | ×  |  |
|-------------------------------------------|----------------------------------------------------------------------|----|--|
| Arrount<br>\$215.00<br>Default Allocation | + ★<br>New Allocation Favorite Allocations O Acct Mgmt/Sales 50 each |    |  |
| Code<br>RD<br>Add Land Edit               | Cancel Replace Allocation Remove Save as Favorite                    | IS |  |

Click the radio button for the favorite and then click **Replace Allocations**.

| Default Allocation |                  |        |           |           |
|--------------------|------------------|--------|-----------|-----------|
| Code<br>RD         |                  |        |           | Percent % |
| Add Edit Remove    | Save as Favorite |        |           |           |
| Department         | Project          | Code 🔺 | Percent % |           |
| Account Management |                  | ACCT   | 50        |           |
| ☐ Sales            |                  | SALES  | 50        |           |
|                    |                  |        |           |           |

The allocation is applied.

## Delete a Favorite

To delete a favorite allocation, click **Add** and then click **Favorite Allocations**.

| Allocate<br>Expenses: 1 \$24.16         | Add Allocation                                             |        | ×                   |  |
|-----------------------------------------|------------------------------------------------------------|--------|---------------------|--|
| Amount<br>\$24.16<br>Default Allocation | + ★<br>New Allocation Favorite Allocations  Favorite sales |        |                     |  |
| Add b                                   | move Save as Favorite                                      | Cancel | Replace Allocations |  |
Click the name (link) of the desired favorite. This page appears, showing details of the favorite.

| Allocate            |                                            |                            |                 |
|---------------------|--------------------------------------------|----------------------------|-----------------|
| Expenses: 1 \$24.16 | Favorite sales                             |                            | ×               |
| Percent             | Name                                       | Code                       | Percent         |
| Amount              | Sales - Sales Support - EMEA               | SALE-SUPP-EMEA             | 50%             |
| \$24.16             | Development - Program Mgmt - North America | DEV-PM-NAM                 | 50%             |
| Default Allocation  |                                            |                            |                 |
|                     |                                            |                            |                 |
|                     |                                            |                            |                 |
|                     |                                            | Close Delete Favorite Repl | ace Allocations |
|                     |                                            |                            |                 |

Click **Delete Favorite**.

# **Allocate Multiple Expenses**

When you select one or more expenses on the expense report, the **Allocate** button becomes available. Click **Allocate**.

| Test \$2<br>Not Submittee | 30.62 <b>m</b> |                                       |           |                                    | Copy Report St | ıbmit Report |
|---------------------------|----------------|---------------------------------------|-----------|------------------------------------|----------------|--------------|
| Report Details            | Print/Share    | Manage Receipts                       |           |                                    |                |              |
| Add Expens                | e Edit         | Delete Copy                           | Allocate  | Combine Expenses                   | Move to 🔻      |              |
| Receipt                   | Payment Type   | Expense Type                          | $\square$ | Vendor Details                     | Date -         | Requested    |
|                           | Cash           | Business Meal (atter<br>Attendees (1) | idees)    | Bellevue, Washington               | 02/28/2019     | \$215.00     |
|                           | Cash           | Lunch                                 |           | Cafe Libre<br>Bellevue, Washington | 02/28/2019     | \$15.62      |
| $\cup$                    |                |                                       |           |                                    |                | \$230.62     |
|                           |                |                                       |           |                                    |                |              |

Note that the amount on the **Allocate** page includes only the selected expenses.

| Allocate<br>Expenses: 2 \$230.62 |                                   |                                                 |                                                                                   | ×         |
|----------------------------------|-----------------------------------|-------------------------------------------------|-----------------------------------------------------------------------------------|-----------|
| Percent                          | Amount                            |                                                 |                                                                                   |           |
| Amount<br>\$230.62               |                                   | Allocated \$230.62                              | Remaining \$0.00 0%                                                               |           |
| Default Allocation               |                                   |                                                 |                                                                                   |           |
| Code<br>RD                       |                                   |                                                 |                                                                                   | Percent % |
|                                  |                                   |                                                 |                                                                                   |           |
| Add                              |                                   |                                                 |                                                                                   |           |
| These                            | e expenses are assigned to your o | No Allocate fault allocation shown above. Click | ions<br>he allocate button to allocate part of all of these expenses differently. |           |

Create the allocations, favorites, etc. as shown in *Allocate an Individual Expense* above.

### Expense List

Refer to the *Additional Information in the Expense List* section in this guide to see how allocations appear in the expense list.

# Section 11: Travel Allowance

The user experience with Travel Allowance is very similar to the existing UI. The main difference is that the user indicates whether they are requesting Travel Allowance reimbursement on the **Create New Report** (header) page instead of a prompt window.

▲ IMPORTANT: Be aware that Travel Allowance feature is highly configurable. The user may have *fixed* allowances (commonly known as "per diem" or "daily allowance") or many other options. *NextGen Expense does not change that.* Users will see the same fields, check boxes, and options in NextGen Expense as they see in the existing UI but perhaps in a slightly different layout.

Also, because of the many different configuration options, be aware that the example shown below will likely not match your organization's Travel Allowance configuration.

## **Create an Itinerary and Expense Report**

Just like the existing UI, Concur Expense determines if the user is eligible to be reimbursed using the Travel Allowance feature. In the existing UI, a message similar to this can be configured to appear.

| Trav | el Allowances                            | × |
|------|------------------------------------------|---|
| ?    | Will this trip include daily allowances? |   |
|      | Yes No                                   |   |

In the NextGen UI for Concur Expense, in this example, the **Claim Travel Allowance** section appears on the **Create New Report** page.

| Create New Report                           | ×                          |
|---------------------------------------------|----------------------------|
|                                             | * Indicates required field |
| Report Name *                               | Policy *                   |
| Travel Allowance                            | US Expense Policy          |
| Report Date                                 | Business Purpose *         |
| 04/30/2018                                  |                            |
|                                             |                            |
| Claim Travel Allowance                      |                            |
| Will this trip include daily allowances?    |                            |
| ◯ Yes, I want to claim Travel Allowance     |                            |
| No, I do not want to claim Travel Allowance |                            |
|                                             | Cancel Create Report       |

The user completes the fields as appropriate. In this example, the "no" option is selected by default in the **Claim Travel Allowance** section. If the report will not be used for Travel Allowance reimbursement, the user keeps the "no" option and clicks **Create Report**.

However, if the report **will** be used for Travel Allowance reimbursement, the user selects **Yes, I want to claim Travel Allowance**. The **Create Report** button changes to **Next**; the user clicks **Next**.

| reate New Report                                                                                                    |                                                          |                |
|----------------------------------------------------------------------------------------------------|----------------------------------------------------------|----------------|
|                                                                                                    | * Indicates                                              | required field |
| Report Name *                                                                                                    | Policy *                                                 |                |
| Travel Allowance                                                                                                    | US Expense Policy                                        | ~              |
| Report Date                                                                                                    | Business Purpose * ②                                     |                |
| 04/30/2018                                                                                                    |                                                          |                |
| Comment                                                                                                    |                                                          |                |
|                                                                                                    |                                                          |                |
|                                                                                                    |                                                          |                |
|                                                                                                    |                                                          |                |
|                                                                                                    |                                                          |                |
| Claim Travel Allowance                                                                                                    |                                                          |                |
| Claim Travel Allowance<br>Will this trip include daily allowances?                                                                                             |                                                          |                |
| Claim Travel Allowance<br>Will this trip include daily allowances?<br>• Yes, I want to claim Travel Allowance                                                  |                                                          |                |
| Claim Travel Allowance<br>Will this trip include daily allowances?<br>Yes, I want to claim Travel Allowance<br>No, I do not want to claim Travel Allowance     |                                                          |                |
| Claim Travel Allowance<br>Will this trip include daily allowances?<br>• Yes, I want to claim Travel Allowance<br>• No, I do not want to claim Travel Allowance | Next: Create report and add itinerary details for your t | iravel allowar |
| Claim Travel Allowance<br>Will this trip include daily allowances?<br>Yes, I want to claim Travel Allowance<br>No, I do not want to claim Travel Allowance     | Next: Create report and add itinerary details for your t | travel allowan |

**NOTE:** Whether the "yes" option is selected by default, the "no" option is selected by default, and whether the **Claim Travel Allowance** section appears at all is configurable.

On the next page, the user completes the itinerary and clicks **Next**, just as if using the existing UI.

| Travel                           | Allowances For Re                                                                         | port: Travel Allowar                                                                               | nce                                                                         |                                                                   | □ >                                |
|----------------------------------|-------------------------------------------------------------------------------------------|----------------------------------------------------------------------------------------------------|-----------------------------------------------------------------------------|-------------------------------------------------------------------|------------------------------------|
| 1 Edit Iti                       | inerary 2 Available Itinera                                                               | ries 3 Expenses & Adjust                                                                           | ments                                                                       |                                                                   |                                    |
| Itinerary<br>Itinerary<br>Travel | ry Info<br>y Name<br>I Allowance                                                          |                                                                                                    |                                                                             |                                                                   |                                    |
| Add S                            | top Delete Rows Imp                                                                       | ort Itinerary                                                                                      |                                                                             | New Itinerary Stop                                                |                                    |
|                                  | Departure City  Seattle, Washington 05/08/2018 08:00 AM Dallas, Texas 05/11/2018 07:20 AM | Arrival City<br>Dallas, Texas<br>05/08/2018 12:30 PM<br>Seattle, Washington<br>05/11/2018 11:00 AM | Arrival Rate Location<br>DALLAS COUNTY, US-TX, US<br>KING COUNTY, US-WA, US | Departure City Seattle, Washington Date Tir Arrival City Date Tir | ne                                 |
|                                  |                                                                                           |                                                                                                    |                                                                             |                                                                   | Save                               |
|                                  |                                                                                           |                                                                                                    |                                                                             | Go to Sin                                                         | gle Day Itineraries Next >> Cancel |

On the next page, the user may select an additional itinerary (if desired) and clicks **Next**, just as if using the existing UI.

| create New Itinerary 2 Ava                                                                                                    | ilable Itineraries 3 Expenses & A                                                                                                    | Adjustments                                                                                         |                                                                                                    |                                                                                                    |
|----------------------------------------------------------------------------------------------------|----------------------------------------------------------------------------------------------------|----------------------------------------------------------------------------------------------------|----------------------------------------------------------------------------------------------------|----------------------------------------------------------------------------------------------------|
| signed Itineraries                                                                                                    |                                                                                                    |                                                                                                    |                                                                                                    |                                                                                                    |
| Edit Unassign                                                                                                    |                                                                                                    |                                                                                                    |                                                                                                    |                                                                                                    |
| Departure City                                                                                                    | Date and Time .                                                                                                    | Arrival City                                                                                        | Date and Time                                                                                             | Arrival Rate Location                                                                                                    |
| Itinerary: Travel Allowand                                                                                                    | ce                                                                                                    |                                                                                                    |                                                                                                    |                                                                                                    |
| Seattle, Washington                                                                                                    | 05/08/2018 08:00 AM                                                                                                    | Dallas, Texas                                                                                       | 05/08/2018 12:30 PM                                                                                       | DALLAS COUNTY, US-TX, US                                                                                                    |
| Dallas, Texas                                                                                                    | 05/11/2018 07:20 AM                                                                                                    | Seattle, Washington                                                                                 | 05/11/2018 11:00 AM                                                                                       | KING COUNTY, US-WA, US                                                                                                    |
| ailable Itineraries                                                                                                    |                                                                                                    |                                                                                                    |                                                                                                    |                                                                                                    |
| ailable Itineraries<br>urrent Itineraries                                                                                                    | V Cetete Assign                                                                                                    |                                                                                                    |                                                                                                    |                                                                                                    |
| ailable Itineraries<br>urrent lüneraries<br>Departure City                                                                                                    | ✓ Celete Assign     Date and Time ▲                                                                                                    | Arrival City                                                                                        | Date and Time                                                                                             | Arrival Rate Location                                                                                                    |
| ailable Itineraries<br>urrent Itineraries<br>Departure City<br>Itinerary: TA demo of del                                                                                                    | Detete Assign<br>Date and Time +<br>lete report                                                                                                    | Arrival City                                                                                        | Date and Time                                                                                             | Arrival Rate Location                                                                                                    |
| ailable Itineraries<br>urrent Itineraries<br>Departure City<br>Itinerary: TA demo of del<br>Seattle, Washington                                                                                        |                                                                                                    | Arrival City<br>Los Angeles, California                                                             | Date and Time                                                                                             | Arrival Rate Location                                                                                                    |
| ailable Itineraries<br>urrent Itineraries<br>Departure City<br>Itinerary: TA demo of del<br>Seattle, Washington<br>Los Angeles, California                                                             | ✔         Detete         Assign           Date and Time ▲            lete report         03/05/2018 08:00 AM           03/05/2018 04:00 PM                                                      | Arrival City<br>Los Angeles, California<br>Seattle, Washington                                      | Date and Time<br>03/05/2018 11:00 AM<br>03/08/2018 08:00 PM                                               | Arrival Rate Location<br>LOS ANGELES COUNTY, US-C<br>KING COUNTY, US-WA, US                                                         |
| ailable Itineraries<br>urrent Itineraries<br>Departure City<br>Itinerary: TA demo of del<br>Seattle, Washington<br>Los Angeles, California<br>Itinerary: Test GSA                                      | ✔         Detete         Assign           Date and Time ▲            lete report         03/05/2018 06:00 AM         03/08/2018 04:00 PM                                                        | Arrival City<br>Los Angeles, California<br>Seattle, Washington                                      | Date and Time<br>03/05/2018 11:00 AM<br>03/08/2018 08:00 PM                                               | Arrival Rate Location<br>LOS ANGELES COUNTY, US-C<br>KING COUNTY, US-WA, US                                                         |
| ailable Itineraries<br>urrent Itineraries<br>Departure City<br>Itinerary: TA demo of del<br>Seattle, Washington<br>Los Angeles, California<br>Itinerary: Test GSA<br>Austin, Texas                     | ✔         Delete         Assign           Date and Time ▲         Idee report         03/05/2018 06:00 AM           03/05/2018 04:00 PM         03/25/2018 12:00 PM         03/25/2018 12:00 PM | Arrival City<br>Los Angeles, California<br>Seattle, Washington<br>Brownwood, Texas                  | Date and Time<br>03/05/2018 11:00 AM<br>03/08/2018 08:00 PM<br>03/25/2018 04:00 PM                        | Arrival Rate Location<br>LOS ANGELES COUNTY, US-C<br>KING COUNTY, US-WA, US<br>HARRIS COUNTY, US-TX, US                             |
| ailable Itineraries<br>urrent Itineraries<br>Departure City<br>Itinerary: TA demo of del<br>Seattle, Washington<br>Los Angeles, California<br>Itinerary: Test GSA<br>Austin, Texas<br>Brownwood, Texas | ✔         Celete         Assign           Date and Time ▲         Idee report         03/05/2018 06:00 AM           03/05/2018 06:00 PM         03/25/2018 12:00 PM         03/25/2018 12:00 PM | Arrival City<br>Los Angeles, California<br>Seattle, Washington<br>Brownwood, Texas<br>Austin, Texas | Date and Time<br>03/05/2018 11:00 AM<br>03/08/2018 08:00 PM<br>03/25/2018 04:00 PM<br>03/27/2018 08:00 PM | Arrival Rate Location<br>LOS ANGELES COUNTY, US-C<br>KING COUNTY, US-WA, US<br>HARRIS COUNTY, US-TX, US<br>TRAVIS COUNTY, US-TX, US |

On the next page, the user makes adjustments and clicks **Create Expenses**, just as if using the existing UI.

| to                          | Go                                                                                                    |                                                                                                    |                                                                                                    |                                                                                                    |
|-----------------------------|----------------------------------------------------------------------------------------------------|----------------------------------------------------------------------------------------------------|----------------------------------------------------------------------------------------------------|----------------------------------------------------------------------------------------------------|
| Date/Location .             | Breakfast Provided                                                                                                    | Lunch Provided                                                                                                    | Dinner Provided                                                                                                    | Allowance                                                                                                    |
| 05/08/2018<br>Dallas, Texas |                                                                                                    |                                                                                                    |                                                                                                    | \$166.25                                                                                                    |
| 05/09/2018<br>Dallas, Texas |                                                                                                    |                                                                                                    |                                                                                                    | \$184.00                                                                                                    |
| 05/10/2018<br>Dallas, Texas |                                                                                                    |                                                                                                    |                                                                                                    | \$184.00                                                                                                    |
| 05/11/2018<br>Dallas, Texas |                                                                                                    |                                                                                                    |                                                                                                    | \$53.25                                                                                                    |
|                             |                                                                                                    |                                                                                                    |                                                                                                    |                                                                                                    |
|                             | Date/Location +<br>O5/08/2018<br>Dallas, Texas<br>05/10/2018<br>Dallas, Texas<br>05/11/2018<br>Dallas, Texas<br>05/11/2018<br>Dallas, Texas | Date/Location x     Breakfast Provided       05/08/2018     Image: Control of the second second sec | Date/Location A         Breakfast Provided         Lunch Provided           05/08/2018              Dates, Texas              05/10/2018              District Texas              05/10/2018              District Texas              05/11/2018              Dates, Texas | Date/Location -         Breakfast Provided         Lunch Provided         Dinner Provided           05/06/2018 |

The Travel Allowance entries appear on the expense report.

|               |                   |                 |              |                    |         |           |              |                    | Administration | n <del>v</del>   H | lelp <del>-</del> |
|---------------|-------------------|-----------------|--------------|--------------------|---------|-----------|--------------|--------------------|----------------|--------------------|-------------------|
| SAF           | P Concu           | r C Requests    | s Travel     | Expense            | Invoice | Approvals | App Center   | Links <del>-</del> | Pr             | ofile 👻            | 2                 |
| Mana          | age Expens        | ses View Transa | actions Casl | h Advances <b></b> |         |           |              |                    |                |                    |                   |
| Tra<br>Not Su | Vel A<br>ubmitted | llowance        | \$587.5      | 50 🛍               |         |           |              | Сору Веро          | rt Su          | ıbmit Repo         | ort               |
| Report        | Details 🔻         | Manage Receipts | S <b>V</b>   |                    |         |           |              |                    |                |                    |                   |
| Add           | Expense           | Edit            |              |                    |         |           |              |                    |                |                    |                   |
|               | Receipt           | Payment Type    |              | Expense Ty         | pe      | Ve        | ndor Details |                    | Date 🕶         | Requeste           | ed                |
|               |                   | Cash            |              | Fixed Meals        |         | Dal       | las, Texas   |                    | 05/08/2018     | \$53.2             | 25                |
|               |                   | Cash            |              | Fixed Lodgi        | ng      | Dal       | las, Texas   |                    | 05/08/2018     | \$113.0            | 00                |
|               |                   | Cash            |              | Fixed Meals        |         | Dal       | las, Texas   |                    | 05/09/2018     | \$71.0             | 00                |
|               |                   | Cash            |              | Fixed Lodgi        | ng      | Dal       | las, Texas   |                    | 05/09/2018     | \$113.0            | 00                |
|               |                   | Cash            |              | Fixed Meals        |         | Dal       | las, Texas   |                    | 05/10/2018     | \$71.0             | 00                |
|               |                   | Cash            |              | Fixed Lodgi        | ng      | Dal       | las, Texas   |                    | 05/10/2018     | \$113.0            | 00                |
|               |                   | Cash            |              | Eived Moole        |         | Del       | lee Teure    |                    | 05/11/2019     | \$E2.3             | 55                |

Depending on the configuration, the user may have to provide receipts, manually create additional expenses, select card charges, etc.

## **Travel Allowance Menu Itinerary Management**

When the user has travel allowance, **Manage Travel Allowance** displays on a new **Travel Allowance** menu.

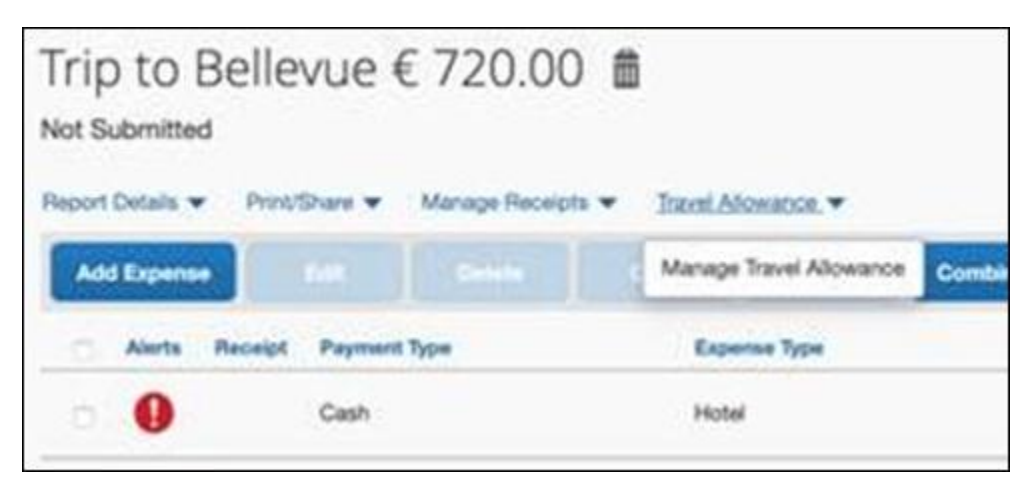

# Section 12: Expense Assistant

# **Calendar-Based and Trip-Based Expense Reports**

First, to use the Expense Assistant feature, the company enables the feature (as defined in the configuration information later in this section) and allows its users to:

- Use the calendar-based process: Expense Assistant automatically creates a calendar-based (monthly) expense report as the user's expenses flow into Concur Expense.
- **Use the trip-based process:** Expense Assistant automatically creates an expense report based on a specific trip booked in Concur Travel and then populates the expense report with the client's expenses incurred between the trip's start and end dates.
- **Both:** Choose between the calendar-based and trip-based process (but not both)
- Neither: Not use the feature

Then, each user individually enables it (if desired) as described below.

# **Enable Expense Assistant**

If the company has enabled Expense Assistant, there are several ways for an individual user to enable it:

- Available travel segment: If the user has at least one unexpensed travel segment (itinerary) in the Available Expenses section of the Manage Expenses page, the Expense Assistant page appears.
- If the admin configured Expense Assistant for **only** trip-based expense reports, the **Expense Assistant** page appears as shown below.

| Expense Assistant                                                                                                    | ×           |
|----------------------------------------------------------------------------------------------------|-------------|
| Trip-based reports for you<br>When Expense Assistant is on, Concur will put the incoming<br>expenses from your trip into one report for you. All you'll need to<br>do is review and submit. The best part? You can start using it today.<br>If you are ready to start using Expense Assistant, click Get Started. |             |
| No, Thanks                                                                                                    | Get Started |

The user clicks **Get Started**.

• If the admin configured Expense Assistant for **only** calendar-based expense reports, the **Expense Assistant** page appears as shown below.

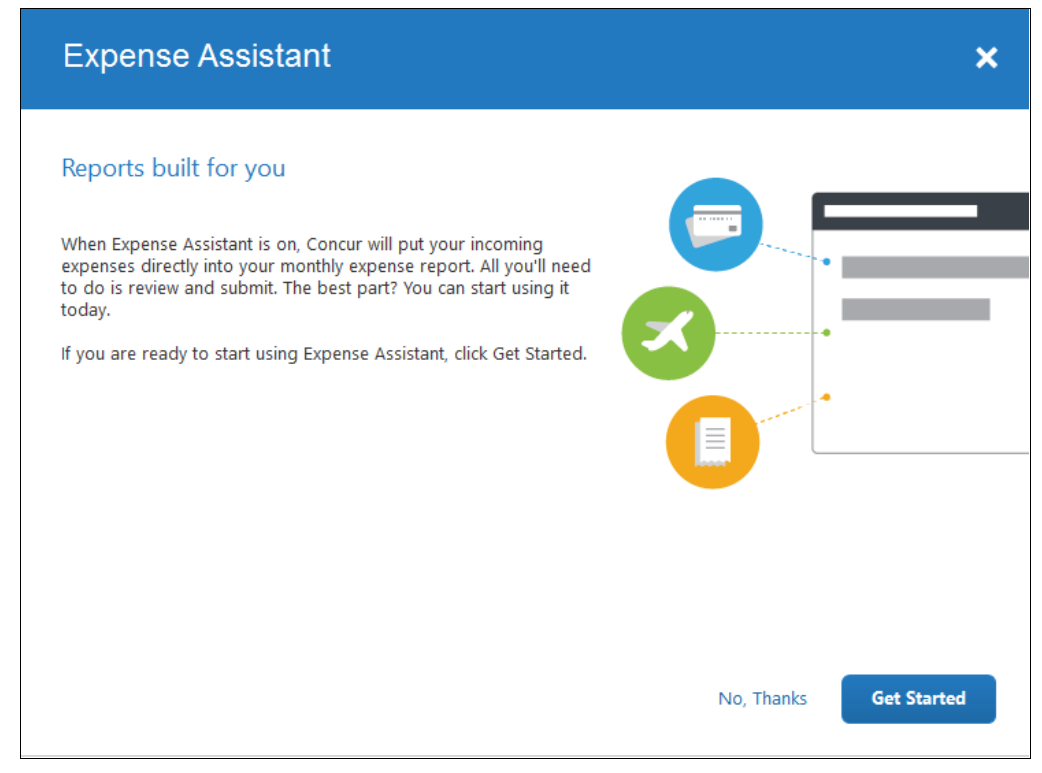

The user clicks **Get Started**.

 If the admin configured Expense Assistant for trip-based or calendarbased expense reports, the Expense Assistant page appears as shown below.

| Expense Assistant                                                                                                    | ×              |
|----------------------------------------------------------------------------------------------------|----------------|
| Turn on Expense Assistant to have your reports built for you. All you'll need to do is review and submit. Ch<br>you want to use and get started today!        | loose the type |
| <ul> <li>Calendar-based reports</li> <li>Your incoming expenses will flow directly into your expense reports based on the calendar month.</li> </ul>          | _              |
| <ul> <li>Trip-based reports</li> <li>Your incoming expenses will flow directly into your expense reports based on the the trip start and end date.</li> </ul> |                |
| If you are ready to start using Expense Assistant, click Get Started.                                                                                         |                |
| No, Thanks                                                                                                    | Get Started    |

The user makes the desired choice and clicks Get Started.

- or –
- No available travel segment: If the user does not currently have any available expenses or an unexpensed travel segment (itinerary), they will see the following message in the **Available Expenses** section.

| AVAILABLE EXPENSES                                         |                                        |
|------------------------------------------------------------|----------------------------------------|
|                                                            |                                        |
| Expense Detail                                             | Transaction Category                   |
|                                                            |                                        |
|                                                            |                                        |
|                                                            |                                        |
| Enable Expense Assistant and these expenses will be placed | on a report for you. <u>Learn More</u> |
|                                                            |                                        |

The user clicks Learn More.

– or –

• **Profile:** The user can enable Expense Assistant at any time in Profile. The user clicks **Profile > Profile Settings > Expense Preferences** (left menu) and then selects *By Month* or *By Trip* from the **Expense Assistant using this method** list.

| Expense Preferences                                                                                                    |
|----------------------------------------------------------------------------------------------------|
| Save Cancel                                                                                                    |
| Select the options that define when you receive email notifications. Prompts are pages that appear when you select                                                                                               |
| Send email when                                                                                                    |
| <ul> <li>The status of an expense report changes</li> <li>New company card transactions arrive</li> <li>Faxed receipts are successfully received</li> <li>An expense report is submitted for approval</li> </ul> |
| Prompt                                                                                                    |
| For an approver when an expense report is submitted                                                                                                    |
| Sign me up for                                                                                                    |
| Expense Assistant using this method:                                                                                                    |

# **Disable Expense Assistant**

The user can disable Expense Assistant two ways:

• Manage Expenses: On the Manage Expenses page, the user clicks Turn Off Expense Assistant below the report library.

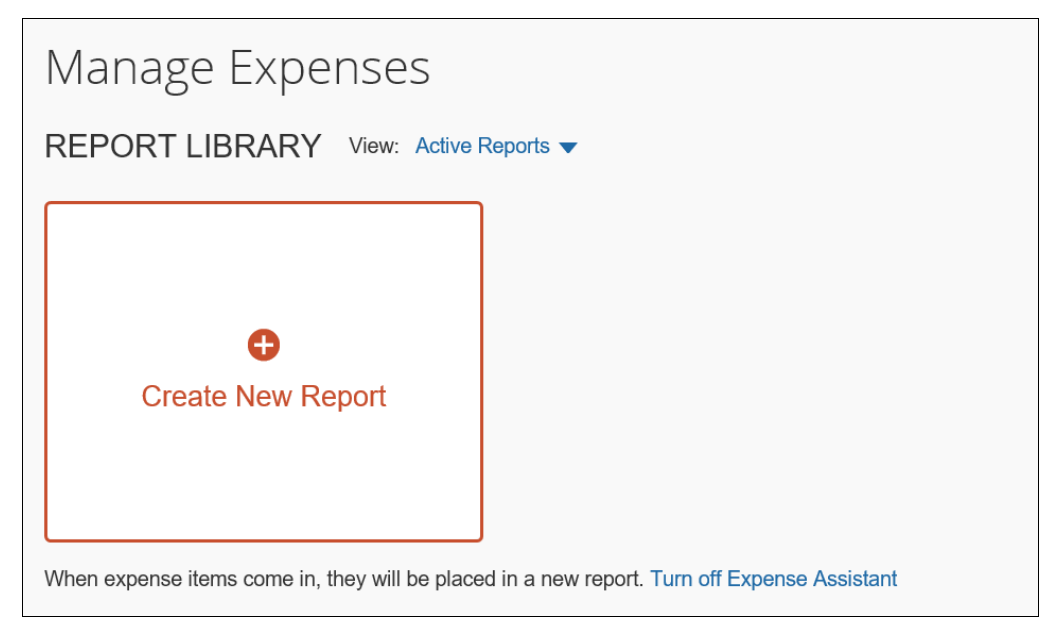

Profile: The user clicks Profile > Profile Settings > Expense
 Preferences (left menu) and then selects *None* from the Expense
 Assistant using this method list.

| Expense Preferences                                                                                                |
|----------------------------------------------------------------------------------------------------|
| Save Cancel                                                                                                    |
| Select the options that define when you receive email notifications. Prompts are pages that appear when you select |
| Send email when                                                                                                    |
| The status of an expense report changes                                                                            |
| ✓ New company card transactions arrive                                                                             |
| Faxed receipts are successfully received                                                                           |
| An expense report is submitted for approval                                                                        |
| Prompt                                                                                                    |
| For an approver when an expense report is submitted                                                                |
| Sign me up for                                                                                                    |
| Expense Assistant using this method:  V By Month By Trip None                                                      |

# Section 13: Cash Advance

# **Existing UI**

In the existing UI, the **Expense > Cash Advance** menu is used to create and view cash advances.

| SAP Concur 🖸                                   | Requests         | Travel      | Expense                      | Invoice     | Approvals    |
|------------------------------------------------|------------------|-------------|------------------------------|-------------|--------------|
| Manage Expenses                                | View Transaction | s Cas       | h Advances 🗸                 | Budget Insi | ight Central |
| <sup>Cash Advance List</sup><br>Active Cash Ad | dvances          | View<br>New | Cash Advance<br>Cash Advance | rs 🕞        |              |
| View • New Cash Advance                        |                  |             |                              |             |              |
| Cash Advance Name Pu                           | irpose           |             |                              |             | Statu        |
| Cash for Canada Trip                           |                  |             |                              |             | Peno<br>Pat  |
| Cash for Paris Trip                            |                  |             |                              |             | Issue        |

To view, click **Expense > Cash Advances > View Cash Advances**. Select the desired cash advance. The information appears.

Use the **View** menu to view active cash advances, issued cash advances, etc.

|                                                                                                    |                                     |                                                          |                      |             |                    | Administration -   Help -   |        |
|----------------------------------------------------------------------------------------------------|-------------------------------------|----------------------------------------------------------|----------------------|-------------|--------------------|-----------------------------|--------|
| SAP Concur C Requests                                                                                                    | Travel Expense                      | Invoice Approvals                                        | Reporting -          | App Center  | Links <del>-</del> | Profile 👻 💄                 |        |
| Manage Expenses View Transaction                                                                                                    | ns Cash Advances -                  | Budget Insight Centr                                     | ral Reconciliation - | Processor - |                    |                             |        |
| Cash Advance List<br>Active Cash Advances                                                                                                    | View Cash Advanc<br>New Cash Advanc | es dm                                                    |                      |             |                    |                             |        |
| View  View | Cash for Canada                     | Trip                                                     |                      |             |                    |                             | ×      |
| Cash for Canada Trip Cash for Canada Trip CAPS2 CA-PS1                                                                                                    | Namo Cash for Canada Trip           | y Audit Trail Approval Flow<br>Cash Advance Am<br>200.00 | Documents            | Purpose     |                    | Requested Disbursement Date |        |
|                                                                                                    |                                     |                                                          |                      |             |                    |                             |        |
|                                                                                                    |                                     |                                                          |                      |             |                    | Recall                      | Cancel |

To create a new cash advance, click **Expense > Cash Advances > New Cash Advance** or click **New Cash Advance** on the **Cash Advance List** page.

| SAP Concur C Requests                           | Travel Expense                        | Invoice Appro  | wals Reporting <del>-</del> | App Center  | Links <del>-</del> | Administration +     | ·   Help - |        |
|-------------------------------------------------|---------------------------------------|----------------|-----------------------------|-------------|--------------------|----------------------|------------|--------|
|                                                 |                                       |                |                             |             |                    | Profi                | le • 💆     |        |
| Manage Expenses View Transactions               | Cash Advances 🗸                       | Budget Insight | Central Reconciliation -    | Processor - |                    |                      |            |        |
| Cash Advance List<br>Active Cash Advances       | View Cash Advance<br>New Cash Advance | 5              |                             |             |                    |                      |            |        |
| Vie v New Cash Advance                          | New Cash Adv                          | ance           |                             |             |                    |                      |            | ×      |
| Cash Advance Name Purpose Cash for Canada Trip  | Details Approval Flow                 | Documents      |                             |             |                    |                      |            |        |
| Cash for Paris Trip Cash for Canada Trip CA-PS2 | Name                                  | Cash /         | dvance Amount               | Purpose     |                    | Cash Advance Comment | ]          |        |
| CA - P\$1                                       | Requested Disburseme                  | nt Dato        |                             |             |                    | L                    |            |        |
|                                                 |                                       |                |                             |             |                    |                      |            |        |
|                                                 | Save                                  |                |                             |             |                    |                      |            |        |
|                                                 |                                       |                |                             |             |                    |                      | Submit     | Cancel |

## **NextGen UI**

In the NextGen UI for Concur Expense, click **Expense > Cash Advances**. The **Cash Advances** page appears.

| _                            |              |                      |                |              |                        |             |                    |                      | Administration -    | +       | lelp <del>-</del> |
|------------------------------|--------------|----------------------|----------------|--------------|------------------------|-------------|--------------------|----------------------|---------------------|---------|-------------------|
| SAP Concur C Requ            | iests Travel | Expense              | Invoice        | Approvals    | Reporting <del>-</del> | App Center  | Links <del>-</del> |                      | Profile             | 9 -     | 2                 |
| Manage Expenses View Tra     | ansactions C | ash Advances         | Budget Insight | t Central Re | econciliation -        | Processor - |                    |                      |                     |         |                   |
| Cash Advances                |              |                      |                |              |                        |             |                    |                      |                     |         |                   |
| View: Active Cash Advances 🔻 | ,            |                      |                |              |                        |             |                    |                      |                     |         |                   |
|                              |              | NOT SUBMIT           | TED 1          | 10/17/2018   | SUBMITTE               | Ð           | 10/17/2018         | ISSUED               | 09                  | 9/14/20 | )17               |
|                              |              | Cash for Cana        | ada Trip       |              | Cash for C             | Canada Trip |                    | CA - PS1             |                     |         |                   |
| Bequest Cash Adva            | 000          | Amount<br>CAD 200.00 |                |              | Amount<br>CAD 200.0    | 00          |                    | Amount<br>AUD 604.64 | Balance<br>\$763.59 |         |                   |
| Request Cash Auva            | lice         | Not Submitted        |                |              | Pending Ap             | oproval     |                    |                      | 1 41 00100          |         |                   |
|                              |              |                      |                |              | Pat Davis              |             |                    |                      |                     |         |                   |
|                              |              |                      |                |              |                        |             |                    |                      |                     |         |                   |

| To view a cash advance, click the desired cash advan |
|------------------------------------------------------|
|------------------------------------------------------|

|                       |              |                    | -                    |                      |            | -     |                        |             |                 |       |                      | Administra          | tion =   H | lelp <del>-</del> |              |               |          |
|-----------------------|--------------|--------------------|----------------------|----------------------|------------|-------|------------------------|-------------|-----------------|-------|----------------------|---------------------|------------|-------------------|--------------|---------------|----------|
| SAP Concur [C]        | Requests     | Travel             | Expense              | Invoice              | Approvais  | Ke    | porting <del>-</del>   | App Center  | Links+          |       |                      |                     | Profile 👻  | <u>.</u>          |              |               |          |
| Manage Expenses       | View Transad | tions Cas          | h Advances           | Budget Insig         | ht Central | Recor | ciliation <del>•</del> | Processor   |                 |       |                      |                     |            |                   |              |               |          |
| Cash Advar            | nces         |                    |                      |                      |            |       |                        |             |                 |       |                      |                     |            |                   |              |               |          |
| View: Active Cash Adv | ances 🔻      |                    |                      |                      |            |       |                        |             |                 |       |                      |                     |            |                   |              |               |          |
|                       |              |                    | NOT SUBMIT           | TED                  | 10/17/2018 |       | SUBMITT                | ED          | 10/17/2018      |       | ISSUED               |                     | 09/14/20   | 17                |              |               |          |
|                       |              |                    | Cash for Can         | ada Trip             | n          |       | Cash for               | Canada Trip |                 |       | CA - PS1             |                     |            |                   |              |               |          |
| Request Cash          | n Advance    |                    | Amount<br>CAD 200.00 |                      |            |       | Amount<br>CAD 200      | .00         |                 |       | Amount<br>AUD 604.64 | Balance<br>\$763.59 |            |                   |              |               |          |
|                       | Ca           | sh for             | Canac                | la Trip <sup>l</sup> |            |       |                        |             |                 |       |                      |                     | Cancel     | Si                | ave          | Submit        |          |
|                       | 10/1         | 7/2018             |                      |                      |            |       |                        |             |                 |       |                      |                     |            |                   |              |               |          |
| ISSUED                | Cas          | h Advance Tir      | neline Manag         | ge Attachment        | 5          |       |                        |             |                 |       |                      |                     |            |                   |              |               |          |
| CA-PS2                |              | Details            |                      | Expenses             |            |       |                        |             |                 |       |                      |                     |            |                   |              |               |          |
| Amount   0.4mm        | -            |                    |                      |                      |            |       |                        |             |                 |       |                      |                     |            |                   | Indicates re | equired field | 1        |
|                       | Na           | me*<br>Cash for Ca | nada Trip            | ٦                    |            |       |                        |             | Cash Advance A  | mour  | nt * (               | Search f            | or Currenc | W                 |              | ~             |          |
|                       | Pi           | mose               |                      |                      |            |       |                        |             | Requested Dishu | irsen | vent Date            |                     |            |                   |              |               |          |
|                       |              |                    |                      |                      |            |       |                        |             | MM/DD/          | /YY   | rY                   |                     |            |                   |              |               | 1        |
|                       |              |                    |                      |                      |            |       |                        |             | Cash Advance C  | omm   | ent                  |                     |            |                   |              |               | <i>'</i> |
|                       |              |                    |                      |                      |            |       |                        |             |                 |       |                      |                     |            |                   |              |               |          |
|                       |              |                    |                      |                      |            |       |                        |             |                 |       |                      |                     |            |                   |              |               |          |
|                       |              |                    |                      |                      |            |       |                        |             |                 |       |                      |                     |            |                   |              |               |          |
|                       |              |                    |                      |                      |            |       |                        |             |                 |       |                      |                     |            |                   |              |               |          |

Use the **View** list to view active cash advances, issued cash advances, etc.

| Manage Expenses                                                                               | View Transactions                                                                                          | Cash Advances                                      | Budget Insigh         | t C     |
|-----------------------------------------------------------------------------------------------|----------------------------------------------------------------------------------------------------|----------------------------------------------------|-----------------------|---------|
| Cash Adva                                                                                     |                                                                                                    |                                                    |                       |         |
| ✓ Active Cas                                                                                  | h Advances                                                                                                 | NOT SUBM                                           | ITTED 1               | 10/17/2 |
| Pending Ca<br>Approved C<br>Sent Back<br>F Issued Cas<br>Cancelled<br>Completed<br>All Cash A | ash Advances<br>Cash Advances<br>Cash Advances<br>sh Advances<br>Cash Advances<br>Cash Advances<br>dvances | Cash for Ca<br>Amount<br>CAD 200.0<br>Not Submitte | anada Trip<br>O<br>ed |         |
| ISSUED                                                                                        | 09/14/2017                                                                                                 | ISSUED                                             |                       | 10/17/2 |
| CA-PS2                                                                                        |                                                                                                    | Cash for Pa                                        | uris Trip             |         |

To create a new cash advance, on the **Cash Advance List** page, click **Request Cash Advance**.

| Manage Expenses Vi<br>Cash Advance | iew Transactions Cas | sh Advances Budget In  | sight Central R | econciliation - Processo | r•               |                |                             |             |                     |
|------------------------------------|----------------------|------------------------|-----------------|--------------------------|------------------|----------------|-----------------------------|-------------|---------------------|
| View: Active Cash Advan            | ices 🔻               |                        |                 |                          |                  |                |                             |             |                     |
|                                    |                      | NOT SUBMITTED          | 10/17/2018      | SUBMITTED                | 10/17/2018       | ISSUED         |                             | 09/14/2017  |                     |
|                                    | շիտ                  | Cash for Canada Trip   |                 | Cash for Canada Tri      | p                | CA - PS        | អ                           |             |                     |
| €<br>Request Cash /                | Advance              | Amount<br>CAD 200.00   |                 | Amount<br>CAD 200.00     |                  | Amoun<br>AUD 6 | t Balance<br>04.64 \$763.59 |             |                     |
|                                    | New Cash             | Advance                |                 |                          |                  |                |                             | Cancel Save | Submit              |
|                                    | Cash Advance Timeli  | ine Manage Attachments |                 |                          |                  |                |                             |             |                     |
| ISSUED                             | Details              | Evnenses               |                 |                          |                  |                |                             |             |                     |
| CA-PS2                             | Details              | Expenses               |                 |                          |                  |                |                             |             |                     |
| Amount Balance                     | Name *               |                        |                 |                          | Cash Advance Arr | iount *        | Currency *                  | * India     | ates required field |
| \$478.78   \$453.78                |                      |                        |                 |                          |                  |                | Search for (                | Currency    | ~                   |
|                                    | Purpose              |                        |                 |                          | Requested Disbur | sement Date    |                             |             |                     |
|                                    |                      |                        |                 |                          | MM/DDA           | /YYY           |                             |             |                     |
|                                    |                      |                        |                 |                          | Cash Advance Co  | mment          |                             |             |                     |
|                                    |                      |                        |                 |                          |                  |                |                             |             |                     |
|                                    |                      |                        |                 |                          |                  |                |                             |             |                     |

#### Request a Cash Advance – Typical Process

- > To request a cash advance:
  - 1. On the **Cash Advances** page, click **Request Cash Advance**. The **New Cash Advance** page appears.

| ew Cash A           | Advance            | Cancel                                                                                              | Save           |
|---------------------|--------------------|----------------------------------------------------------------------------------------------------|----------------|
| sh Advance Timeline | Manage Attachments |                                                                                                    |                |
| Details             | Expenses           |                                                                                                    |                |
| ame *               |                    | Cash Advance Amount  Currency Search for Currency Requested Disbursement Date  Cash Advance Comment | * Indicates re |

**NOTE:** The fields that appear on this page are configurable by your company, so your **New Cash Advance** page may be different from the one shown here.

2. Complete the fields on the page as directed by your company. Use the **Manage Attachments** link to add attachments, if applicable.

| Cash to Trip to Canada                                        | Cancel Save Submit                                                                                                    |
|---------------------------------------------------------------|----------------------------------------------------------------------------------------------------|
| Cash Advance Timeline Manage Attachments                      |                                                                                                    |
| Details Expenses                                              |                                                                                                    |
| Name *<br>Cash to Trip to Canada<br>Purpose<br>tips and misc. | * Indicates required field   Cash Advance Amount * Currency *   100.00 Canada, Dollar   Requested Disbursement Date   Image: 12/13/2018   Cash Advance Comment |

#### 3. Click **Submit**.

| Manage Expenses         | View Transactions | Cash Advances                                                               | Budget Insight                     | Central Recon |
|-------------------------|-------------------|-----------------------------------------------------------------------------|------------------------------------|---------------|
| Cash Adva               | nces              |                                                                             |                                    |               |
| View: Active Cash Advar |                   |                                                                             |                                    |               |
| <b>€</b><br>Request Cas | h Advance         | SUBMITTER<br>Cash to Tri<br>Amount<br>CAD 100.0<br>Pending App<br>Pat Davis | D 12<br>p to Canada<br>0<br>proval | /10/2018      |

Once submitted, the request goes through an approval process and then on to the Cash Advance administrator for issuing. The company then distributes the cash according to its internal process.

| Manage   | Expenses    | View Transactions | Ca | ash Advances         | Budget Insig       | ght Centra | Recon |
|----------|-------------|-------------------|----|----------------------|--------------------|------------|-------|
| Cash     | Adva        | nces              |    |                      |                    |            |       |
| View: Ac | tive Cash A | dvances 🔻         | 1  |                      |                    |            |       |
|          |             |                   |    | ISSUED               |                    | 12/10/2018 |       |
|          |             |                   |    | Cash to Trip         | to Canada          |            | Ī     |
| Por      |             | sh Advanca        |    | Amount<br>CAD 100.00 | Balance<br>\$75.07 |            |       |
| Net      | uest Ca     | SIT AUVAILLE      |    |                      |                    |            |       |
|          |             |                   |    |                      |                    |            |       |
|          |             |                   |    | L                    |                    |            |       |

### Account for a Cash Advance

- To account for a cash advance on an expense report:
  - 1. On the expense report, click either:
    - The **View** link in the top banner.

- or -

Report Details > Manage Cash Advances

| Manage Expenses View Tran                        | sactions Cash Advance         | s Budget Insight   | Central Reconciliati                 | on - Pr             | rocessor <del>-</del>                  |              |         |       |
|--------------------------------------------------|-------------------------------|--------------------|--------------------------------------|---------------------|----------------------------------------|--------------|---------|-------|
| 1 There are cash adv                             | vances available to a         | dd to this report. | View                                 |                     |                                        |              | ×       |       |
| Trip to Canada S<br>Not Submitted                | \$0.00 💼                      |                    |                                      |                     |                                        | Submit I     | Report  |       |
| Report Header                                    | Delete Co                     | py Allocate        |                                      |                     |                                        |              |         |       |
| Report Totals                                    | Expense                       | Туре               | Vendor Deta                          | ails                |                                        | Date Requ    | lested  |       |
| Audit Trail<br>Report Payments<br>Linked Add-ons | Cash Advances<br>Available: 1 |                    |                                      |                     |                                        |              |         | ×     |
| Manage Cash Advances                             | Add                           | /e                 |                                      |                     | •                                      |              |         |       |
|                                                  | Cash Advance Name             | Foreign Amount     | No Cash Adv<br>advances to this repo | Exchar<br>ances Lir | nge Rate<br>nKed<br>t for reimbursemen | Amount<br>t. | Balance |       |
| Available Cash                                   | Advances                      |                    |                                      |                     | ×                                      |              |         |       |
| Cash Advanc                                      | e Name A Date Issued          | Foreign Amount     | Exchange Rate                        | Amount              | Balance                                |              |         |       |
| Cash to Trip                                     | to Canada 12/10/2018          | CAD 100.00         | \$0.75071693                         | \$75.07             | \$75.07                                |              |         |       |
|                                                  |                               |                    |                                      |                     |                                        |              | (       | Close |
|                                                  |                               |                    | Cancel                               | Ad                  | d To Report                            |              |         |       |

#### Either way, the **Cash Advances** page appears.

- 2. In the **Cash Advances** page, either:
  - Use a cash advance that appears on the page

– or –

- Click Add. The Available Cash Advances page appears.
  - Select the desired cash advance.
  - Click Add to Report.

# Section 14: Company Bill Statements

Company Bill Statements has been updated with a new look and the purchasing card owner now has gained visibility and clarity on tasks that need to be performed. While the user interface (UI) has been improved with new elements and messaging, the basic functionality of creating and submitting Company Bill Statement reports remains the same. Company Bill Statements includes the following enhancements:

- Manual creation of a statement report from Available Expenses
- Reduced number of unassigned purchase card transactions displaying in **Available Expenses** (including when an expense type is undefined)
- Improved visibility of unassigned purchase card transactions using a new All Expenses filter in Available Expenses, which includes the display of all purchase cards
- Clarified messaging to inform users when selections cannot be moved to a single report
- The ability for delegates and proxy roles to view the statement report

#### **Available Expenses**

#### Existing UI

In the existing UI for **Available Expenses**, users cannot view expenses related to purchase card transactions when the *All Corporate and Personal Cards* filter is selected by default. Users must select the *All Purchasing Cards* filter to view purchase card expenses.

| AVAILABLE EXPENS                 | ES                              |              |        |            |          |
|----------------------------------|---------------------------------|--------------|--------|------------|----------|
| CBS - 7794                       |                                 |              |        |            |          |
| All Corporate and Personal Cards | inse Detail                     | Expense Type | Source | Date .     | Amount   |
| All Purchasing Cards             | vn Shops and Salvage Yards      | Undefined    | 0      | 10/06/2020 | € 833.06 |
| CBS - 7794                       | lging – Hotels, Motels, Resort  | Hotel        | 0      | 10/06/2020 | € 866.18 |
| CBS - 7774                       | omated Fuel Dispensers          | Fuel         | 0      | 10/08/2020 | € 111.05 |
| Purchasing Card Vi               | deo Tape Rental Stores          | Undefined    | 0      | 10/09/2020 | €740.66  |
| Purchasing Card He               | ertz                            | Car Rental   | 0      | 10/09/2020 | € 588.33 |
| Purchasing Card Lo               | odging – Hotels, Motels, Resort | Hotel        | 0      | 10/10/2020 | € 665.56 |
| Purchasing Card Mi               | scellaneous Apparel and Acc     | Undefined    | 0      | 10/11/2020 | €845.30  |

### NextGen UI

In **Available Expenses** section, a new *All Expenses* filter is selected by default and displays all expenses, including purchase card transactions. Users can also view all purchasing cards by selecting the *All Purchase Cards* filter. If there are multiple CBS cards, we recommend that users filter per card to process the transaction.

| AVAILABLE | EXPENSES     | View <u>All Expenses</u>                      |                                           |            |            |
|-----------|--------------|-----------------------------------------------|-------------------------------------------|------------|------------|
| Delete    |              | All Expenses All Corporate and Personal Cards |                                           |            |            |
| Receipt   | Payment Type | All Purchase Cards<br>CBS - 7794              | Vendor Details                            | Date 🔻     | Amount     |
| 0         | IBCP         | CBS - 7774<br>Dir CBS - 7684                  | Good Burger<br>New York, New York         | 03/02/2021 | USD 8.15   |
|           | IBCP         | Miscellaneous                                 | COVID-19 Testcenter<br>New York, New York | 03/02/2021 | USD 47.11  |
|           | CBS          | Airfare                                       | AIR JAMAICA                               | 11/03/2020 | EUR 899.91 |
|           | CBS          | Car Rental                                    | ALPHA RENT-A-CAR                          | 11/01/2020 | EUR 379.91 |
|           | CBS          | Printing/Photocopying/Stationery              | Miscellaneous Publishing and Pri          | 11/01/2020 | CZK 58.91  |
|           |              |                                               |                                           |            |            |

- **NOTE:** Any expenses that are *Undefined* or not listed as an expense type on the purchasing card policy will still be automatically added to a statement report based on the posted date or billing date of the transaction. These expenses will no longer remain as orphaned transactions.
- **NOTE:** While these purchase card transactions should automatically be assigned to a statement report, if a user moves an expense off a statement report, it will then display in Available Expenses as an Undefined in the Expense Type column.

| AVAI | AVAILABLE EXPENSES View All Expenses View |                                  |                                           |            |            |  |  |  |  |
|------|-------------------------------------------|----------------------------------|-------------------------------------------|------------|------------|--|--|--|--|
|      |                                           |                                  |                                           |            |            |  |  |  |  |
|      | Receipt Payment Type                      | Expense Type                     | Vendor Details                            | Date 🔻     | Amount     |  |  |  |  |
|      | IBCP                                      | Dinner                           | Good Burger<br>New York, New York         | 03/02/2021 | USD 8.15   |  |  |  |  |
|      | IBCP                                      | Miscellaneous                    | COVID-19 Testcenter<br>New York, New York | 03/02/2021 | USD 47.11  |  |  |  |  |
|      | CBS                                       | Airfare                          | AIR JAMAICA                               | 11/03/2020 | EUR 899.91 |  |  |  |  |
|      | CBS                                       | Car Rental                       | ALPHA RENT-A-CAR                          | 11/01/2020 | EUR 379.91 |  |  |  |  |
|      | CBS                                       | Printing/Photocopying/Stationery | Miscellaneous Publishing and Pri          | 11/01/2020 | CZK 58.91  |  |  |  |  |

Users can identify CBS transactions in the **Payment Type** column.

# **Clarified Messaging When Creating Reports or Moving Transactions**

#### Move Update Message

#### **EXISTING UI**

In the existing UI, users attempting to move multiple expenses to a report that do not belong together see an exception display on the report. The exception note asks the user to delete the transaction identified as an exception from the report and to add the expense to another report.

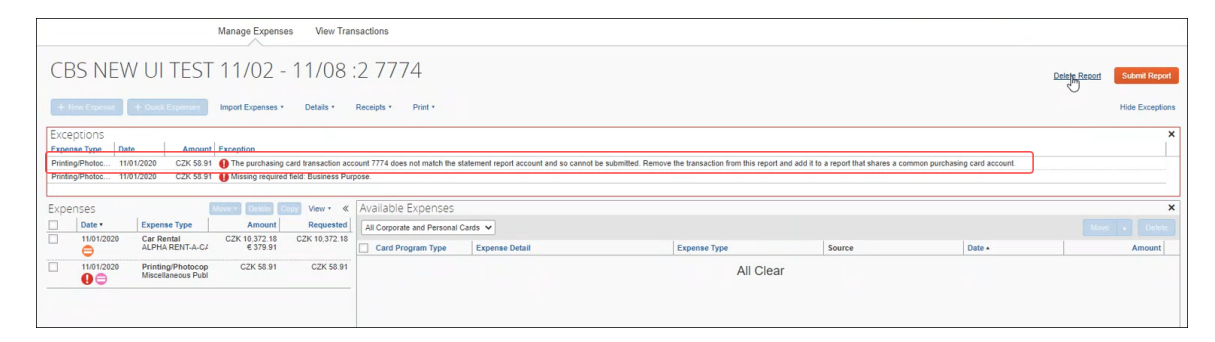

#### NEXTGEN UI

In the NextGen UI, a new **Move Update** message displays when a user attempts to move multiple expenses that should not be included together on a single report. This message helps save users time when creating reports by blocking the addition of expenses that should not be included on the same report.

| One or more  | of the selecter  | d expenses | did not matc  | h the     |
|--------------|------------------|------------|---------------|-----------|
| statement pe | eriod or card ac |            | nis Statement | Report so |
| those expen  | ses were not n   | noved.     |               | Close     |

The following are examples of when the **Move Update** message displays:

- If a user attempts to add expenses from two different purchasing cards to a statement report, the message displays. In this instance, a report is still created for one of the expenses. The user will then need to select the expense from the other purchase card and create a new report for it.
- If a user attempts to add expenses that do not belong in the same statement period, the message displays. A statement report is still created and the expenses for that statement period are added to the report. The user will then

need to select the expenses for the other statement period and create another statement report.

#### Alert Message on Move to New Report

A new **Alert** message displays when a user attempts to create a report with expenses from a purchase card and a corporate card.

| Alert | ×                                                                                                    |
|-------|----------------------------------------------------------------------------------------------------|
| 0     | A new report could not be created because the selected<br>expenses need to be added to multiple report types. To create a<br>new Expense Report select only expenses from an individual<br>source, like your corporate credit card. To create a new<br>Statement Report select only expenses from a purchase card<br>that is assigned to a company billed statement program. |
|       | Close                                                                                                    |

In this instance, a report will not be created because the system does not know whether the user is intending to create a regular expense report or a statement report. The user will need to return to **Available Expenses** and refine expense selections in order to create a report.

#### Add Expenses to a Statement Report

In the NextGen UI for Concur Expense, users can add purchasing expenses to a report once the statement report is open.

**NOTE:** It is not possible to add an expense to the statement report by manual entry. The user must select from a list of available purchasing card transactions.

| Manage Expenses View Transac                      | tions           |                                   |            |              |              |  |  |
|---------------------------------------------------|-----------------|-----------------------------------|------------|--------------|--------------|--|--|
| CBS NEW UI TEST 02/01 - 02/07 7794 CZK 1,243.67 a |                 |                                   |            |              |              |  |  |
| Add Expense Edit                                  | Delete Allocate |                                   |            |              |              |  |  |
| Receipt Payment Type                              | Expense Type    | Vendor Details                    | Date ▼     | Amount       | Requested    |  |  |
| CBS                                               | Fuel            | gas station<br>New York, New York | 02/02/2021 | USD 57.86    | CZK 1,243.67 |  |  |
|                                                   |                 |                                   |            | CZK 1,243.67 | CZK 1,243.67 |  |  |
|                                                   |                 |                                   |            |              |              |  |  |

When the user clicks **Add Expense**, an **Add Expense** page appears listing all available puchasing card transactions. Other expenses will not display here.

|                         |                                            |                                                                                                    | :                                                                                                    |
|-------------------------|--------------------------------------------|----------------------------------------------------------------------------------------------------|----------------------------------------------------------------------------------------------------|
| Type Expense Type       | Vendor Details                             | Date 🔻                                                                                                    | Amount                                                                                                    |
| Office Equipment/Hardwa | e hardware store<br>New York, New York     | 02/02/2021                                                                                                    | USD 142.42                                                                                                    |
|                         | Type Expense Type Office Equipment/Hardwar | Type         Expense Type         Vendor Details           Office Equipment/Hardware         hardware store<br>New York, New York | Type     Expense Type     Vendor Details     Date ▼       Office Equipment/Hardware     hardware store<br>New York, New York     02/02/2021 |

Select the check box for the purchasing expense you want to add to the report, then click **Add To Report**.

The purchasing expense now displays on the statement report.

| CBS<br>Not Su | SNEV<br>ubmitted<br>Details 💌 | VUITES       | ST 02/01 - 02/07 779      | 94 CZK 4,304.92 ₪                    |            | l            | Submit Report |
|---------------|-------------------------------|--------------|---------------------------|--------------------------------------|------------|--------------|---------------|
| Add           | Expense                       | Edit         |                           |                                      |            |              |               |
|               | Receipt                       | Payment Type | Expense Type              | Vendor Details                       | Date 🔻     | Amount       | Requested     |
|               |                               | CBS          | Fuel                      | gas station<br>New York, New York    | 02/02/2021 | USD 57.86    | CZK 1,243.67  |
|               |                               | CBS          | Office Equipment/Hardware | hardware store<br>New York, New York | 02/02/2021 | USD 142.42   | CZK 3,061.25  |
| L L           |                               |              |                           |                                      |            |              |               |
|               |                               |              |                           |                                      |            | CZK 4,304.92 | CZK 4,304.92  |

If user clicks **Add Expense** and there are no purchasing card transactions fitting to the Statement Report (same account and period), the **Add Expense** page appears with a message stating: *No Expenses. When expenses come in, they will be added to this list.* 

| Add Expense                                                           |       | ×             |
|-----------------------------------------------------------------------|-------|---------------|
| No Expenses<br>When expenses come in, they will be added to this list |       |               |
|                                                                       | Close | Add To Report |

**NOTE:** In the existing UI, buttons were simply greyed out (unavailable) for actions a user could not perform. The user did not receive an on-screen message with the reason why the action could not be performed. In the NextGen UI for Concur Expense, all buttons display as active (available) for users. If the user clicks a button and the action is not possible, a message displays indicating why the user cannot complete the task.

| Manage Expens               | es View Transac | tions                          |                                      |            |              |               |
|-----------------------------|-----------------|--------------------------------|--------------------------------------|------------|--------------|---------------|
| CBS NE\<br>Not Submitted    | W UI TEST       | 02/01 - 02/07 7794 CZK         | (4,304.92 <b>f</b>                   |            |              | Submit Report |
| Report Details 🔻            | Print 🔻 Mana    | age Receipts  Travel Allowance |                                      |            |              |               |
| Add Expense                 | Edit            | Delete Allocate                |                                      |            |              |               |
| <ul> <li>Receipt</li> </ul> | Payment Type    | Expense Type                   | Vendor Details                       | Date 🔻     | Amount       | Requested     |
|                             | CBS             | Fuel                           | gas station<br>New York, New York    | 02/02/2021 | USD 57.86    | CZK 1,243.67  |
|                             | CBS             | Office Equipment/Hardware      | hardware store<br>New York, New York | 02/02/2021 | USD 142.42   | CZK 3,061.25  |
|                             |                 |                                |                                      |            | CZK 4,304.92 | CZK 4,304.92  |
|                             |                 |                                |                                      |            |              |               |

# Section 15: Other Features

# Requests

Approved requests cannot be added to the report header (when a user is creating the report). Once the report has been created, a request can be added from the expense report page.

# e-Bunsho Timestamp

The e-Bunsho Timestamp feature allows clients in Japan to maintain legal compliance to use images in lieu of paper receipts, per the e-Bunsho regulations.

| € → Lunch <sup>1</sup><br>21/10/13 | ¥6,580 💼   |                   |                  |                                       | Cancel Save Exper        |
|------------------------------------|------------|-------------------|------------------|---------------------------------------|--------------------------|
| Details Ite                        | emizations |                   |                  |                                       | Hide Receipt             |
| D Allocate                         |            |                   | * Required field | TIMESTAMPED                           | <u>~</u>                 |
| Expense Type *                     |            |                   | ~                | Q €                                   | ¢                        |
| Transaction Date *                 |            | Business Purpose  |                  |                                       |                          |
| 2021/10/13                         |            |                   |                  | The second first                      |                          |
| Inter Vendor Name                  | 497 - Ser  | Country           |                  |                                       |                          |
|                                    |            | JAPAN (JP)        | ~                |                                       |                          |
| ity of Purchase                    |            | Payment Type *    |                  | 領収                                    | 書                        |
| • •                                |            | Cash              | ~ ]              | 日付 2020年09                            | 月 29日                    |
| mount *                            |            | Currency          |                  | 車番 <u>612</u>                         | 5<br>¥6580円              |
| 6,580                              |            | Japan, Yen        |                  | ▲計 ¥                                  | 6580                     |
| Calculate Tax                      |            | Tax Posted Amount |                  | □ □ □ □ □ □ □ □ □ □ □ □ □ □ □ □ □ □ □ | ¥598円)<br>訳              |
|                                    |            | Receipt Status *  |                  | JU JU X M                             | 1000013                  |
|                                    |            | Receipt           | ~                | kmグループ 茶生交通<br>東京都中野区弥生町1-5           | ■株式会社<br>56-8            |
|                                    |            | カスタム 01_テキスト      |                  | あ客さま相談室 0120-                         | 03-3372-8411             |
| J Personal Expense (do not reim    | iburse)    | カスタム 02_金額        |                  | くすと"コー<br>A35-4793<br>(営              | ト"><br>-5211<br>業回数4100) |
| カスタム 03_日付                         |            | カスタム 04_プール       |                  | B9D4F34D75DC3B2FBE88                  | Uploaded:2021/10/1       |
| 2021/10/13                         |            |                   |                  | Detach                                |                          |

On an expense, timestamp successful:

| → Lunch ¥6,580<br>21/10/13          |                   |                |                                 | Cancel Save Expe   |
|-------------------------------------|-------------------|----------------|---------------------------------|--------------------|
| Details Itemizations                |                   |                |                                 | Hide Receipt       |
| Allocate                            | * Requir          | TIMESTA        | MPED                            |                    |
| ixpense Type *<br>Lunch             |                   | Timestamp:     | 2021/10/12 06:05pm<br>4032x3024 |                    |
| reception Data *                    | Business Busenes  | Color Depth:   | 24 bit                          |                    |
| 2021/10/13                          |                   |                | <b>⊕</b> ⊖                      | Ċ.                 |
| ator Vorder Name                    | Country           | -              |                                 |                    |
| nier vendor Name                    | JAPAN (JP)        | $\overline{}$  |                                 |                    |
| its of Purchase                     | Promont Tune &    |                |                                 |                    |
| ly or Purchase                      | Cash              | ~              |                                 |                    |
| mount *                             | Currency          |                |                                 |                    |
| 6.580                               | Japan, Yen        |                | 領収                              | 書                  |
| (Angewege)                          | Tax Posted Amount | E              | 日付 2020年09月                     | 29日                |
| alculate Tax                        |                   | 1              | 春本運賃                            | ¥6580円             |
|                                     | Receipt Status *  | Í              | 計 ¥                             | 6580円              |
|                                     | Receipt           | · .            | (内消費税等                          | ¥598円)             |
|                                     | カスタム 01 テキスト      | H              | 見金支払                            | ¥6580円             |
| Personal Expense (do not reimburse) |                   |                | kmグループ 弥生交通約                    | *式会社               |
|                                     | カスタム 02_金額        |                | 忘れ物、領収書問合せの                     | 3-3372-8411        |
|                                     |                   |                | お客さま相談室 0120-71                 | 7-039              |
| スタム 03_日付                           | カスタム 04_プール       |                | A35-4793-                       | 5211               |
| 2021/10/13                          |                   |                | (営業                             | (回数4100)           |
| スタム 05_整数                           | カスタム 08_リスト       | - Alexandream  |                                 | **********         |
|                                     | None Selected     | ► B9D4F34D75D0 | C3B2FBE88                       | Uploaded:2021/10/1 |
| コスタム 07_連結リスト                       | ① カスタム 08_連結リスト   | 0              | Detach                          |                    |

On an expense, timestamp successful, additional information:

### On an expense, timestamp failed:

| ② Allocate Expense Type * Taxi Taxi Taxi Taxi Taxi Taxi Units Surfaces U221/10/12 U U U U U U U U U U U U U U U U U U U                                                                                                    | Details Itemizations |                       |                  |               |            |         |        | Hide Receipt | F |
|----------------------------------------------------------------------------------------------------|----------------------|-----------------------|------------------|---------------|------------|---------|--------|--------------|---|
| Expense Type * Taxi Taxi Taxi Taxi Business Purpose 2021/10/12 Business Purpose 2021/10/12 Country JAPAN (JP) V City of Purchase Payment Type * Cash V Amount * Currency 3,000 Japan, Yen CTAX Amount in JPY * Z73 Receipt Status * No Receipt No Receipt V Taxi (0.0 # 20)                                                                                                    | Allocate             |                       | * Required field |               | AMP: FAILI | ED      |        | ~            |   |
| Transaction Date *<br>2021/10/12<br>Enter Vendor Name<br>Country<br>JAPAN (JP)<br>Dity of Purchase<br>Payment Type *<br>Cash<br>Cash<br>Cash<br>Carsnoy<br>3,000<br>Catouiste Tax<br>Catouiste Tax<br>Catou | Expense Type *       |                       | ~                | Image Size:   | 191x280    |         |        |              |   |
| 2021/10/12       回         Enter Vendor Name       Country         JAPAN (JP)       >         City of Purchase       Payment Type *         ② ~       Cash         Amount *       Currency         3,000       Japan, Yen         Calculate Tax       CTAX Amount in JPY *         273       # 6 1 2 5         Receipt Status *       Y 65580 円         No Receipt       >         To Receipt Status *       (n m m m m m m m m m m m m m m m m m m m                                                                                                    | Transaction Date *   | Business Purpose      |                  | Color Deptri. | 24 Dit     | 125     |        |              |   |
| Enter Vendor Name       Country         JAPAN (JP)       >         Dity of Purchase       Payment Type *         ③ ~       Cash       >         Amount *       Currency         3,000       Japan, Yen         Calculate Tax       C.TAX Amount in JPY *         Z73       正書書         Receipt Status *       Y 6580 円         No Receipt       Y         Table Tax       Y 6580 円                                                                                                    | 2021/10/12           |                       |                  |               | æ          | Q       | ¢      |              |   |
| JAPAN (JP)     ▼       City of Purchase     Payment Type *       ② ▼     Cash       Amount *     Currency       3,000     Japan, Yen       Calculate Tax     C.TAX Amount in JPY *       Calculate Tax     C.TAX Amount in JPY *       Calculate Tax     C.TAX Amount in JPY *       Data Control (Control (Contro) (Control (Control (Control (Con                                                                                                    | Enter Vendor Name    | Country               |                  |               |            |         |        |              |   |
| City of Purchase Payment Type * Cash  Cash  Cash  Currency 3,000 Japan, Yen C.TAX Amount in JPV * C.TAX Amount in JPV * C.TAX Amoun                                                                                                    |                      | JAPAN (JP)            | ~                |               |            |         |        |              |   |
| ② ▼ Cash ▼ Currency 3,000 Japan, Yen Calculate Tax Calculate Tax Cash ▼ Currency Catavation JPY* Catavation JPY* Catavation JPY* Catavation JPY* Catavation JPY* Catavation JPY* Catavation JPY* Catavation JPY* Difference of the second second                                                                                                    | ity of Purchase      | Payment Type *        |                  |               |            |         |        |              |   |
| Amount *         Currency           3,000         Japan, Yen           C.TAX Amount in JPY *         日付 2020年09月29日           Calculate Tax         273           Receipt Status *         ¥6580円           No Receipt         100           現金支払         ¥6580円           現金支払         ¥6580円                                                                                                    | • •                  | Cash                  | ~)               |               |            |         |        |              |   |
| 3,000<br>3,000<br>Japan, Yen<br>C.TAX Amount in JPY *<br>Calculate Tax<br>Calculate Tax<br>Calculate Tax<br>Calculate Tax<br>C.TAX Amount in JPY *<br>273<br>Receipt Status *<br>No Receipt<br>大正在<br>(内消費税等 ¥598円)<br>-<br>-<br>-<br>-<br>-<br>-<br>-<br>-<br>-<br>-<br>-<br>-<br>-                                                                                                    | Amount *             | Currency              |                  |               |            |         |        |              |   |
| C.TAX Amount in JPY*         日付 2020年09月29日           273         事書 6 1 2 5           Receipt Status*         ¥6580円           No Receipt         小           現金支払         ¥6580円           現金支払         ¥6580円                                                                                                    | 3,000                | Japan, Yen            |                  |               | 合百         | цх      | -185   |              |   |
| 273         車番運貨         6125         ¥6580円           Receipt Status*         (內消费税等 ¥598円)         (內消费税等 ¥598円)           No Receipt         現金支払         ¥6580円                                                                                                    |                      | C.TAX Amount in JPY * |                  |               | 日付 202     | 0年09月29 | 98     |              |   |
| Receipt Status*         合計 ¥6580円           No Receipt         (内消费税等<br>現金支払           現金支払         ¥598円                                                                                                    | Calculate Tax        | 273                   |                  |               | 車番基本運賃     | 6125    | ¥6580円 |              |   |
| No Receipt         (内消費税等 ¥598円)           現金支払         第6580円                                                                                                    |                      | Receipt Status *      |                  |               | 合計         | ¥6      | 580F   |              |   |
| 現金支払 ¥6580円                                                                                                    |                      | No Receipt            | ~                |               | (内消        | 費税等 的   | (598円) |              |   |
| カスタム 01_デキスト                                                                                                    |                      | カスタム 01_テキスト          |                  |               | 現金支払       |         | ¥6580P |              |   |

On an expense report, add to an expense:

|                                     |                                                 |                                                   |                                 |                                                                                                    |         | Help *          |
|-------------------------------------|-------------------------------------------------|---------------------------------------------------|---------------------------------|----------------------------------------------------------------------------------------------------|---------|-----------------|
| SAP Concur C Reques                 | ch Receipt                                      |                                                   |                                 |                                                                                                    | ×       | Profile 👻 💄     |
| Manage Expenses View Tran           |                                                 | -                                                 |                                 |                                                                                                    | _       |                 |
| smartp                              | e Formats: .jpg, .pdt, .tit, or .bmj<br>phones) | <ol> <li>Requirements: 200dpi or highe</li> </ol> | r, 24 bit color (3.88 mega      | pixel or higher for                                                                                             |         |                 |
| (←)→ Enterta                        |                                                 |                                                   |                                 | in the second second second second second second second second second second second second second second second | Cance   | al Save Expense |
| 2021/10/12                          |                                                 | B9D4F34D75DC3B2FBE8<br>Uploaded: 2021/10/12 17:41 | B9D4F34D75DC<br>Uploaded: 2021/ | 3B2FBE8<br>10/12 17:30                                                                                          |         |                 |
| Details Ite                         | Upload Receipt                                  | and the second                                    |                                 | - Salar                                                                                                    | 1.00    | Hide Receipt    |
| Attendees (2)                       | Image<br>5MB limit per file                     | भित्र भीर 🚅<br>म स् २०२१क ०३.म.३सम                | 이다. 41<br>번 전 2022년 (           | 2 <b>35</b><br>9,7,391                                                                                          |         |                 |
| Expense Type *                      | ]                                               | Attach View                                       | Attach                          | View                                                                                                    |         |                 |
| Entertainment - Clients             | ikyup01 - ⊐ ピ – (5).png                         | Image from iOS (1).jpg                            | Receipt1.jpg                    |                                                                                                    |         |                 |
| Upl<br>Transaction Date *           | loaded: 2021/9/12 7:02                          | Uploaded: 2020/12/16 1:10                         | Uploaded: 2020/                 | 12/3 21:50                                                                                                    |         |                 |
| 2021/10/12                          | Event                                           | HMups                                             | and the second                  |                                                                                                    |         |                 |
| Enter Vendor Name                   | APPENDED APPENDED                               | USARINE<br>Jakar + Ramp                           |                                 |                                                                                                    |         |                 |
|                                     | на на на на на на на на на на на на на н        | Testin american                                   | JEAN FR                         | INCOIS                                                                                                    |         |                 |
|                                     | Attach View                                     | Attach View                                       | Attach                          | View                                                                                                    | *       |                 |
| (Pa v                               |                                                 |                                                   |                                 |                                                                                                    |         |                 |
|                                     |                                                 |                                                   |                                 | Cle                                                                                                    | t Image |                 |
| Amount *                            | Contensy                                        | s                                                 |                                 |                                                                                                    |         |                 |
| 1,000                               | Japan, Yen                                      | ļ                                                 | <u>~</u>                        |                                                                                                    |         |                 |
|                                     | C.TAX Amount                                    | in JPY *                                          |                                 |                                                                                                    |         |                 |
| Calculate Tax                       | 91                                              |                                                   |                                 |                                                                                                    |         |                 |
|                                     | Receipt Status                                  | *                                                 |                                 |                                                                                                    |         |                 |
|                                     | No Receipt                                      | t,                                                | ~                               |                                                                                                    |         |                 |
|                                     | カスタム 01 テ                                       | ***                                               |                                 |                                                                                                    |         |                 |
| Personal Expense (do not reimburse) | [                                               |                                                   |                                 |                                                                                                    |         |                 |

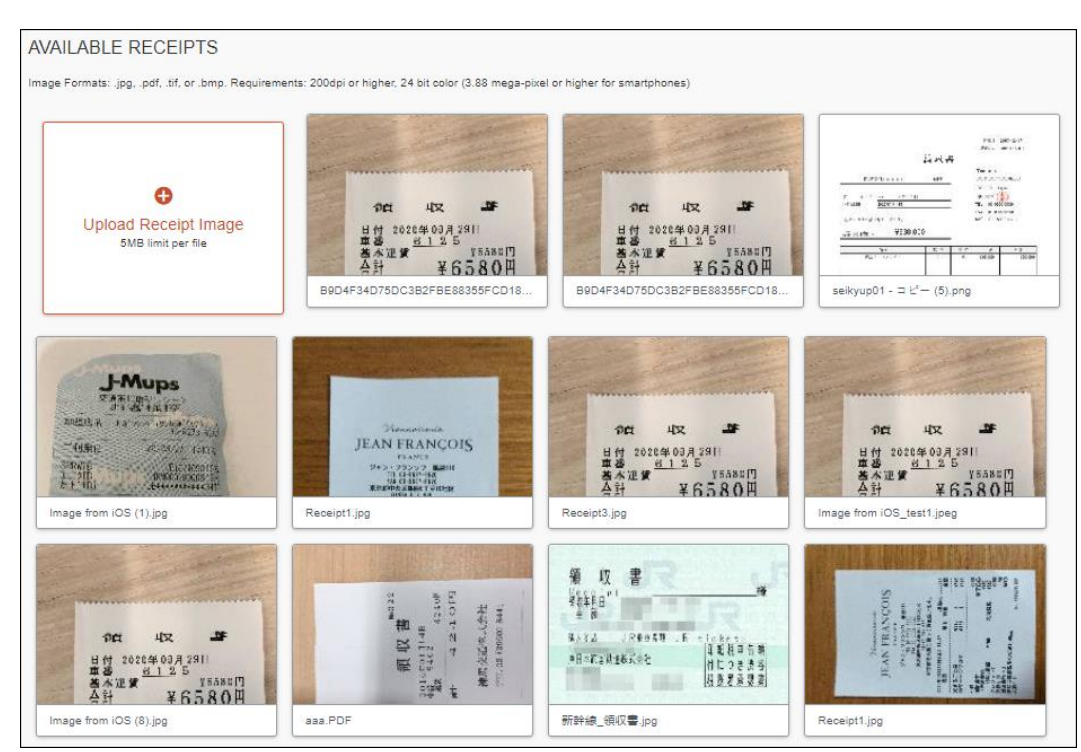

#### On the Manage Expenses page, section:

### Differences in behavior

There are differences in behavior between the Legacy UI and NextGen UI in terms of handling expense entries with a timestamp image. Once the expense report is submitted, users will no longer be able to detach the image, delete or move the expense entry from a report in NextGen UI.

|              | Lega          | cy UI        | NextGen UI    |              |  |
|--------------|---------------|--------------|---------------|--------------|--|
|              | Before Submit | After Submit | Before Submit | After Submit |  |
| Delete entry | Х             | Х            | ~             | х            |  |
| Move entry   | ✓             | <            | ~             | х            |  |
| Detach Image | Х             | Х            | ~             | х            |  |

# **Travel Diary**

Australia and New Zealand require that companies pay a fringe benefits tax (FBT) on certain kinds of expenses that employees claim. In some cases, the user is required to complete a Travel Diary.

The Travel Diary is no longer on the report header. Instead, if a Travel Diary is required, an alert appears on the expense report. The user can access the Travel

Diary by clicking **View** in the alert (depending on configuration) or **Report Details > Travel Diary**.

| Alerts: 1                     |                                                                     |                             | ^              |
|-------------------------------|---------------------------------------------------------------------|-----------------------------|----------------|
| REPORT                        |                                                                     |                             |                |
| A You must create a tra-      | vel diary if there are travel related expenses in this report. View |                             |                |
| Travel Diary<br>Not Submitted | \$0.00 🟛                                                            |                             | Submit Report  |
| Report Details  Manage        | ∋ Receipts 💌                                                        |                             |                |
| Report                        |                                                                     |                             |                |
| Report Header                 |                                                                     |                             |                |
| Report Totals                 | Expense Type                                                        | Vendor Details              | Date Requested |
| Report Timeline               |                                                                     |                             |                |
| Audit Trail                   | No Exc                                                              | Denses                      |                |
| Report Payments               | Add expenses to this report t                                       | o submit for reimbursement. |                |
| Linked Add-ons                |                                                                     |                             |                |
| Manage Cash Advances          |                                                                     |                             |                |
|                               |                                                                     |                             |                |

#### The **Travel Diary** page appears.

| Travel Diary | Travel Diary                                                                                           | ×                                                                                                 | -              |
|--------------|----------------------------------------------------------------------------------------------------|---------------------------------------------------------------------------------------------------|----------------|
| Add Edit Do  | Activity Location           Start Date         Start Time           Image: MM/DD/YYYY         12:00 AM | Activity Purpose           End Date         End Time           Image: MM/DD/YYYY         12:00 AM | tivity Purpose |
|              |                                                                                                    | Cancel Add To List                                                                                |                |
|              |                                                                                                    |                                                                                                   |                |
|              |                                                                                                    |                                                                                                   | Close          |

### **Sponsored Guest**

Sponsored Guest user is now available in the NextGen UI for Concur Expense. When the guest creates an expense report, the **Sponsor** field is available on the report header.

| Create New Report                                                                                      |                                      |   |                      |        | ×                     |
|----------------------------------------------------------------------------------------------------|--------------------------------------|---|----------------------|--------|-----------------------|
|                                                                                                    |                                      |   |                      | * Ind  | icates required field |
| Report Name *                                                                                          | Policy *                             |   | Report Date          |        |                       |
|                                                                                                    | US Expense Policy                    | ~ | 10/05/2018           |        |                       |
| Business Purpose * 🔞                                                                                   | Project-cust12                       | 0 | Project Phase-cust13 |        | 2                     |
|                                                                                                    | ▼ ▼ Search by Text                   |   |                      |        |                       |
|                                                                                                    | Sponsor *                            |   |                      |        |                       |
|                                                                                                    | Brown Torp/: 10/5/2018 10/10/2018    |   |                      |        |                       |
| Comment                                                                                                | Collins, Chris: 10/5/2018-10/19/2018 |   |                      |        |                       |
|                                                                                                    | -                                    |   |                      |        |                       |
|                                                                                                    |                                      |   |                      |        |                       |
|                                                                                                    |                                      |   |                      |        |                       |
| Claim Travel Allowance                                                                                 |                                      |   |                      |        |                       |
| Select if your report includes travel and you require allowances for lodging, meals<br>or incidentals. |                                      |   |                      |        |                       |
| O Yes, I want to claim Travet Allowance                                                                |                                      |   |                      |        |                       |
| No, I do not want to claim Travel Allowance                                                            |                                      |   |                      |        |                       |
|                                                                                                    |                                      |   |                      |        |                       |
|                                                                                                    |                                      |   |                      |        |                       |
|                                                                                                    |                                      |   |                      |        |                       |
|                                                                                                    |                                      |   |                      | Cancel | Create Report         |

# **One-Click Expense from Concur Travel**

For customers with Concur Travel and Concur Expense, the user can click the **Expense** link in the **Action** column of the **Upcoming Trips** tab on the **Travel** page to create an expense report from that trip in Concur Expense.

|                                                                                                |                                                                                                    |                                   |                   |                     | Help 🚽               |
|------------------------------------------------------------------------------------------------|----------------------------------------------------------------------------------------------------|-----------------------------------|-------------------|---------------------|----------------------|
| CONCUR Travel Expense Approva                                                                  | als App Center                                                                                                    |                                   |                   |                     | Profile 👻 💄          |
| Travel Trip Library Templates Tools                                                            |                                                                                                    |                                   |                   |                     |                      |
| TRIP SEARCH                                                                                    | Travel Alerts                                                                                                    |                                   |                   |                     |                      |
| Booking for myself   Book for a guest                                                          | 1 Tripit creates a schedule with all your travel details in one place<br>Simply connect your Concur account to Tripit. Connect to Tripit | e, accessible on<br>Not right now | Android or iPhone | э.                  |                      |
| 1₀ ⊜ ⊨ ŝ 💂                                                                                     | Company Notes Upcoming Trips Trips Awaiting Approval Remove Trips                                                                        |                                   |                   |                     |                      |
| Mixed Flight/Train Search                                                                      |                                                                                                    |                                   | Policy            | for Expense Reports | US Expense Policy \$ |
| Round Trip One Way Multi City                                                                  | Trip Name/Description                                                                                                    | Status                            | Start Date        | End Date            | Action               |
| From @                                                                                         | Trip for Source modals (DEMO01)<br>Generated Trip Description for Trip for Source modals                                                 | Ticketed                          | 01/11/2017        | 01/13/2017          | Expense              |
| Ueparture city, airport or train station     Find an airport   Select multiple airports     To | Demo Trip (DEMO03)<br>Generated Trip Description for Demo Trip                                                                           | Ticketed                          | 01/22/2017        | 01/24/2017          | Expense              |
| Arrival city, airport or train station                                                         |                                                                                                    |                                   |                   |                     | $\smile$             |

# **End-User Online Help**

When a user clicks **Help > Expense Help**, the NextGen UI for Concur Expense End User Help appears.

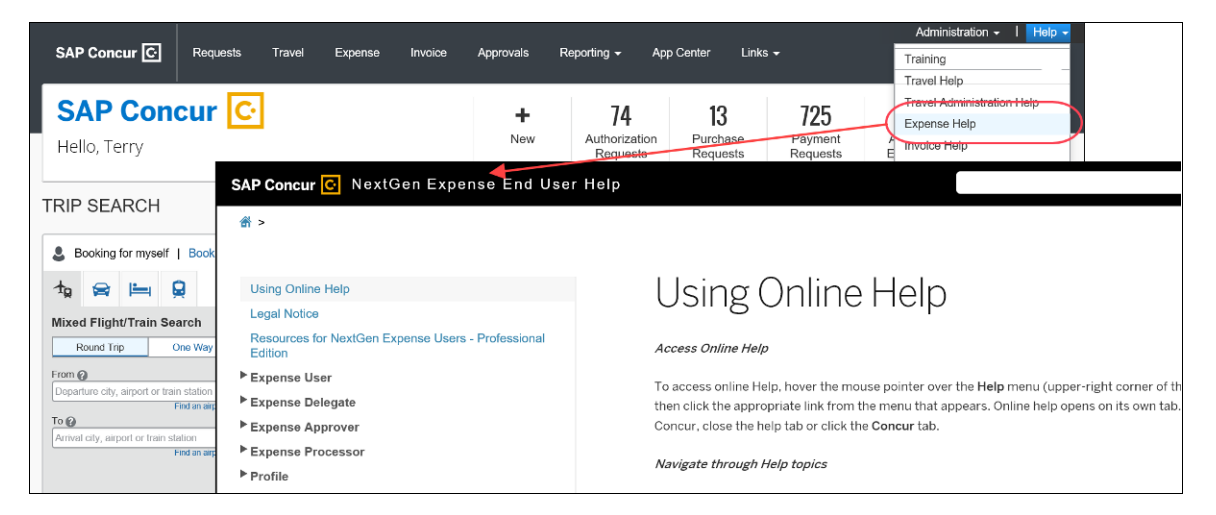

# Accessibility for Screen Readers in Lists

A blank (empty) option in a list component has been updated for screen readers to announce the correct content. This is applicable for all the list menus.

| This field is missing required information. |
|---------------------------------------------|
| •                                           |
|                                             |
| Cash<br>Campany Bald                        |
| Company Paid                                |
| Tending Card Hansacton                      |

# **Redirect Funds to a Credit Card**

If configured for your company, this feature allows Individually Billed/Company Paid (IBCP) cards to be paid directly when the employee is expected to pay the card provider for personal charges. This is done from **Report Details > Report Totals**.

| Report Totals                                                                                             |                                                          |                               |                         | >         |
|----------------------------------------------------------------------------------------------------|----------------------------------------------------------|-------------------------------|-------------------------|-----------|
| Alerts: 1                                                                                                 |                                                          |                               |                         | ~         |
| Company Pays<br>\$400.00<br>Employee                                                                      | \$354.00<br>Card (IBCP)                                  | Employee<br>\$0.00<br>Company | Pays                    |           |
| Report totals will update wh<br>Redirect Funds to Card *<br>None Selected<br>None Selected<br>IBCP - 6666 | Redirect Funds request                                   | is approved.<br>mount *       |                         |           |
| , IBCP - 7777<br>эточ.оо                                                                                  | Due Employee:<br>\$400.00<br>Amount Due (IBC<br>\$354.00 | ;P):                          | Owed Company:<br>\$0.00 |           |
|                                                                                                    |                                                          |                               | Cancel Subm             | it Report |

# Section 16: Delete Reports and Expenses

# **Delete a Report**

With the report open, click the  $\overline{\mathbf{m}}$  icon.

| Sale<br>Not Su<br>Report | Sales Meeting \$893.54<br>Not Submitted  Report Details  Print  Manage Receipts |           |              |              |                               |            |           |  |
|--------------------------|---------------------------------------------------------------------------------|-----------|--------------|--------------|-------------------------------|------------|-----------|--|
| Add                      | l Expens                                                                        | e         |              |              |                               |            |           |  |
|                          | Alerts                                                                          | Receipt   | Payment Type | Expense Type | Vendor Details                | Date -     | Requested |  |
|                          |                                                                                 |           | Cash         | Hotel        | Hyatt Hotels<br>Dallas, Texas | 03/10/2018 | \$614.13  |  |
|                          |                                                                                 | A THE RAD | Cash         | Breakfast    |                               | 02/13/2018 | \$23.54   |  |

This message appears.

| Cont     | īrm Delete ×                                                                                                    |  |  |  |  |  |
|----------|----------------------------------------------------------------------------------------------------|--|--|--|--|--|
| <u>!</u> | This report will be permanently deleted along with all manually created expenses within it. Any itemizations, allocations, attendees, or travel allowances associated with these expenses will also be permanently deleted. |  |  |  |  |  |
|          | Expenses from outside sources that cannot be deleted, such as<br>e-receipts or corporate card transactions, will be moved to<br>Available Expenses.                                                                         |  |  |  |  |  |
|          | Do Not Delete Delete                                                                                                    |  |  |  |  |  |

Click **Delete**. Items that came from your Available Expenses (card charges, e-receipts) are moved back to your Available Expenses. Manually created expenses are deleted and cannot be recovered.

# Delete an Expense that Originated from Available Expenses

For an expense that came from **Available Expenses** (card charges, e-receipts), when you "delete" - the expense is not really deleted; it is moved back to **Available Expenses**.

With the report open, select the desired expense(s) and click **Delete**. This message appears.

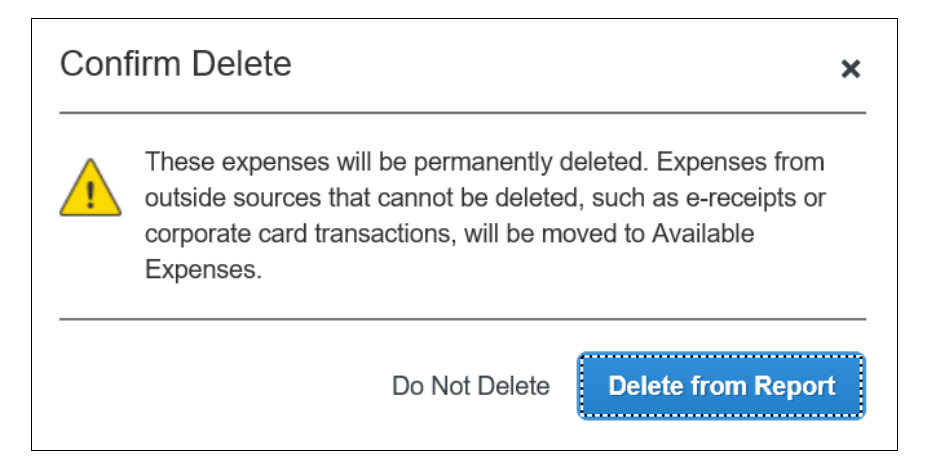

The expense is moved back to the **Available Expenses** section of the **Manage Expenses** page.

# **Delete a Manually Created Expense**

For a manually created expense, you can:

- Delete with the expense open
   or -
- Delete with the report open

#### From the Expense

Open the report and the expense. Click the  $\overline{\mathbf{m}}$  icon.

| Breakfast \$2<br>02/13/2018   Gina | 23.54 💼      |                            |         |       | Cance  | Save Expense |
|------------------------------------|--------------|----------------------------|---------|-------|--------|--------------|
| Details                            | Itemizations |                            |         |       |        | Hide Receipt |
| Allocate<br>Expense Type * 🚱       |              | * Indicates required field | Þ       | Ģ     | ¢      |              |
| Breakfast                          |              | ~                          |         |       |        |              |
| Transaction Date *                 |              |                            |         |       |        |              |
| 02/13/2018                         |              |                            |         |       |        |              |
| Business Purpose                   |              |                            | GINA    | S BI  | STRO   | antines in   |
| Breakfast before the               | he meeting   |                            | 1010 AD | DRESS | STREET |              |

This message appears.

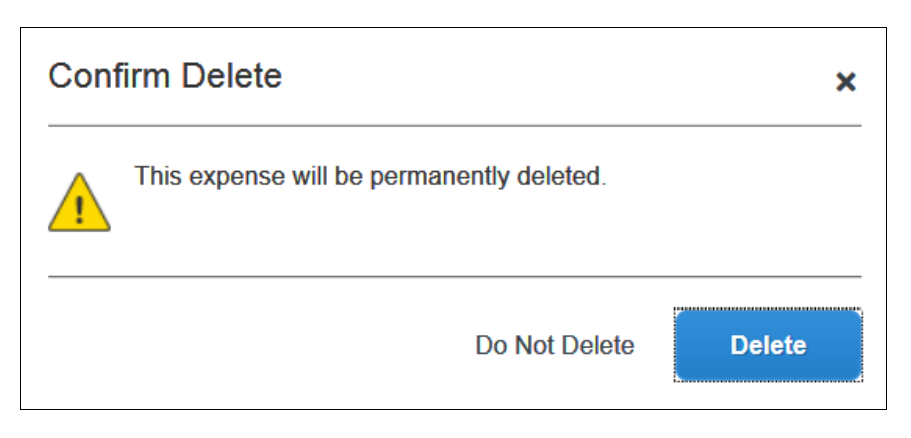

The expense is permanently deleted; there is no "undo."

# From the Report

With the report open, select the desired expense(s) and click **Delete**.

| Sale          | ≘s N<br>ubmitteo | leetir<br>ª           | ng \$893.54                 | 4 💼          |          |                               | Copy Report St | ıbmit Report |
|---------------|------------------|-----------------------|-----------------------------|--------------|----------|-------------------------------|----------------|--------------|
| Report<br>Add | Details T        | Print                 | Manage Receipts Edit Delete | Сору         | Allocate |                               | Move to 🔻      |              |
|               | Alerts           | Receipt               | Payment Type                | Expense Type |          | Vendor Details                | Date 🕶         | Requested    |
|               |                  |                       | Cash                        | Hotel        |          | Hyatt Hotels<br>Dallas, Texas | 03/10/2018     | \$614.13     |
| Ø             |                  | in m<br>in Statistics | Cash                        | Breakfast    |          |                               | 02/13/2018     | \$23.54      |

This message appears.

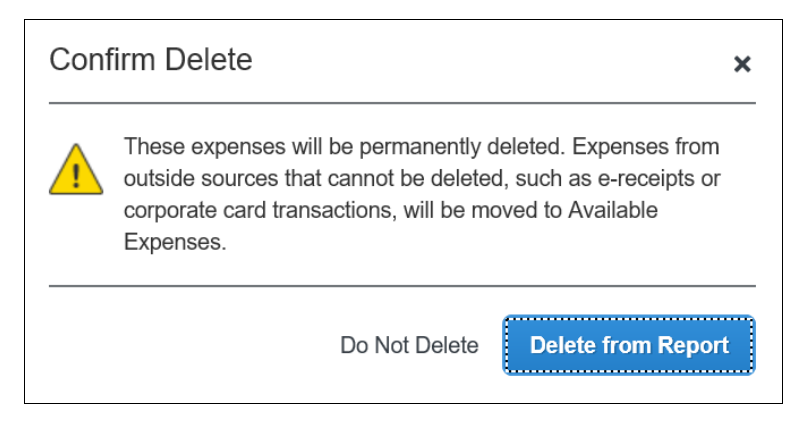

The expense is permanently deleted; there is no "undo."